# Инструкция для пользователей по работе в Lexema-ECM Система электронного документооборота

### Оглавление

| Система электронного документооборота 3                                                                 |
|----------------------------------------------------------------------------------------------------|
| Общий функционал 4                                                                                      |
| Вход в систему                                                                                          |
| Описание главного меню, основной панели инструментов 5                                                  |
| Обработка документов 10                                                                                 |
| Порядок работы с функцией "Замещение"19                                                                 |
| Отзыв документа в СЭД Lexema.ru 20                                                                      |
| Работа с вложениями в СЭД 21                                                                            |
| Версионность файлов 24                                                                                  |
| Работа с документами                                                                                    |
| Входящие документы                                                                                      |
| Исходящие документы                                                                                     |
| Организационно-распорядительные документы ОРД (информационные письма, приказы, протоколы, распоряжения) |
| Поручения                                                                                               |
| Конструктор документов 45                                                                               |
| Локально-нормативные документы 53                                                                       |
| Заявления от сотрудников                                                                                |
| Универсальные документы                                                                                 |
| Список иллюстраций                                                                                      |

### Система электронного документооборота

Система служит для управления бизнес-процессами, отраженными в учетной системе предприятия, позволяет построить эффективное взаимодействие сотрудников и контролировать их деятельность с целью повышения качества работы всей компании. Объектами документооборота являются документы учетной среды предприятия, это позволяет оперативно управлять бизнес – процессами, описанными в системе с помощью маршрутов, и контролировать ход их выполнения. Программа обеспечивает оперативный доступ к документам, управляет процессом движения и обработки документов.

Функциональный состав модуля

Модуль маршрутизации (подсистема «перемещения» документов – динамического изменения прав в соответствии с маршрутами)

• Создание маршрутов (из списка контактов или из шаблона, возможны параллельные, последовательные и комбинированные маршруты)

• Списки контактов (список пользователей, с которыми осуществляется взаимодействие в рамках системы)

• Шаблоны маршрутов (предопределенные варианты маршрутов для их инициирования)

• Список документов на обработку (список документов, поступивших для обработки пользователю системы, изменяющийся автоматически в соответствии с изменением маршрутов)

• Список исходящих документов (список документов, обработанных пользователем в подсистеме маршрутизации при наличии незавершенных маршрутов)

• Панель управления (основная панель для управления документом в СЭД, предоставляет пользователю функции по созданию и модификации маршрута, управлению перемещением и информацию о текущем состоянии)

• Вложения (прикрепление к документу вложений – файлов любых форматов, с сохранением их в базу данных системы)

• Индивидуальный архив пользователя (сервис, предоставляющий доступ ко всем маршрутам пользователя в виде иерархической структуры с разбивкой по типам документов)

• Система оповещения (включает оповещение пользователя при поступлении нового документа посредством всплывающего окна, кроме того может быть использовано внешнее оповещение через электронную почту)

Согласование, утверждение и контроль исполнения приказов, распоряжений, заявок

• Регистрация документа

• Согласование и утверждение документа (прохождение документа по маршруту согласования и утверждения в подсистеме маршрутизации)

• Исполнение и контроль (отправка утвержденного документа по маршруту исполнения в подсистеме маршрутизации, контроль исполнения)

Универсальный документ

• Карточка для регистрации и маршрутизации прочих типов документов. Документ в виде файла любого типа может быть прикреплен к карточке в качестве вложения.

Электронное хранилище

• Электронное хранилище – это подсистема для построения иерархической структуры документов в рамках системы электронного документооборота. Служит для целей систематизации и каталогизации электронных документов при использовании СЭД.

• Система администрирования включает возможности назначения привилегий на единицы структуры - «папки» любого уровня вложенности с использованием ролей, а также индивидуального назначения прав.

• Публикация утвержденных документов (публикация в электронном хранилище документов, прошедших процедуры согласования и утверждения)

### Общий функционал Вход в систему

Перед началом работы необходимо загрузить браузер, например, Google Chrome. В адресной строке браузера ввести адрес сайта, по которому расположена система электронного документооборота.

Вход осуществляется по Логину и Паролю выданному администратором системы.

После удачного входа открывается окно «Главная форма», на которой доступны основная панель инструментов и 2 рабочих окна: **Мои документы**, **Документооборот**.

| lexema.ru                                                   |                                   |                   | 0 0                     |              | 000 1              | IEKCEMA |
|-------------------------------------------------------------|-----------------------------------|-------------------|-------------------------|--------------|--------------------|---------|
| Главная форма X<br>Шаблоны Редактеровать Сбросить настройки |                                   |                   |                         |              |                    | C       |
| FLORER Decourse research any pro-                           |                                   |                   |                         | ۹.           | ¢ :                |         |
| Мои документы 🔠                                             | Документооборот                   |                   |                         |              |                    | 1       |
| Менно                                                       | На обработку - нет Исходящия - 62 | Контроль - нет    |                         |              |                    |         |
| Q. Justice senses because Q                                 | Мои входящие                      | crpokot 0 mu      | зделено: 0 а фильтре: 0 | ×<br>sectopt | <b>С</b><br>фильтр | ¢       |
| -                                                           | Влов Документ                     | Re ecopocy        | Действие                | Посту        | men                |         |
| в Проект                                                    | - Runing to colours               | Burning to spaces | Raturn to each          | Sundy        |                    | 2010    |
| Ви Заноки                                                   |                                   |                   |                         |              |                    |         |
| 🛍 Оценка затрат по спринту                                  |                                   |                   |                         |              |                    |         |
| 🖿 Обозреватель аналитик                                     |                                   |                   |                         |              |                    |         |
| 🖿 Контролируемые показатели качества                        |                                   |                   |                         |              |                    |         |
| 🖿 Лексконны                                                 |                                   |                   |                         |              |                    |         |
| Часто посещаемые                                            | -                                 |                   |                         |              |                    |         |

Рисунок 1 Главная форма

В окне Мои Документы отображаются все доступные для создания, чтения или редактирования пользователю документы:

| Cu | Nama.ru                               | 0 | $\odot$ | R kamalova v   |
|----|---------------------------------------|---|---------|----------------|
|    | Ment x                                |   |         |                |
| •  |                                       |   |         | C              |
| -  | Messo                                 |   |         | Свернуть вся = |
|    |                                       |   |         | 0              |
|    |                                       |   |         |                |
|    | 🗎 Депотроизводство                    |   |         |                |
|    | Yver gorosopos                        |   |         |                |
|    | 🖿 Документооборот.Справоченики        |   |         |                |
|    | 🖿 Докученитооборот. Адамлектрирование |   |         |                |
|    | Bit Kappa                             |   |         |                |
|    | 🖿 Обозреватель аналитик               |   |         |                |
|    | 🖿 Работа с контралонтами              |   |         |                |
|    | in Teor                               |   |         |                |
|    | Be Tect                               |   |         |                |

Рисунок 2 Мои документы

Примечание:

Список доступных документов зависит от того, какие права в системе есть у конкретного пользователя.

Описание главного меню, основной панели инструментов

Окно Документооборот является основным рабочим инструментом. В этой панели всем пользователям СЭД Лексема доступны следующие разделы: На обработку, Исходящие, Контроль, Настройки.

| Док.оборот       |                        |                |           |                                     |                  | ×                |
|------------------|------------------------|----------------|-----------|-------------------------------------|------------------|------------------|
| На обработку - 3 | Исходящие - 1          | Контроль - нет | Настройки |                                     |                  |                  |
| Мои входящи      | ие                     |                | стро      | ки: <b>3</b> выделено: <b>1</b> в ф | фильтре: 0 х     | фильтр           |
| Доку             | мент                   | Пов            | опросу    | Действие                            | Поступил         | Инициатор        |
| Фильтр по коло   | нке                    | Фильтр по коло | онке      | Фильтр по ко                        | Фильтр по 苗      | Фильтр по колоні |
| Служебная запис  | <u>ска №01-02/2 от</u> | Инструкции по  | системе   | Согласовать                         | 28.10.2020 11:10 | Ахметвалеева Эли |
| Входящий докум   | ент №3 от 27.1         | Должностная ин | нструкция | Согласовать                         | 27.10.2020 15:30 | Ахметвалеева Эли |
| Входящий докум   | іент №2 от 27.1        | Политика ИБ    |           | Зарегистриро                        | 27.10.2020 15:07 | Имамутдинова Ксе |

Рисунок 3 Окно Документооборот

При необходимости можно отфильтровать записи в разделах. Для этого необходимо нажать на значок:

| 🞽 Документооборот                |                                    |                     |               |                  |                    | Развернуть   |
|----------------------------------|------------------------------------|---------------------|---------------|------------------|--------------------|--------------|
| На обработку - 53 Исходящие - 2  | 16 Контроль - 5                    |                     |               |                  |                    |              |
|                                  |                                    |                     |               |                  | Y 🗙 3              | спорт 🛟      |
| Документ                         | По вопросу                         | Контрольная<br>дата | Действие      | Поступил         | Инициатор          | Инициирова   |
| Фильтр по холонке                | протокол                           | Фильтр по           | Фильтр по кол | Фильтр по колог  | Фильтр по колонке  | Фильтр по    |
| HTU 3A - OPD N848 or 07.06.2017  | Протокол 01-18 от 06.06.2017, УПГ  |                     | Ознакомиться  | 07.06.2017 11:50 | LadvanovaSA        | 07.06.2017 1 |
| HTLL 3A - OPA N#47 or 07.06.2017 | Протокол 02-19 от 06.06.2017, УСК  |                     | Ознакомиться  | 07.06.2017 10:24 | Каримова Диля Фид  | 07.06.2017 1 |
| HTU 3A - OPD N846 of 06.06.2017  | Протокал 03-21 от 05.06.2017, КСПГ |                     | Ознакомиться  | 06.06.2017 20:21 | Каринова Диля Фид  | 06.06.2017 2 |
| НТЦ ЗА - Входящий документ N#23/ | Протокол совещания штаба УСК, У    |                     | Ознакомиться  | 06.06.2017 19:00 | Каримова Диля Фид  | 06.06.2017 1 |
| НТЦ ЗА - Входящий документ NR23- | Протокол совещания КСПГ 23-П-У2    |                     | Рассылка (озн | 05.06.2017 21.53 | Биргулиев Ильгиз И | 05.06.2017 2 |

Рисунок 4 Работа с фильтрами

В появившейся строке фильтров указать текст, по которому необходимо фильтровать. Для удобства работы можно настроить ширину колонок или убрать с видимости колонки. Чтобы настроить в таблицах Лексемы видимость колонок необходимо нажать на значок. При этом появится список возможных для отображения колонок:

|   | 🍸 🗶 Экспорт 🛟      |
|---|--------------------|
|   | Сбросить настройки |
| * | Выбрать все        |
| 4 | Документ           |
| 4 | No sonpocy         |
| 4 | Контрольная дата   |
| 4 | Действие           |
| 4 | Поступил           |
| 4 | Инициатор          |
| • | Инициирован        |

Рисунок 5 Колонки документа "Документооборот"

Щелчком мыши определить необходимые реквизиты. Для возврата к стандартным настройкам необходимо нажать на кнопку Сбросить настройки.

#### А) Раздел. На обработку

| Док.оборот                           |                  |           |                    |                  | ×                |
|--------------------------------------|------------------|-----------|--------------------|------------------|------------------|
| На обработку - 3 Исходящие - 1       | Контроль - нет   | Настройки |                    |                  |                  |
| Мои входящие                         |                  | строк     | и:3 выделено:1 в ф | оильтре: 0 Х     | 🔍 🔅<br>фильтр    |
| Документ                             | По воп           | росу      | Действие           | Поступил         | Инициатор        |
| Фильтр по колонке                    | Фильтр по колон  | ке        | Фильтр по ко       | Фильтр по 苗      | Фильтр по колоні |
| <u>Служебная записка №01-02/2 от</u> | Инструкции по си | стеме     | Согласовать        | 28.10.2020 11:10 | Ахметвалеева Эли |
| <u>Входящий документ №3 от 27.1</u>  | Должностная инст | грукция   | Согласовать        | 27.10.2020 15:30 | Ахметвалеева Эли |
| <u>Входящий документ №2 от 27.1</u>  | Политика ИБ      |           | Зарегистриро       | 27.10.2020 15:07 | Имамутдинова Ксе |

Рисунок 6 Вкладка "На обработку"

В этом разделе отображается список документов, поступивших на обработку (на согласование, на ознакомление, на регистрацию и т.д.). Все документы в этом списке разделены по цветам:

- серым цветом окрашиваются документы, которые поступили на обработку, но еще не были просмотрены;
- белым цветом окрашиваются документы, которые были просмотрены, но не обработаны. Срок обработки по таким документам еще не просрочен;
- желтым цветом окрашиваются документы, срок обработки по которым просрочен.
- Б) Раздел. Исходящие

В этом разделе отображаются документы Инициатора, которые были отправлены по маршруту, но сам маршрут еще не завершен.

#### Док.оборот

| На обработку - 3 Исходящие - 1 Контроль - 1 | Настройки  |                    |          |                            |       |
|---------------------------------------------|------------|--------------------|----------|----------------------------|-------|
| Мои исходящие                               |            | строки: 1 выделено | :1 в фил | ьтре: 0 🗴 🕥 экспорт фильтр | ¢     |
|                                             |            |                    |          | Маршрут                    |       |
| Документ                                    | По вопросу | Отправлен          | Этап     | Участники                  | Ин    |
| Фильтр по колонке                           | Фильтр п   | Фильтр п 📋         | Фил      | Фильтр по колонке          | Филь  |
| Проект СЗ №30 от 28.10.2020                 | Сбор подп  | 28.10.2020 11:25   | 2 (3)    | Имамутдинова К.В.          | Ахмет |

#### Рисунок 7 Вкладка "Исходящие"

#### В) Раздел. Контроль

| Дон  | к.оборот                               |                 |                                              |                            |                |       |
|------|----------------------------------------|-----------------|----------------------------------------------|----------------------------|----------------|-------|
| Ha o | бработку - 3 Исходящие - 1 Контрол     | њ - 1 Настройки |                                              |                            |                |       |
| Дата | 28.10.2020 11:23                       | <b>ದ</b> до     | бавить те                                    | кущий документ             | Снять          |       |
| н    | а моем контроле                        |                 | строки:                                      | 1 выделено: 0 в фильтре: 0 | × •            | ¢     |
| Пар  |                                        | กก แลนั         |                                              |                            | экспорт фильтр |       |
| пер  | етаците сюби колонку оля группировки т | io neu          |                                              | Маршрут                    |                |       |
|      | Документ                               | По вопросу      | Этап                                         | Участники                  | Статус         | Призн |
|      | Oursena no koroneke                    | đựa ma n        | dua                                          | Course and the second      |                | H     |
|      | wanomp no kononke                      |                 | <i>\\\\\\\\\\\\\\\\\\\\\\\\\\\\\\\\\\\\\</i> | Фильтр по колонке          | Фильтр по ко   | Филы  |

#### Рисунок 8 Вкладка "Контроль"

В этом разделе также можно отслеживать маршруты документов: задается определенная дата и выбирается документ с помощью кнопки

| доба | вить текущи | ий документ |  |
|------|-------------|-------------|--|
|      |             |             |  |

Рисунок 9 Кнопка "Добавить текущий документ"

В данном разделе можно проставить признак документа, поставленного на контроль

| Докум      | иентооборот 🗙 Главная форма 🗙                               |             |       |                   |                      |           |                |
|------------|-------------------------------------------------------------|-------------|-------|-------------------|----------------------|-----------|----------------|
| Закр       | ]<br>NT5                                                    |             |       |                   |                      |           | С              |
| Ha of      | работку - 3 Исходящие - 1 Контроль - 1                      |             |       |                   |                      |           |                |
|            | Снять                                                       |             |       |                   |                      |           |                |
| На<br>Пере | а моем контрале<br>тащите сюда каконку для группировки по н | ež          |       | строки: 1 выд     | елено: Ф. в фильтре: | о 🗶       | 🔍 🗘            |
| 0          |                                                             |             |       | Маршрут           |                      | Понзнак   | Kowtoonuuae    |
| <u> </u>   | Документ                                                    | Tio borpocy | Этап  | Участники         | Статус               | документа | дата           |
|            |                                                             |             |       |                   |                      |           |                |
|            | Входящий документ No2 от 27.10.2020                         | Политика ИБ | 4 (5) | Азметвалеева Э.И. | Текущий              | ×         | 28.10.20 11:23 |

Признак документа можно выбрать из предложенного списка, который формируется в документесправочнике "Признак документа".

#### Примечание:

Признаки документа:

- Срочный.
- Несрочный.
- Нет (Признак необходим для того, чтобы визуально красиво смотрелась группировка по признаку).
- У делегата (в данном списке не появляется для выбора. Признак необходим для тех документов, которые находятся на виртуальном контроле).

Если в разделе "Настройка" будет проставлена галочка "Отображать на контроле делегированные (x2) мною задачи СЭД", то такие документы будут с признаком документа "У делегата".

| Ha of | бработку - З  | Исходящие - 1              | Контроль - 1      | Настройк    | и            |                      |                                                    |                                        |
|-------|---------------|----------------------------|-------------------|-------------|--------------|----------------------|----------------------------------------------------|----------------------------------------|
| Ото   | бражать на ко | нтроле делегирован         | нные (x2) мною за | дачи СЭД: 🔤 | 4            |                      |                                                    |                                        |
| 0     | тказаться о   | т eMail-уведомл            | ений СЭД          | +           | Ū            |                      | ×                                                  |                                        |
|       |               |                            | . д               | обавить У   | далить       |                      | экспорт                                            | фильтр                                 |
|       |               |                            | Д                 | обавить У   | /далить      | позал                | экспорт<br>иещаемым сот                            | фильтр<br>грудника                     |
|       |               | По докум                   | іенту             | обавить У   | от<br>личных | по зал<br>от<br>всех | экспорт<br>иещаемым сот<br>по сотру                | фильтр<br>грудника<br>днику            |
|       | Фильтр по     | <b>По докум</b><br>колонке | енту              | обавить У   | от<br>личных | ПО ЗАЙ<br>ОТ<br>ВСЕХ | экспорт<br>иещаемым сот<br>по сотру<br>Фильтр по и | фильтр<br>грудника<br>днику<br>колонке |

Рисунок 11 Документы с признаком "У делегата"

Необходимые действия для группировки по колонке "Признак документа":

- Взять необходимую колонку левой кнопкой мыши.
- Перетащить в место "Перетащите сюда колонку для группировки по ней".

| CU | ехел | naru                                                          |                                       |       |                        | 0 (               | 0 8       | e_kamalova 🗸<br><sub>Eypentex</sub> |
|----|------|---------------------------------------------------------------|---------------------------------------|-------|------------------------|-------------------|-----------|-------------------------------------|
|    | Доку | ментооборот 🗙                                                 |                                       |       |                        |                   |           |                                     |
|    | 300  | parts.                                                        |                                       |       |                        |                   |           | С                                   |
|    | Hao  | бработку - 3 Искодящие - 1 Контроль - 4                       |                                       |       |                        |                   |           |                                     |
|    |      | Сняты                                                         |                                       |       |                        |                   |           |                                     |
|    | Пер  | la моем контроле<br>епощите сюдо колонку для группировки по н | e0                                    |       | строки: 4 выд          | алено: О в фильтр | e: 0      | openanty O                          |
|    | 0    |                                                               |                                       |       | Маршрут                |                   | Dourseas  | Energonia                           |
|    |      | Документ                                                      | По вопросу                            | Этап  | Участники              | Статус            | документа | дата                                |
|    |      |                                                               |                                       |       |                        |                   |           |                                     |
|    |      | BROARLINE ADRYMENT No2 OT 27.10.2020                          | Rommera M5                            | 4 (5) | Ахметвалеева Э.И.      | Текущий           | Срочный   | 28.10.20 11:23                      |
|    |      | Служебная записка №01-02/2 от 28.10.2                         | Инструкции по системе                 | 4 (4) | Ахметвалеева Э.И.      | Текущий           | Нет       | 29.10.20 06:18                      |
|    |      | Входящий документ №3 от 27.10.2020                            | Должностная инструкция                | 2 (3) | Ахметвалеева Э.И., Има | Текущий           | Несроч    | 29.10.20 06:18                      |
|    |      | Проект C3 Ne30 от 28.10.2020                                  | Сбор подписей по технике безопасности | 5 (6) | Имамутдинова К.В.      | Текущий           | Нет       | 29.10.20 11:38                      |

Рисунок 12 Группировка документа

Сгруппированные строки по колонке "Признак документа" выглядят так:

| Clu | axer   | ULDM                                       |                                       |       |                        | 0 (                        | 2         | e_kamalova v<br>Bypretex |
|-----|--------|--------------------------------------------|---------------------------------------|-------|------------------------|----------------------------|-----------|--------------------------|
|     | Слуэ   | ужебная записка № 30 🗙 Документооборот 3   | К Главная форма 🗙                     |       |                        |                            |           |                          |
|     | 34     | (D)<br>(Amports                            |                                       |       |                        |                            |           | С                        |
| -   | Hao    | а обработку - 3 Исходящие - 1 Контроль - 4 |                                       |       |                        |                            |           |                          |
|     |        | Снять                                      |                                       |       |                        |                            |           |                          |
|     | P<br>D | На моем контроле<br>Признак документа – Ж  |                                       |       | строка: 4 выр          | јелено: <b>0</b> в фильтре | : 0 🗶     | onnarp O                 |
|     | -      | 0                                          |                                       |       | Маршрут                |                            | Признак   | Контрольная              |
|     |        | Документ                                   | To sonpocy                            | Этап  | Участники              | Статує                     | документа | дата                     |
|     |        |                                            |                                       |       |                        |                            |           |                          |
|     | *      | Признак документа: Срочный                 |                                       |       |                        |                            |           |                          |
|     |        | Вколяший документ №2 от 27.10.2020         | Политика ИБ                           | 4 (5) | Ахметвалеева Э.И.      | Текущий                    | Срочный   | 28.10.20 11:23           |
|     | Ŧ      | Признак документа: Нет                     |                                       |       |                        |                            |           |                          |
|     |        | Служебная записка №01-02/2 от 28.10.2      | Инструкции по системе                 | -4(4) | Ахметвалеева Э.И.      | Текущий                    | Нет       | 29.10.20 06:18           |
|     |        | Depekt C3 No30 or 28.10.2020               | Сбор подписей по технике безопасности | 5 (6) | Имамутдинова К.В.      | Текущий                    | Нет       | 29.10.20 11:38           |
|     | Ŧ      | Признак документа: Несрочный               |                                       |       |                        |                            |           |                          |
|     |        | Вколяцияй документ №3 от 27.10.2020        | Должностная инструкция                | 2 (3) | Ахметвалеева Э.И., Има | Текущий                    | Несрон    | 29.10.20 06:18           |
|     |        |                                            |                                       |       |                        |                            |           |                          |
|     |        |                                            |                                       |       |                        |                            |           |                          |
|     |        |                                            |                                       |       |                        |                            |           |                          |
|     | _      |                                            |                                       |       |                        |                            |           |                          |

Рисунок 13 Группировка по признаку документа

Если по истечению срока маршрут документа не завершен, документ окрашивается желтым цветом.

Г) Раздел. Настройки

#### Док.оборот

| la o | бработку - 3 Исходящие - 1 Контроль - 1 Настройки             |              |            |                      |
|------|---------------------------------------------------------------|--------------|------------|----------------------|
|      | Отображать на контроле делегированные (x2) мною задачи СЭД: 🗌 |              |            |                      |
| 0    | тказаться от eMail-уведомлений СЭД 👥 🔟<br>добавить Удалить    |              |            | экспорт фильтр       |
| _    |                                                               |              | по зам     | иещаемым сотрудникам |
|      | По документу                                                  | от<br>личных | OT<br>BCEX | по сотруднику        |
|      |                                                               |              |            | duarma no vogouve    |
|      | Фильтр по колонке                                             |              |            | Фальтр по колонке    |

#### Рисунок 14 Вкладка "Настройки"

Данный раздел позволяет сформировать настройки пользователя для его учетной записи. Таблица с настройками позволяет отключить уведомления СЭД (только личные/от всех) по замещаемым сотрудникам. Также данный раздел позволяет поставить специальный флаг "Отображать на контроле делегированные мною задачи СЭД".

#### Обработка документов

#### Примечание:

Данный раздел содержит описание работы с документами, поступившими на обработку.

Список документов, которые необходимо обработать пользователю, отображается в окне Документооборот, раздел На обработку

| Cla | хат     | aru                             |                            |              |                  |                    |                  |                      | 0         | 0   | e kar<br>Sjoet | malowa y |
|-----|---------|---------------------------------|----------------------------|--------------|------------------|--------------------|------------------|----------------------|-----------|-----|----------------|----------|
|     | Докум   | ентооборот 🗙 Главная форма      | ×                          |              |                  |                    |                  |                      |           |     |                |          |
|     | , D     | Dense Company An                | AR<br>TO<br>LINE MARK BARN |              |                  |                    |                  |                      |           |     |                | C        |
|     | Haroffy | patientry-3 Hompsupe-1 Korr     | pana - t                   |              |                  |                    |                  |                      |           |     |                |          |
|     | M       | on secolambus                   |                            |              |                  |                    |                  | строюс 3 выдалено: 1 | e derarge | . 🖪 |                | ٥        |
|     | Бляк    | Дакумент                        | To surgecy                 | Действие     | Поступыя         | thesarantp         | Никципрован      |                      |           |     |                |          |
|     |         |                                 |                            |              | Aurony no 🛱      |                    | durany na 🗂      |                      |           |     |                |          |
|     |         | Служебное записка №01.02/2 ст   | Инструкции по-системе      | Connacomente | 28.10.2020 11:10 | Аннетвалеева Элиза | 28.10.2020 11:06 |                      |           |     |                |          |
|     |         | Becompanit appyment No3 or 27.1 | Должностная инструкция     | Cornecomm    | 27.10.2020 15:30 | Assemances 3ness.  | 27.10.2020 15:27 |                      |           |     |                |          |
|     |         | Becomunit resynmet No2 or 27.1  | Политика ИБ                | Заратистриро | 27.10.2020 15:07 | Инамутдинова Кон   | 27.10.2020 14:23 |                      |           |     |                |          |

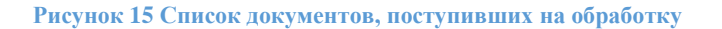

×

| laxomaru           |         |                    |            |              |                    |         |                   |   |   |    |  | 0 | 0 | R the |
|--------------------|---------|--------------------|------------|--------------|--------------------|---------|-------------------|---|---|----|--|---|---|-------|
| Входяций докумен   | 162 X   | Главная форма 👌    | 6          |              |                    |         |                   |   |   |    |  |   |   |       |
| Марадут Стисан     |         |                    | 0          | Comparently, | Components of Back |         | Создать поручение |   |   |    |  |   |   |       |
| Тип документа      | Письмо  |                    |            | V BHLAN      | -                  |         |                   | v |   |    |  |   |   |       |
| Hongsupilit wowep  |         |                    |            | 44718        |                    |         |                   |   |   |    |  |   |   |       |
| Arroy              | Phanyty | инова Ксения Валер | 640943     |              |                    |         |                   |   |   |    |  |   |   |       |
| GT soro            | 8       | ООО НПП Бурин      | rex 000    |              |                    |         |                   |   | , | ¥  |  |   |   |       |
| Gr soro (GMO ompa  |         |                    |            |              |                    |         |                   |   |   |    |  |   |   |       |
| Провит             |         |                    |            |              |                    |         |                   |   |   | w. |  |   |   |       |
| Кратков содержание | Политик | a MB               |            |              |                    |         |                   |   |   |    |  |   |   |       |
| Сідернагальная час | Buckned | ала сотрудников и  | а Политияк | ur 145       |                    |         |                   |   |   |    |  |   |   |       |
|                    |         |                    |            |              |                    |         |                   |   |   |    |  |   |   |       |
|                    |         | Зарегистрировать   |            |              |                    | Co      | адать исходжарой  |   |   |    |  |   |   |       |
| Номер дакравата    | 2       |                    |            | Arra per     | economic 27        | 10.2020 |                   |   |   |    |  |   |   |       |
| биодидая резолиция |         |                    |            | Сранк инст   | 23                 | 10.2020 |                   |   |   |    |  |   |   |       |
| CURRENAMINARY      | 0       |                    |            |              | and an             |         |                   |   |   |    |  |   |   |       |

#### Рисунок 16 Карточка Входящего документа

Далее пользователю необходимо согласовать документ, отклонить либо передать работу другому лицу. Для этого сначала необходимо нажать кнопку

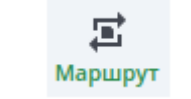

#### Рисунок 17 Кнопка "Маршрут"

| Omp   | *** | нь ഫ На доработку 坑 Де              | легировать 🛸 Дели   | er. s2           |     |                  |                |                  | D Sten           | участников | 1 Учестных        | Э Удалит    |
|-------|-----|-------------------------------------|---------------------|------------------|-----|------------------|----------------|------------------|------------------|------------|-------------------|-------------|
|       |     |                                     |                     |                  |     |                  |                |                  |                  | Rationerse | -                 |             |
|       |     | filmanerrens.                       | Comparent, geborere | macrystals       |     | tpne             | Charge strengt | Consistent space | data in spense   | desirate.  | Charge administra | -           |
| 1.    |     |                                     | rissigning          |                  |     |                  | ✓ hestplant    |                  |                  |            |                   |             |
|       | 4   | Wasseytgerone Konsten Banepa        | Disputate           | 2729.3539 1747   | 1.1 | 29-09.3000 18:00 | 🖌 Janepunti    |                  | 27.09.2020 12.09 | Anne       | Dignotes          | Datayrgens  |
| 211   |     |                                     |                     |                  |     |                  | a Sabajamer    |                  |                  |            |                   |             |
|       | å   | Phainiy's pretrick Kamerer Barrages | Conscience          | 37.09.2020 17.09 | - 2 | 21.011200018-00  | Sanguary .     |                  | 21.09.2020 17:12 | Arren      | Correspondent     | theorytanie |
| 5     |     |                                     |                     |                  |     |                  | Cittane-       |                  |                  |            |                   |             |
|       | Δ   | Kaptan Arencange Anotosieran        | Cantername.         | 27.00.0108.12.12 | 1.1 | 25.09.2020.18.00 | · Crossor      | Hanvygeren K.S., | 2710-2120-1710   | Other.     |                   |             |
|       |     |                                     |                     |                  |     |                  | E Theorymans   |                  |                  |            |                   |             |
|       | Δ   | shanny genina Konnet Bahipa         | Currenteename       |                  | 1.2 |                  | C fiporysate   |                  | 21.09.2520 17:13 | 71pergoi   |                   |             |
| 5     |     |                                     | Wangarop.           |                  |     |                  | Jangure .      |                  |                  |            |                   |             |
|       | Å.  | thanoytgeness travis that pa-       | Property            | 06.103830.17:19  | 2   | 08/10/2020 17:18 | a Sentjure     |                  | 06.10.2020 17:19 | Jame .     | Diagramian        | theory good |
| 6     |     |                                     |                     |                  |     |                  | m Toryapah     |                  |                  |            |                   |             |
|       | ۸   | Assertaneous Danadet Process        | Conscionets         | 56.10.2020 17:19 | 1.2 | 10.10202017.19   | 🗯 Tonyapah     |                  |                  |            |                   |             |
|       |     |                                     |                     |                  |     |                  | Cardane        |                  |                  |            |                   |             |
|       | 4   | Картин Александр Анатольевич        | Conveccente         |                  | 1.2 |                  | Chargeneer     |                  |                  |            |                   |             |
| £., 1 |     |                                     |                     |                  |     |                  | CHARACTE       |                  |                  |            |                   |             |
|       | 4   | Инамузданнова Корния Валеры         | Correcosate         |                  | 2   |                  | Cesasive       |                  |                  |            |                   |             |

#### Рисунок 18 Окно маршрута

#### Примечание:

Все участники маршрута разделены по статусам

• Статус "Завершен" присваивается участникам, уже обработавшим документ.

- Статус "Текущий" присваивается тем участникам, у которых документ находится в обработке, решение по документу еще не принято.
- Статус "Ожидание" имеют те участники, к которым документ еще не поступил. К таким участникам документ придет, как только "текущие" участники завершат согласование.
- Статус "Отозван" имеют те участники, на этапе которых документ был отозван или отклонен другими согласующими лицами. В этот этап документ уже не попадет.
- Статус "Пропущен" имеют те участники, на этапе которых документ был отозван, и участники маршрута не успели его обработать.
- Статус "Отклонен" имеют те участники, на этапе которых документ был отправлен на доработку участнику маршрута.

В окне маршрута доступна верхняя панель инструментов, необходимая для обработки документа.

|     |                                   |                     | . 110            | 10,000,000 |                  |               |                     |                    | C++10+01104 |             |              |
|-----|-----------------------------------|---------------------|------------------|------------|------------------|---------------|---------------------|--------------------|-------------|-------------|--------------|
|     | 111000000000                      | Comparety generates | - mertynes       | 1.041      | 1211             | Charge states | management opposite | dana is spene      | galerase    | Crarge      | Tensolemen   |
| 1   |                                   | MANUARTER           |                  |            |                  | - Seetpurer   |                     |                    |             |             |              |
| 4   | Инонутрензва Кления Памеры        | Подписать           | 27.09.2020 17.07 | .2         | 29.09.2020 18:00 | . Seepare     |                     | 27.09.2020 17.09   | Aire        | Rightson    | Паланутданы  |
| 2   |                                   |                     |                  |            |                  | - Deseptions  |                     |                    |             |             |              |
| - 2 | Phony spiritua famine Barepu.     | Centercourte        | 27,09.2020177.09 | 1.2        | 29.09.2020 18:00 | Pareparet     |                     | 27.01.2020 17.92   | (Dation     | Consumer    | Many series  |
| 3   |                                   |                     |                  |            |                  | Crossian-     |                     |                    |             |             |              |
| 4   | Kapper Arenizing Anatoria         | Corporation .       | 37.09.2020 17:12 | - 2        | 29.01202018:00   | · Drucean     | Импоутдонтвы К.В.   | 27.09.2033.17:13   | Other       |             |              |
| 4   |                                   |                     |                  |            |                  | E forman      |                     |                    |             |             |              |
| 2   | Prostytypoint freese langue.      | Committee           |                  | - 2        |                  | E farmysam    |                     | 27.09.20311713     | Springer    |             |              |
| 5   |                                   | Horquirity          |                  |            |                  | · Annyares    |                     |                    |             |             |              |
| 4   | Processing and the second         | Displations         | 86.10.2025 17:19 | 2          | 0810200017-10    | a hangi gan   |                     | Dii: 10.2020 17119 | Данос       | flagtet.ex. | interest and |
| 6   |                                   |                     |                  |            |                  | K Tergaleli   |                     |                    |             |             |              |
| 2   | Accorrectioners Separated Venues. | Community           | 06.10.2028.17.19 | - 2        | 04.10.2520 12:19 | K toryspek    |                     |                    |             |             |              |
| Ŧ   |                                   |                     |                  |            |                  | O Davasore    |                     |                    |             |             |              |
| 4   | Картин Александр Анатольевич      | Connecosame         |                  | -2         |                  | O Gasperve    |                     |                    |             |             |              |
| 8   |                                   |                     |                  |            |                  | Oberganie     |                     |                    |             |             |              |
| 4   | Иналиутдинова Колнин Валеры       | Convecterate        |                  | 1.1        |                  | Onestane      |                     |                    |             |             |              |

Рисунок 19 Верхняя панель инструментов окна "Маршрут"

А) Чтобы согласовать документ (зарегистрировать, подписать и т.д.), необходимо нажать кнопку "Отправить" При нажатии на кнопку "Отправить" открывается окно **Отправить документ далее по маршруту,** в котором надо выбрать статус и при необходимости ввести комментарии.

| Служебна<br>Ф Отправи | я залинска №01-02/1 от 27.09.2020<br>ть *≗ На деработку *≗ Делегировать *≗ Делег. x2 |        |              | Dran,            | участников:     | 1 Участная          | к 🔲 Удалить  |
|-----------------------|--------------------------------------------------------------------------------------|--------|--------------|------------------|-----------------|---------------------|--------------|
|                       |                                                                                      |        |              |                  | Фактическое     | Inchib/beet-bine    |              |
| 31an                  | Отправить документ далее по маршруту                                                 |        | Requirements | Дата и время     | <b>Ashcrose</b> | статус<br>документа | Пальзователь |
| * 1                   | Статус этапа: Свеласован                                                             |        |              |                  |                 |                     |              |
| 4                     | Согласован                                                                           |        |              | 27.09.2020 17:09 | Далее           | Подлисан            | Имамутдино   |
| * 2                   | Согл. с замечаниями                                                                  |        |              |                  |                 |                     |              |
| <u>.</u>              | комментарий (необязательно);                                                         |        |              | 27.09.2020 17:12 | Далее           | Согласован          | Имамуздино   |
| ¥ 3                   |                                                                                      |        |              |                  |                 |                     |              |
| <u>.</u>              |                                                                                      |        | тдинова К.В  | 27.09.2020 17:13 | Отзыв           |                     |              |
| * 4                   |                                                                                      |        |              |                  |                 |                     |              |
| <u>ـٰ</u>             |                                                                                      |        |              | 27.09.2020 17:13 | Пропуск         |                     |              |
| * 5                   |                                                                                      |        |              |                  |                 |                     |              |
| <u>.</u>              | 04.                                                                                  | Отмена |              | 06.10.2020 17:19 | Далее           | Подликан            | Имамуздино   |

Рисунок 20 Отправка документа по маршруту

Выбранный статус присвоится участнику в маршруте (например, если Иванов И.И. выбрал "Согласован с замечаниями", следовательно, в маршруте и листе согласования этот же статус и будет установлен Иванову И.И.). После этого документ уходит дальше по маршруту.

**Примечание:** В общем случае комментарии не обязательны для заполнения, но для ряда статусов программа требует их обязательного указания.

Б) Чтобы отклонить документ либо вернуть его на доработку, необходимо нажать кнопку "На доработку" При нажатии на кнопку открывается окно **Отклонить маршрут**, в котором необходимо обязательно указать причины отклонения.

| Служебна  | я записка №01-02/1 о   | 7 27.09.2020                       |             |             |                     | ×            |
|-----------|------------------------|------------------------------------|-------------|-------------|---------------------|--------------|
| Ф Отправи | ть 👫 На доработку      | ч≟ Делегировать ч≗ Делег. x2       | Dran        | участников: | 1 Участни           | к 🧧 Удалить  |
|           |                        | Отклонить маршрут                  |             | Фактическо  | e incho/twiewine    |              |
| Bran      | Пользователь           | Kowane in agoid (offersa restrict) | at opposite | Действие    | Статус<br>документа | Попьзователь |
| *1        | Numer neuros Kreuro B  |                                    | 20.17/09    |             |                     |              |
| * 2       |                        |                                    |             |             |                     |              |
| <u>۵</u>  | Имамутдичова Ксечия В  |                                    | 20 17:12    | Далее       | Согласован          | Имамутдино   |
| * 3       |                        |                                    |             |             |                     |              |
| A         | Каргин Александр Анато | ОК Отмена                          | 220 17:13   | Отзыв       |                     |              |
| * 1       |                        |                                    |             |             |                     |              |

Рисунок 21 Возвращение документа на доработку

При этом отклонившему участнику маршрута присвоится статус "Отклонен", а документ сразу вернется к Инициатору.

**Примечание:** Если у Инициатора маршрута стоит статус Текущий, и Инициатор нажмет кнопку "Удалить маршрут" - маршрут документа удалится.

Чтобы окончательно удалить документ из базы необходимо:

- 1. после удаления маршрута открыть реестр соответствующих документов;
- 2. Задать нужный расчетный период;
- 3. выделить галкой необходимые документы;
- 4. нажать кнопку "Удалить" в верхней панели инструментов.

| G | аха | manu         |                  |                  |                  |                    |                      |        |               | 0            | 0            | e kamalova<br>Sijuerte Dru | amatelineval Y |
|---|-----|--------------|------------------|------------------|------------------|--------------------|----------------------|--------|---------------|--------------|--------------|----------------------------|----------------|
|   | Bxt | дрицие докум | онты - Реестр ог | 01.01.2019 - 31. | 12.2020 ж        |                    |                      |        |               |              |              |                            |                |
|   |     |              |                  | нрокод Лист со   | 6                |                    |                      |        | C cry         | оос 1 въдало | ert adamager | . 🛄 .                      | <u> </u>       |
| - | ۲   | на           | Дата             | на               | Ana<br>ecograpeo | пратное содержание | OT sars              | Tpoex7 | Тип дакумента | C.           | No.          | Apria                      | Сах            |
|   |     |              | B                |                  | e                |                    |                      |        |               |              |              | B                          |                |
|   | ۲   | 2            | 27.10.2020       |                  |                  | Donminia W5        | 000 HTT Syperrex 000 |        | Письмо        |              | 27           | 27.10.2020                 | e_kamalova     |

Рисунок 22 Удаление документа

В) Участник маршрута может делегировать свои полномочия другому участнику маршрута. Для этого участнику, делегирующему свои полномочия, при открытии маршрута необходимо нажать на кнопку "Делегировать".

После нажатия на кнопку "Делегировать" в конце списка участников данного этапа добавляется строка с таким же действием, как и у делегирующего участника. Необходимо выбрать участника в поле "Пользователь":

Входящий документ №3 от 27.10.2020

| Ф Отпрае | ить                          |                    |                  |            |                  |                              |                   |                  |              | • Участния  | Удалить     |
|----------|------------------------------|--------------------|------------------|------------|------------------|------------------------------|-------------------|------------------|--------------|-------------|-------------|
|          |                              |                    | Ha               | INCTIONING | teuse            |                              |                   |                  | @aktwiece.ce | UCTO/HEHBIB |             |
| Bran     | Portscolar tests             | Совершить действие | Поступия         | Дн         | Срок             | Craryc Hana                  | Koumerrapeil      | Дата и время     | Действие     | статус      | Donace and  |
| - 1      |                              | Инициатор          |                  |            |                  | 🛩 Завершен                   |                   |                  |              |             |             |
| 2        | Акнетвалеева Злазабет Ильца  | Инициятор (запуст  | 27.10.2020 15:27 | 2          | 29.10.2020 15:27 | 🛹 Завершен                   | Необходимо соглас | 27.10.2020 15:50 | <b>Далее</b> | Быполнено   | Assettances |
| * 2      |                              |                    |                  |            |                  | 💻 Текуцрій                   |                   |                  |              |             |             |
| Ð1       | Имамутдинова Ксения Валерь   | Согласовать        | 27.10.2020 15:30 | 2          | 29.10.2020 15:30 | 📕 Текуцрій                   |                   |                  | Делегирова   | 1           |             |
|          | Акметвалеева Элизабет Ильц 🗸 | Cornacosatte       | 27.10.2020 15:30 | 2          | 29.10.2020 15:30 | 🙁 Оходание                   |                   |                  |              |             |             |
| * 3      |                              |                    |                  |            |                  | <ul> <li>Окидание</li> </ul> |                   |                  |              |             |             |
| 2        | Асметвалеева Элизабет Ильша  | Connecosame        |                  | 2          |                  | Окидание                     |                   |                  |              |             |             |

Рисунок 23 Делегирование документа

В колонке "Этап" у участника, который делегировал и у участника, которому делегировано, ставятся отличительные знаки "§":

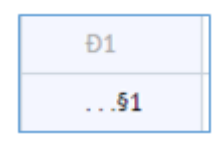

Рисунок 24 Обозначение этапа маршрута, назначенного через делегирование

Если делегирование не понадобилось, до отправки документа по маршруту строку с делегируемым участником можно удалить. Для этого необходимо выделить данную строку и нажать на кнопку "Удалить":

| Входя | щий  | документ №3 от 27.10.2020      |                    |                  |           |                  |              |                   |                  |             |             |                |
|-------|------|--------------------------------|--------------------|------------------|-----------|------------------|--------------|-------------------|------------------|-------------|-------------|----------------|
| ₩ 0m  | рави | ть                             |                    |                  |           |                  |              |                   |                  |             | Участни     | к 📮 Удалить    |
|       |      |                                |                    | Ha               | MCTIO/THE | 0+1250           |              |                   |                  | Фактическое | ucho/weekee |                |
| 2120  |      | Flore-scenario                 | Совершить действие | Поступил         | Дн        | Срок             | CTatyc stata | комментарий       | Дата и время     | Действие    | статус      | Dona constante |
| = 1   |      |                                | Инициатор          |                  |           |                  | 🛩 Завершен   |                   |                  |             |             |                |
|       | 4    | Акметвалеева Элизабет Ильша    | Инициатор (матуст  | 27.10.2020 15:27 | 2         | 29.10.2020 15:27 | 🖌 Завершен   | Необходимо соглас | 27.10.2020 15:30 | Далее       | Выполнено   | Assettanees    |
| * 2   |      |                                |                    |                  |           |                  | 🗮 Текушрій   |                   |                  |             |             |                |
| Ð1    | 4    | Имамутдинова Ксения Валерь     | Согласовать        | 27.10.2020 15:30 | 2         | 29.10.2020 15:30 | 💻 Текуцрай   |                   |                  | Делегирова  |             |                |
| 51    | 4    | Акметвалеева Элизабет Ильц 🗸 🗸 | Cornacobatts       | 27.10.2020 15:30 | 2         | 29.10.2020 15:30 | Оходание     |                   |                  |             |             |                |
| * 3   |      |                                |                    |                  |           |                  | 🙁 Оходание   |                   |                  |             |             |                |
|       | 4    | Акметвалеева Элизабет Ильца    | Согласовать        |                  | 2         |                  | Окидание     |                   |                  |             |             |                |

Рисунок 25 Удаление участника маршрута, назначенного через делегирование

Для отправления документа участнику, которому делегировали полномочия, необходимо нажать на кнопку "Отправить":

| # 01R | pae+ | 19                              |                     |                  |         |                  |              |                     |                  |            | • Участна  | к 📮 Удалить  |
|-------|------|---------------------------------|---------------------|------------------|---------|------------------|--------------|---------------------|------------------|------------|------------|--------------|
|       |      |                                 |                     | 10               | ATTRACT | and the second   |              |                     |                  | Exclusion  | action and |              |
| 100   | c    | Tack-solartens                  | Consports pillchen  | Pactyless        | 201     | 1944             | Ciatys stata | Rosen and age 8     | Arran agene      | delicane.  | cratyc.    | Distantes    |
| + 1   |      |                                 | Sheepersp           |                  |         |                  | Sumpton      |                     |                  |            | 1000       |              |
|       | 4    | Amerikansena Sterafori Urkaa    | Westgeenep (service | 2110-2020 15-27  | - 2     | 29.1020201527    | V Jamepuers  | Parefungeers conten | 27.10.2000 15-98 | Dates      | Distances  | Assertation. |
| + 2   |      |                                 |                     |                  |         |                  | M Tenyapii   |                     |                  |            |            |              |
|       | 4    | Инонуцинова Котон Валеры        | Composition         | 27,10,2020 15:30 | 12      | 29.10.202013.30  | E Terjaipti  |                     |                  | Zehenipose |            |              |
| .51   | -    | Алынтваление Элехебет Ильш 🐱    | Consacosame         | 27.16.2020 19:30 | 2       | 29.10.2020 15:30 | Chargener    |                     |                  |            |            |              |
| • 3   |      |                                 |                     |                  |         |                  | Obegane      |                     |                  |            |            |              |
|       | 4    | Anversamente Statuafier Virsaux | Connecosarte        |                  | 2       |                  | OCHALINE     |                     |                  |            |            |              |

Рисунок 26 Отправка документа участнику маршрута

Участник, которому делегируется действие, получит уведомление в рассылке на электронную почту, либо увидит данный документ в панели документооборота:

| До    | ументооборот                   |                        |               |                  |                           |                  | 1  |
|-------|--------------------------------|------------------------|---------------|------------------|---------------------------|------------------|----|
| Ha 06 | работку - 3 Исходящие - нет Ко | онтроль - 1            |               |                  |                           |                  |    |
| M     | ои входящие                    |                        |               | строки: 3 в      | ыделено: 1 – в фильтре: 0 | желарт фильтр    | ¢  |
| Broc  | Документ                       | Re sonpocy             | Действие      | Поступил         | Инициатор                 | Инициирован      |    |
|       |                                | Фильтр по волоне       | Queung no ec. | Danary na 📋      |                           | dunump na. 苗     |    |
| [     | Входящий документ №3 от 27.1   | Должностная инструкция | Согласовать   | 27.10.2020 15:30 | Ахметвалеева Элиза        | 27.10.2020 15:27 | Ĩ. |
|       | Входящий документ №2 от 27.1   | Политика ИБ            | Зарегистриро  | 27.10.2020 15:07 | Имамутдинова Ксен         | 27.10.2020 14:23 |    |
|       | Служебная записка №01-02/1 от  | sanp                   | Согласовать   | 06.10.2020 17:19 | Имамутдинова Ксен         | 27.09.2020 17:07 |    |

Рисунок 27 Отражение документа, поступившего на обработку

Далее участник согласовывает документ обычным образом, нажав на кнопку «Отправить»

Для некоторых типов документов предусмотрена расширенная функция делегирования -Делегирование с контролем.

Участник маршрута может делегировать свои полномочия другому участнику, при этом оставив окончательное согласование документа за собой, а также проконтролировать решение лица, которому делегировали полномочия. Для этого участнику, делегирующему свои полномочия, при открытии маршрута необходимо нажать на кнопку «Делег х2»

| Входя | arthe 6 | документ №3 от 27.10.2020     |                          |                  |        |                  |               |                    |                  |             |             |             |
|-------|---------|-------------------------------|--------------------------|------------------|--------|------------------|---------------|--------------------|------------------|-------------|-------------|-------------|
| e om  | çası    | ть 📲 На дорабетку 📲 Дал       | нагоровать 👫 Дело        | er. x2           |        |                  |               |                    | D 3man           | участников  | 1 🛄 Учистни | к 🧧 Удалить |
|       |         |                               |                          |                  | ****** |                  |               |                    |                  | Funtrements | -           |             |
| 214   | ē       | Danisements.                  | Comparison, pellicitates | Dectyred         | 1.24   | Core .           | Charge status | Contentoped        | dans in spans    | determe     | Chatys      |             |
| * 1   |         |                               | phonestrop               |                  |        |                  | ¥ Sanguan-    |                    |                  |             |             |             |
|       | 4       | Assettakeesi Britsfet Wiscal  | Инниралтор (запуст       | 27.10.2020 15:27 | 2      | 291020001327     | Sangtaner     | Необходина согаас  | 37.10.2220-15:30 | Дание       | Bank/Hero   | Anieltonett |
| w.2   |         |                               |                          |                  |        |                  | Twyppik .     |                    |                  |             |             |             |
| 11    | 4       | changeprices toron Barrys     | Commission.              | 27.10.202016.30  | 1.2    | 29.10.2020 11.10 | Sabeputer     | Medicipaet contac- | 27.10.2220 15:39 | deterspose. | (downloake) | American.   |
| 31    | 4       | Assertaneous Strender Pinces. | Commission               | 27.10.2020 19:30 | 2      | 29.10.200015:50  | 🗮 Текуций     |                    |                  |             |             |             |
| +2    |         |                               |                          |                  |        |                  | Caugaron      |                    |                  |             |             |             |
|       | 4       | Аниствалества Элискабет Ильша | Заретистрировать         |                  | 2      |                  | Cherganore    |                    |                  |             |             |             |

Рисунок 28 Назначение делегирования с контролем

После нажатия на кнопку "Делегировать с контролем" в конце списка участников данного этапа добавляются 2 строки с таким же действием, как и у делегирующего участника: одна для указания пользователя, кому нужно делегировать полномочия, вторая заполняется автоматически ФИО делегирующего лица.

| + Ornp   | 60 M | The                          |                    |                  |        |                  |                              |                   |                  |             | Участни     | к 🧧 Удалить  |
|----------|------|------------------------------|--------------------|------------------|--------|------------------|------------------------------|-------------------|------------------|-------------|-------------|--------------|
|          |      |                              |                    | Ma               | истоли | 04448            |                              |                   |                  | Фактическое | исполнение  |              |
| 3mam     |      | Пользователь                 | Совершить действие | Поступил         | Дн     | Срок             | Cranyt stana                 | Кранисьтарий      | Дата и время     | Действие    | Chartype    | Пользователя |
| * 1      |      |                              | Инициатор          |                  |        |                  | 💙 Завершен                   |                   |                  |             |             |              |
|          | 4    | Акметвалеева Элизабет Ильша  | Инициатор (запуст  | 27.10.2020 15:27 | 2      | 29.10.2020 15:27 | 🖌 Завершен                   | Необходимо соглас | 27.10.2020 15:30 | Далее       | Выполнено   | Avwersarees. |
| - 2      |      |                              |                    |                  |        |                  | 🗮 Текуцрій                   |                   |                  |             |             |              |
| 11       | 4    | Иманутдинова Ксения Валерь   | Contacoeatte       | 27.10.2020 15:30 | 2      | 29.10.2020 15:30 | 🛩 Завершен                   | Необходимо соглас | 27.10.2020 15:39 | Делегирова  | Делегирован | Assetsances. |
| \$102(c) | Δ    | Акметвалеева Элизабет Ильша  | Connecements       | 27.10.2020 15:30 | 2      | 29.10.2020 15:30 | 🗖 Текуций                    |                   |                  | Делегирова  |             |              |
| 5203     | 4    |                              | Согласовать        | 27.10.2020 15:30 | 2      | 29.10.2020 15:30 | 🕒 Ожидение                   |                   |                  | Делегирова  |             |              |
| 53(c)    | ā.   | Акметвалеева Элискабет Ильша | Согласовать        | 27.10.2020 15:30 | 2      | 29.10.2020 15:30 | 🖸 Сжидание                   |                   |                  |             |             |              |
| e 3      |      |                              |                    |                  |        |                  | 🕒 Ожидание                   |                   |                  |             |             |              |
|          | 4    | Ахметвалеева Эпизабет Ильша  | Зарегистрировать   |                  | 2      |                  | <ul> <li>Ожидание</li> </ul> |                   |                  |             |             |              |

Рисунок 29 Делегирование с контролем. Пример отражения участников маршрута

Далее в поле "Пользователь" необходимо выбрать участника:

Входящий документ №3 от 27.10.2020

| IP Orm  |   | tra-                           |                    |                  |         |                  |                 |                        |                  |             | Участна      | с 🗧 Удалить  |
|---------|---|--------------------------------|--------------------|------------------|---------|------------------|-----------------|------------------------|------------------|-------------|--------------|--------------|
|         |   |                                |                    | Ha               | authini | ciato.           |                 |                        |                  | Eartheone   | MUTURNINA C  |              |
|         |   | These sectors.                 | COMPANY'S AND CAME | mertynee         | 100     | C204             | Charlot strates | Considering with       | data magnusa     | gaileman    | Clarge       | -            |
| +1      |   |                                | strengentop        |                  |         |                  | Sangium         |                        |                  |             |              |              |
|         | å | Advertisations Streader Volume | Weinsteing Diegen. | 37/16/2010 15:27 | 2       | 29.10.2020 15:27 | anapilesi       | Hereforganies sofraid. | 27.10.2020 15:00 | (Dates)     | Automose .   | Americanees. |
| + 2.    |   |                                |                    |                  |         |                  | 🛤 Terryapele    |                        |                  |             |              |              |
| U1.     | å | thumptorians konist Batepu     | Consenses .        | 27.10.2020 15:00 | 1       | 29.10.202015/38  | ✓ fampure       | Headerignee coltrar.   | 27.10.2420 13.00 | Дентурова.  | (pricespone) | Assergances. |
| 81000   | 4 | Assertaneous Bhradlet Hussa    | Contempts          | 27:10:2020 11:30 | 2       | 29.10.2020 15:38 | 🗮 Tenysahit     |                        |                  | deveryone   |              |              |
| \$282.5 | 4 | Иманутденова Ксение Валер 🔍    | Consconts          | 27 10 2020 15:30 | 2       | 29.16.2020 15:36 | C Charlestone   |                        |                  | Abservation |              |              |
| 3312    | 4 | Advertisation Develop Violate. | Company            | 37.10.2020 13:30 | - 7     | 39.10.2020 15:88 | O Onigation     |                        |                  |             |              |              |
| +.5     |   |                                |                    |                  |         |                  | OCHARGE         |                        |                  |             |              |              |
|         | 4 | Акметвалеева Элизабет Ильша    | Зарегистрировать   |                  | 2       |                  | () Chinkshow    |                        |                  |             |              |              |

Рисунок 30 Делегирование с контролем. Добавление пользователя в маршрут документа

В колонке "Этап" у участника, который делегировал и у участника, которому делегировано, ставятся отличительные знаки:

| Ð1      | 4 |
|---------|---|
| §1Đ2(c) | 4 |
| §2Ð3    | * |
| §3(c)   | 4 |

Рисунок 31 Обозначение этапа маршрута, назначенного через делегирование с контролем

Далее участник отправляет документ обычным образом, нажав на кнопку "Отправить".

После обработки документ вновь уходит участнику, который делегировал полномочия.

После чего он либо согласовывает документ, либо отклоняет его.

*Примечание: Редактировать маршрут может только участник маршрута со статусом "Текущий".* 

А) Чтобы добавить новый этап в маршруте, необходимо выделить текущий этап, после которого необходимо добавить новый этап, нажав на кнопку "Этап, участников"

В маршруте после проделанных действий добавятся 2 пустые строки: одна с номером этапа, вторая для указания нового участника маршрута

| N | Sec.  | Citere |                     |                           | Coopaniants Coop | ۵D      | maaitre Baaitre | Cataloria respyra | erare Canton  |               |             |            |               |
|---|-------|--------|---------------------|---------------------------|------------------|---------|-----------------|-------------------|---------------|---------------|-------------|------------|---------------|
| 9 | Входя | ций    | і документ №2 от 27 | .10.2020                  |                  |         |                 |                   |               |               |             |            | 2             |
|   |       |        |                     |                           | Has              | нотольн | 01440           |                   |               |               | Фактическое | исполнение |               |
| L | 2141  |        | Dara sources.       | Coneputerts<br>Anifecture | Поступия         | (AH     | Cpers           | Статус этапа      | Комминтарий   | Arra o speen  | Anierune    | Cranyc     | film-resorter |
|   | *1    |        |                     | the sparse                |                  |         |                 | € Sanapu          |               |               |             |            |               |
| L |       | 4      | Minangrournera Komi | Westernand top (top       | 27.10.2020.1.    | - 2.    | 291101202011    | V Daterjun.       |               | 27.10.2029 1  | Janes.      | Buttone    | Assessant     |
| L | +2    |        |                     |                           |                  |         |                 | · hereput.        |               |               |             |            |               |
| L | 01    | 4      | Аконтралена Элека   | Correctioners-            | 27,10.2020 1     | 2       | 79.10.3030 1.   | V Bantesa.        | необходляга д | 27.10.2020 1  | generop     | doorsepn   | American      |
| L | _81   | 4      | зпалаутдачновы Конн | Contracosarte             | 37.10.2020 1     | 2       | 29.10.2030 1    | 🖌 Заверш.,        |               | 37.10.2020 1  | (Janes      | Cornacus   | Anorthan.     |
| L | +3    |        |                     |                           |                  |         |                 | ¥ 3.000jpul       |               |               |             |            |               |
| L |       | 4      | Иманутдинова Копн   | Заратистриро              | 27.16.2020 1.1   | - 21    | 29,70,2029 1,-  | 🖌 Jaeepu          |               | 27.10.2029 1, | dares .     | Buttone    | Amerikan      |
|   | * 4   |        |                     |                           |                  |         |                 | E feryspil        |               |               |             |            |               |
| 1 |       | 4      | Assertancessa Daesa | Saperve spegal.           | 27,50,2020 1     | 2       | 29.10.2029 1.   | E Teeyapah        |               |               |             |            |               |
|   |       |        |                     |                           |                  |         |                 |                   |               |               |             |            |               |

Рисунок 32 Новый этап

Нажать кнопку "Отправить", чтобы документ ушел по маршруту.

Б) Чтобы добавить нового участника к этапу в ожидании, необходимо выделить этап и нажать кнопку "Участник"

| Добавится | пустая | строка | в ма | ршрут |
|-----------|--------|--------|------|-------|
| 2 1       | 2      |        |      |       |

|        | 5     |          | ≅ ⊜                 | 0                     |                 | 5D      | Ø             | ₽              | 6            |                |              |                 |           |
|--------|-------|----------|---------------------|-----------------------|-----------------|---------|---------------|----------------|--------------|----------------|--------------|-----------------|-----------|
| -      | Входя | i i juni | а документ №2 от 27 | 10.2020               | Cospectric Cosp | DOUTS I | caultur Budru | Coutters and A | Carata       |                |              |                 |           |
| n<br>A | + om  | pasa     | ть 📲 На доработку   | 📲 Делегирова          | ать 🐁 Далаг     | 82      |               |                |              | Этап, участние | na: 1 🖸      | Участник        | 🗖 Удалит  |
|        |       |          |                     |                       | 149.4           | nerrore | iestane:      |                |              |                | Contribution | e antresentente |           |
|        | 9rae  |          | Пользователь        | Совершить<br>действие | Docryment       | ДH.     | Cpox.         | Crarge statis  | Rowneercoped | Дата и время   | Действие     | Статус,         | Tonucear  |
| 1      | * 1   |          |                     | Houghimp              |                 |         |               | V Jampid       |              |                |              |                 |           |
| 1      |       | 4        | ahaanyygeensa Kreek | Househardb (na        | 27.10.2020 1    | - 2     | 29.15.20201   | 💙 Jampu.       |              | 27.10.2020 1   | Anne         | Burrowe         | Assertant |
| *      | 4.2   |          |                     |                       |                 |         |               | ✤ himeput      |              |                |              |                 |           |
| 0      | £1    | -        | Assertanteesa 3nosa | Cornacceans           | 27,10,2030 1.,  | - 2     | 28.10.2020.1  | 🖌 Jampin       | ненбардино д | . 27.10.2020 1 | Aereryp.,    | делегиро        | American  |
|        |       | ÷        | Иманутдичева Корн   | Cornecommu            | 27.10.2020 1    | - 2     | 29.10.20201   | 🖌 gamelar      |              | 27.10.2020 1   | .Zanee       | Corjancon       | Assettan  |
|        | + 3   |          |                     |                       |                 |         |               | ✓ Hausephil    |              |                |              |                 |           |
|        |       | ÷        | Иманутдинова Ксен   | Sapervicepupo         | 27.10.2020 1    | 2       | 28.16.20201   | 🛩 Заверш       |              | 27.10.20201    | Далее        | Bunches.        | Autersan  |
|        | * 4   |          |                     |                       |                 |         |               | Tanyupi)       |              |                |              |                 |           |
|        |       | 4        | Акметвилеева Элиза  | pabiciectivabor-      | 27.10,2020 1    | - 2     | 25.10.2020 1  | π Τοκγταμό)    |              |                |              |                 |           |
|        | * 5   |          |                     |                       |                 |         |               | G Conda        |              |                |              |                 |           |
|        |       | 4        | Имамутдинова Ксен   | Cornacosata           |                 | 2       |               | G Clashdul     |              |                |              |                 |           |

Рисунок 33 Новый участник

В пустой строке в колонке **Пользователь** необходимо выбрать ФИО участника маршрута, в колонке **Совершить** действие указать необходимый вид действия

Входящий документ №2 от 27.10.2020

| 🕸 O78 | рави | ть 👘 На доработку   | 🚓 Делегирова           | ть 📲 Делег   | ж2     |              |              | 0            | Этап, участник | 98: 1        | Участник   | 🗖 Удалить   |
|-------|------|---------------------|------------------------|--------------|--------|--------------|--------------|--------------|----------------|--------------|------------|-------------|
|       |      |                     |                        | Har          | ксполи | enne.        |              |              |                | Фактическое  | исполнение |             |
| 3man  |      | Пользователь        | совершить,<br>действие | Поступил     | Дн.    | Срок         | Статус этала | Комментарий  | Дата и время   | Действие     | Claryc     | Пользовател |
| + 1   |      |                     | Иннаратор              |              |        |              | ✓ Jasepu     |              |                |              |            |             |
|       | 4    | Имамутдинова Коен   | Иннициатор (за         | 27.30.2020 1 | 2      | 29.10.2020 1 | 🗸 Заверца    |              | 27,10.2020 1   | Далов        | Выполне    | Axxettain   |
| w 2   |      |                     |                        |              |        |              | 🖌 Завериа    |              |                |              |            |             |
| 61    | 4    | Аконтвалина Элиза   | Contracosarte          | 27.30.2020 1 | 2      | 29.10.2020 1 | 🖌 Заверы     | чеобходимо д | 27.10.2020 1   | Benetrip     | deneratipo | Ахмитвал    |
|       | 4    | Имамутдинева Ксен   | Connactosers           | 27.10.2020 1 | 2      | 29.10.2020 1 | 🗸 Заверш     |              | 27,10.2020 1   | <b>Dance</b> | Cornacos   | AXMITEER    |
| * 1   |      |                     |                        |              |        |              | 🗸 Заверш     |              |                |              |            |             |
|       | 4    | Имамутдинова Ксен   | Зарагистриро           | 27.10.2039 1 | 2      | 29.10.2020 1 | 🗸 Заверлі    |              | 27.10.2020 1   | <b>Annee</b> | Выполне    | AXMETDAD.   |
| * 1   |      |                     |                        |              |        |              | Teryupsil    |              |                |              |            |             |
|       | 4    | Акантраленир Элила  | Зарегистриро           | 27.10.2020 1 | - 2    | 29,10,2020 1 | Treyupit     |              |                |              |            |             |
| + 5   |      |                     |                        |              |        |              | O Dauga      |              |                |              |            |             |
|       | 4    | Имамутдинова Ксен   | Согласовать            |              | 2      |              | O Danaga     |              |                |              |            |             |
|       | 4    | Каргин Александр Ан | Согласовать            |              | 2      |              | O Cassaga    |              |                |              |            |             |

Рисунок 34 Новый участник

Нажать кнопку "Отправить", чтобы документ ушел по маршруту.

В) Чтобы удалить этап, необходимо выделить этап и нажать кнопку «Удалить»

| Ф Отпр | авити | - 📸 На доработку    | 🐴 Делегирова  | ать 🐁 Делег.  | ж2     |              |                           |               | Этап, участник | om: 1 🕻      | Участник    | 🗖 Удалить    |
|--------|-------|---------------------|---------------|---------------|--------|--------------|---------------------------|---------------|----------------|--------------|-------------|--------------|
|        |       |                     | 12000000001   | ətə s         | icnami | evene        |                           |               |                | Фактическо   | e ecnomenne |              |
| 3run   |       | Пользователь        | дойствие      | Поступил      | ,Apr   | Срок         | Cratyc atana              | Коммитарий    | Дата и время   | Действие     | Статус      | Пользователя |
| * 1    |       |                     | Meetigentings |               |        |              | 🗸 Заверш                  |               |                |              |             |              |
|        | 4 1   | биамутдинова Ксен   | Инициятор Сы  | 27.10.2030 1  | - 2    | 29.10.20201  | 🖌 Заверш                  |               | 37.10.2020 1   | <i>daree</i> | Burspieler  | Assettan     |
| + 2    |       |                     |               |               |        |              | 🖌 Заверш                  |               |                |              |             |              |
| 81     | 4 /   | ометраленна Элика   | Cornacoaana   | 27.10.2020 1  | - 2    | 29.10.20201  | 🖌 Заверш                  | необходлью д. | 27.10.2020 1   | Делегир      | Делегиро    | Assettan_    |
| 51     | 4 1   | лиамутдинова Ксен   | Cornacosana   | 27.10.2020 1  | - 2    | 29.10.2020 1 | 🖌 Зиверш                  |               | 37.10.2020 1   | Далее        | Cornacion   | Assertan_    |
| + 1    |       |                     |               |               |        |              | 🗸 Заверш                  |               |                |              |             |              |
|        | å i   | биамутартнова Ксен  | Japenacrpape  | 27.10.2020 1_ | - 2    | 29.10.2020 1 | 🖌 Заверш                  |               | 27.10.2020 1_  | <i>Airee</i> | Buristine_  | Annetsan     |
| * 4    |       |                     |               |               |        |              | 📕 Текущий                 |               |                |              |             |              |
|        | 4     | аметалена Элиза     | Зарагистрира  | 27.10.2020 1  | - 2    | 29.10.2020 1 | 🕱 Текуший                 |               |                |              |             |              |
| +5     |       |                     |               |               |        |              | <ul> <li>Ожида</li> </ul> |               |                |              |             |              |
|        | 4.1   | Лмамутдинова Ксен   | Cornacoeate   |               | - 2    |              | Окида                     |               |                |              |             |              |
|        | 4 1   | Саргин Александр Ан | Согласовать   |               | 2      |              | O CHURCH                  |               |                |              |             |              |

Этап удалится.

Рисунок 35 Удаление этапа

**Примечание:** Удалить можно только этапы, которые в маршруте расположены ниже этапа со статусом "Текущий".

Г) Чтобы удалить участника маршрута, необходимо выделить участника, нажать кнопку "Удалить" и в сплывающем окне нажать "Да".

×

| 10 OT | прави | ть 🐁 На доработку   | 🐁 Делегиров.          | ать 📲 Делес   | . ×2     |                       |                | 0        | Этап, участники | 100 1               | Участник     | 🗖 Удалить  |
|-------|-------|---------------------|-----------------------|---------------|----------|-----------------------|----------------|----------|-----------------|---------------------|--------------|------------|
|       |       |                     |                       | Ma            | HCDD (TH | 1000                  |                |          |                 | <b>Queta</b> Macena | WCDD/INHHIME |            |
| 314   | 1     | Пользователь        | Совершить<br>действие | Therty        |          |                       |                | erapeit: | Дата и время    | Действие            | Статус       | Runsoearen |
| • 1   |       |                     | V5-anaportup          |               | Вы "     | сействительно         | котите удалить |          |                 |                     |              |            |
|       | å     | Иманутдинова Коен   | Инакрытор (ма         | 27,50.20      |          | y-ac inarca           | anamar.        |          | 27.10.2020 1    | Aaree .             | Burnorees    | Акнитаал   |
| w.2   |       |                     |                       | 1             |          | Дa                    | Отмена         |          |                 |                     |              |            |
| D1    | 4     | Акметналение Элиза  | Cornecoeurs.          | 27,10.20      |          |                       |                | DPM0.75  | 27,10.2020 1    | Делегир             | Делегира     | Азынтыял   |
|       | 4     | Иманутдинова Клен   | Cornecosaria          | 27.10.20mm    | -        | with the state of the | ·              | _        | 27.10.2020 1    | Asres               | Cornacon     | Аснитнал   |
| • 3   |       |                     |                       |               |          |                       | V Bannyaa      |          |                 |                     |              |            |
|       | å     | Имангулдинова Коен  | Заратистроро          | 27.10.2020 1  | 2        | 29.10.2020 1          | 🖌 Завярца      |          | 27.10.2020 1    | <b>Asnee</b>        | Theman-      | Асмитвал   |
| * 4   |       |                     |                       |               |          |                       | Terysanii      |          |                 |                     |              |            |
|       | 4     | Акниталеена Злиза   | Варепистриро          | 27,10.2020 1_ | 7        | 29.10.2020 1-         | Treyspol       |          |                 |                     |              |            |
| + 5 : |       |                     |                       |               |          |                       | Окида          |          |                 |                     |              |            |
|       | 4     | Имамутдинова Ксен   | Согласовать           |               | 2        |                       | O OAMAN        |          |                 |                     |              |            |
|       | - 24  | Каргин Александр Ан | Согласовать           |               | 2        |                       | O OMAGA_       |          |                 |                     |              |            |

Рисунок 36 Удаление участника

Участник удалится из маршрута.

**Примечание:** Удалить можно только тех участников, которые в маршруте расположены ниже этапа со статусом "Текущий". Участников их "текущего" этапа удалять нельзя.

Порядок работы с функцией "Замещение"

Права замещения в СЭД Lexema.ru назначаются администратором СЭД Lexema.ru на основании заявки руководителя пользователя в службу поддержки.

Руководитель должен заявить о назначении заместителя за один день до предполагаемого использования функции.

Если пользователь создает документы СЭД от своего имени, то он заходит в систему обычным порядком под своим Логином и паролем.

Если пользователь создает документы от имени руководителя, необходимо выбрать в верхнем правом углу панели раскрытие компании, далее выбрать пункт "Компания/замещение", выбрать компанию и выбрать кого будете замещать

| C | GXGMGIU          |                |    |                                                      |                                       |   |                             | 0    | 0         | e_kamalova v<br>Bypostex |
|---|------------------|----------------|----|------------------------------------------------------|---------------------------------------|---|-----------------------------|------|-----------|--------------------------|
|   | Главная форма 🗙  |                |    |                                                      |                                       |   |                             |      | Ли        | чный кабинет             |
| - | 🕞 Мои документы  | 8              | M, | Документооборот                                      | Кого я буду замещать                  | 0 | Буринтех                    | ~    | < Kor     | ипания/замещение         |
|   | Меню             | Свернуть все = | На | обработку - 3 Искодящие -                            | Без замещения 🖌                       | ŀ |                             |      | Сто       | ронние приложения        |
|   |                  | 0              | 84 | Мои входящие                                         | По вотносу                            |   | строки: 3 выделено: 1       | B ¢H | Πa        | анировщик задач          |
|   |                  |                |    | тр по колонке                                        | Фильтр по колоног                     |   | dunump no xo                |      | 00        | истеме                   |
|   | Делопроизводство | I              |    | ебная записка №01-02/2 от                            | Инструкции по системе                 |   | CornacoBath                 | 28.  | Вы        | ход                      |
|   | 🖿 Учет договоров |                |    | чший документ №3 от 27.1<br>чший документ №2 от 27.1 | Должностная инструкция<br>Политика ИБ |   | Согласовать<br>Зарегистриро | 27.  | 10.2020 1 | 5:07 Имамутдинова Ксен   |

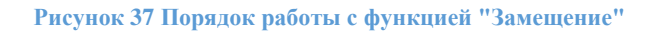

После того, как пользователь обработал документы от имени руководителя, ему нужно войти в программу под своим именем. Для этого необходимо повторить эти действия:

- необходимо раскрыть компанию в верхнем правом углу панели,
- затем выбрать пункт "Компания/замещение",
- затем выбрать компанию,
- выбрать из списка себя.

#### Отзыв документа в СЭД Lexema.ru

Участнику первого этапа предоставлена возможность отозвать на доработку документ.

Документ и маршрут к нему создаются стандартным способом.

Документ отправляется по маршруту. После этого, при необходимости, участник первого этапа может отозвать документ, нажав на кнопку "Отозвать":

| Проект          | C3   | Ne30 ot 28.10.2020 |                       |              |         |               |              |             |              |             |             | 3          |
|-----------------|------|--------------------|-----------------------|--------------|---------|---------------|--------------|-------------|--------------|-------------|-------------|------------|
| <u>а</u> р Отез | inat | •                  |                       |              |         |               |              |             |              |             |             |            |
|                 |      |                    | 1.2                   | Hav          | NCT G/M | 01070         |              |             |              | Фактинеское | MCTOS/MENOR |            |
| <b>Bran</b>     |      | Пользователь       | Совершить<br>двйствие | Поступил     | Дн      | Срок          | Статус этапа | Комментарий | Дата и время | Действие    | Cratyc      | Пользовате |
| * 1             |      |                    | Инициатор             |              |         |               | 🖌 hreepui    |             |              |             |             |            |
|                 | 4    | Акметлалеева Элизл | Инициатор Ша          | 28.10.2020 1 | 2       | 30.10.2020 1  | 🗸 Baneput    |             | 28.10.2020 1 | Далея       | Sunonve     | Aniversan  |
| + 2             |      |                    | Подписание            |              |         |               | 📕 Текущей    |             |              |             |             |            |
|                 | Δ    | имамутдинова Колн  | Подписать             | 28.10.20201  | 2       | 30.10.2020 1_ | Terrysspeik  |             |              |             |             |            |
| * 3             |      |                    | Адресаты              |              |         |               | O Calda      |             |              |             |             |            |
|                 | 4    | Имамуздинова Ксен  | Pacosimpens           |              | 2       |               | C Changes    |             |              |             |             |            |

Рисунок 38 Отзыв документа

Далее появится диалоговое окно, в котором запрашивается комментарий (комментарий требуется обязательно):

| Gles | KG (T | na.ru     |                       |                |                  |     |              |              |         | 0                       | 0                                | e_kamalova v |
|------|-------|-----------|-----------------------|----------------|------------------|-----|--------------|--------------|---------|-------------------------|----------------------------------|--------------|
|      | Cryw  | efear san | иска № 30 🗙 Главная с | topus X        |                  |     |              |              |         |                         |                                  |              |
| =    |       | S 1       |                       | Отозвать       | документ с ма    | pup | ута          |              |         |                         |                                  | C            |
| ÷ (  | 1     | Проект    | C3 No30 or 28,10,2020 | Rosessortaget  | (offerservinent) |     |              |              |         | _                       |                                  | ×            |
|      |       | - OTA16   | 681Te                 | 1              |                  |     |              |              |         |                         |                                  |              |
| 1    |       | 3141      | Пользователь          |                |                  |     |              |              |         | Фактичноком<br>Действие | стольными<br>Стотус<br>документа | Dansanations |
|      |       | • 1       | Assertances bissa     |                | OK.              |     |              | 0            | twena . | Autors .                | Barrane_                         | American.    |
|      | 1.5   | +2        |                       | Disgratilizati |                  |     |              | 🗮 Terrisorik |         |                         |                                  |              |
|      |       |           | A Phoney (Amount Com. | Burnetine      | 28.10.3020 1     | - 2 | 30.10.20201- | 📕 Текрарий   |         |                         |                                  |              |
|      | 10    | *.T.      |                       | Aperatur       |                  |     |              | Churges.     |         |                         |                                  |              |
|      |       | -         | визмутдинова ктон-    | Pannempets     |                  | - 2 |              | Country.     |         |                         |                                  |              |

Рисунок 39 Отзыв документа

Документ возвращается к участнику первого этапа. Участник первого этапа может подкорректировать его и отправить по маршруту.

После внесения корректировок в документ, нажав на кнопку "Маршрут", видно, что в колонке "Этап" проставились статусы "Отозван" и "Пропущен"

| Ch | oxed-use a | anve | sa ta 30 🗙 Enameira ( | рорма ж               |              |        |                       |              |              |                |             |              |           |
|----|------------|------|-----------------------|-----------------------|--------------|--------|-----------------------|--------------|--------------|----------------|-------------|--------------|-----------|
|    | S.         | 6    |                       | Companying Company    |              | D      | Calaberto Departmente | Canada C     |              |                |             |              | 1         |
| Í  | Проек      | T C3 | N=30 or 28.10.2020    | )                     |              |        |                       |              |              |                |             |              | ×         |
| 1  | -          |      | ть 🛛 🛛 Удалить марш   | upyr                  |              |        |                       |              |              | Этап, участник | ne: 1 🚺     | Участник     | 🗖 Удалить |
| [  |            |      |                       |                       | Hat          | четоли | 00400                 |              |              |                | Фактическое | I INCOMPANY  |           |
|    | ine        |      | Польхователь          | Совершить<br>длёствие | Пестулия     | Дн     | Cpox.                 | Charge prana | Комминтарий  | Дата и время   | Действие    | Cratys       | Renameren |
| 1  | +1         |      |                       | thesautop             |              |        |                       | V Samepan    |              |                |             | and a second |           |
| 1  |            | 4    | Аннетраличии Элиза    | stangerrep Int        | 28.10.2020 1 | 12     | 00.10.2020 1          | Jampin       |              | 28.16.2020 1   | dance .     | Bunome       | Aniversia |
|    | +2         |      |                       | Patartelization       |              |        |                       | 🗰 Отолиян    |              |                |             |              |           |
|    |            | 4    | Навиутдинова Колн     | Подписать             | 28.30.2020 1 | - 2    | 30.10.2020 1          | Circulari    | Алметначена  | 28.10.2020 1   | Other       |              |           |
|    | + 1        |      |                       | Appecanie             |              |        |                       | E Ppony.     |              |                |             |              |           |
|    |            | 4    | Имамутдинова Ксен     | Pacosionpens          |              | - 2    |                       | B Spony      |              | 28.10.2025 1   | Принуск     |              |           |
|    | *1         |      |                       | alken (koncip         |              |        |                       | O CHIMAL     |              |                |             |              |           |
|    |            | -    | Акметвалеева Элиза    | Иняциатор (за         |              | - 2    |                       | Cauga        | Асметналеена |                |             |              |           |
| ł  | + 5        |      |                       | Digital point         |              |        |                       | O Dauga      |              |                |             |              |           |
| ł  |            | 4    | Иманутдинова Ксен     | Regnecies             |              | - 2    |                       | Chinger      |              |                |             |              |           |
|    |            |      |                       | Appenditor            |              |        |                       | Constan-     |              |                |             |              |           |

Рисунок 40 Отзыв документа в СЭД

### Работа с вложениями в СЭД

Для добавления вложений необходимо нажать кнопку "Вложения"

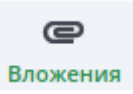

| 1 | Вло | жения к документу  |        |         |        |               |       |              |          |          |      |              | ×   |
|---|-----|--------------------|--------|---------|--------|---------------|-------|--------------|----------|----------|------|--------------|-----|
| l | •   | 1обавить вложение  | Добави | ить вер | сию    | Удалить выдел | енные |              |          |          |      | 🚊 Скачать ар | хив |
|   |     |                    |        | Рабо-   |        |               | 0.00  |              | Период / | действия |      | Добавлено    |     |
|   |     | Наименование файла | Верси  | верси   | Размер | Примечание    | гинал | Тип вложения | c        | no       | Дата | Автор        |     |
|   |     |                    |        |         |        |               |       |              | eus 📛    | 0 an     |      |              |     |
|   |     |                    |        |         |        |               |       |              |          |          |      |              |     |
|   |     |                    |        |         |        |               |       |              |          |          |      |              |     |
|   |     |                    |        |         |        |               |       |              |          |          |      |              |     |
| ( | Отп | равка почты        |        |         |        |               |       |              |          |          |      |              | ٣   |

Рисунок 41 Вложения к документу

Кнопка "Добавить вложения" вызывает диалоговое окно для выбора файла. Можно выбрать несколько файлов, далее нажать на кнопку "Открыть"/"Ореп"

| lexemaru                                                                      |                                                      |                                                                                                    | Q                                          | DO                                   | R Bapenter                  |
|-------------------------------------------------------------------------------|------------------------------------------------------|----------------------------------------------------------------------------------------------------|--------------------------------------------|--------------------------------------|-----------------------------|
| Crywediwae aanwesa No<br>Stepueyy Brins<br>Di Brioskewar<br>Ni<br>Al Antanart | 30 X Frammun dopana X<br>Anne<br>Deskop<br>Documents | Open Files                                                                                                    | Size<br>4.3 Mil<br>1.3 Mil                 | Modified +<br>23 Mar<br>21 Mar       | Соловия<br>Х<br>кать архиня |
| n Hamme                                                                       | Dowrioads<br>Munic<br>Pictures                       | Pesepeu no countreause gontae (2) docs     Paccagu Sygnam reperges (6) docs     Daspurse sampersus comos (5) docs     Dispurse Antiandes estamos adoc | 259.9 kB<br>1.3 MB<br>316.3 kB<br>316.3 kB | 21 ман<br>21 ман<br>21 ман<br>21 ман |                             |
| 1                                                                             | Videos Other Locations                               |                                                                                                    | 8.3 kB<br>2.7 MB<br>148.2 kB<br>178.3 kB   | 21 ман<br>20 ман<br>20 ман<br>20 ман |                             |
| Отправка пе                                                                   |                                                      |                                                                                                    | Cancel                                     | Dpers                                |                             |

Рисунок 42 Работа с вложениями

#### Выбранные файлы отобразятся в табличной части

| t | Добавить вложение 🧧 Добавить ве  | рсию  | 🖬 Уда | инть выди | кленные    |         |              |     |        |         | 2              | Скачать архив   |
|---|----------------------------------|-------|-------|-----------|------------|---------|--------------|-----|--------|---------|----------------|-----------------|
|   |                                  |       | Paño  |           |            | - 447.5 |              | Dep | риод д | рйствин |                | Добавлено       |
|   | Havenevosanne файла              | Верси | верси | Размер    | Примечания | сина/   | Тип влажения | 6   |        | 10      | . Arri         | Aerop           |
|   |                                  |       |       |           | diament in |         |              |     | ۵      | Ö       |                |                 |
|   | Оборотно-сальяовая ведоность.do- | 3     |       | 379.49 K  |            |         |              |     |        |         | 28.10.2020 16  | Assetsaneesa 3r |
|   | Прикладная библиотека Векселя.d. | 1     |       | 1042.76 K |            |         |              |     |        |         | 28.10.2020 16. | Азметвалеева Зл |

Рисунок 43 Работа с вложениями

Для удаления файла необходимо нажать на кнопку "Удалить выделенные", предварительно отметив галочкой один или несколько файлов

| 0 | Добавить вложение 🚺 Добавить ве  | рсию  | 🗖 Уда    | лить выд  | еленные    |       |                  |      |         |         | ۵.            | Скачать архив   |
|---|----------------------------------|-------|----------|-----------|------------|-------|------------------|------|---------|---------|---------------|-----------------|
|   |                                  |       | Paño-    |           |            |       |                  | flep | нод дей | Астания |               | добавлено       |
| - | Наниментрание файла              | Bepce | antician | Размер    | Применания | тинал | Terri automation | c    |         | no      | <b>Дата</b>   | Автор           |
|   |                                  | 8     |          |           |            |       |                  |      | 8       |         |               |                 |
|   | Оборотно-сальяовая велоность.do- | 1     |          | 379.49 K  |            |       |                  |      |         |         | 28.10.2020 16 | Акметвалеева Эл |
|   | Прикладная библиотеха Векселя.d. | T     |          | 1042.76 K |            |       |                  |      |         |         | 28.10.2020 16 | Алметвилеева Эл |

Рисунок 44 Удаление вложений

Кнопка "Добавить версию" позволяет вести документацию в режиме версионности. При нажатии на кнопку "Добавить версию" вызывается диалоговое окно для выбора файлов.

При раскрытии строки "Отправка почты" можно настроить отправку вложений на сторонний ящик

| 🖸 Добави                                                                 | ть вложение                                                                           | 🖸 Добавить в | врсино | 🖬 Ур      | (алить выр | целенные         |               |                |                                                 |                                  |                         | 🗄 Скачать архи                 |
|--------------------------------------------------------------------------|---------------------------------------------------------------------------------------|--------------|--------|-----------|------------|------------------|---------------|----------------|-------------------------------------------------|----------------------------------|-------------------------|--------------------------------|
| -                                                                        |                                                                                       |              |        | Рибо-     |            |                  |               |                | Период                                          | дойствия                         |                         | Добавляно                      |
|                                                                          | Наменован                                                                             | не файла     | Берси  | ная нерси | Passep     | Применание       | Сри-<br>гинал | Ten anoxidente | с.,                                             | 10                               | Дата                    | Airo                           |
|                                                                          |                                                                                       |              | 10.1   |           |            |                  |               |                | <b>-</b>                                        | <b></b>                          |                         |                                |
| 000003                                                                   | но-сальдова                                                                           | ведоность.d. | 1      |           | 379.49 K   |                  |               |                |                                                 |                                  | 28.10.202016.           | Ахметралеера.                  |
| правка г                                                                 | 1047M                                                                                 |              | _      |           |            |                  |               |                | + сотрудния                                     | + Boregan                        | es 🔤 Ott                | править, письмо                |
| тправка г<br>Інецинії кц                                                 | 104TM                                                                                 |              |        |           |            |                  |               |                | + сотрудния                                     | + break                          | яя 📃 😑 От               | править лисьмо                 |
| Этправка г<br>Векценій ка<br>Капен люіы                                  | ioutui<br>                                                                            | a@lexema.ru  |        |           |            |                  |               |                | + сотрудник<br>+ сотрудник                      | + 8×8124                         | яя 🚟 Сті<br>яя Жур      | править лисьно<br>нал отправок |
| <mark>Ormpanica r</mark><br>Breturinii ku<br>Komei rhetu<br>Copurtue kor | ioumu<br>i<br>wei e_kamaiou                                                           | na⊕lexema.ru |        |           |            |                  |               |                | + сотрудния<br>+ сотрудния<br>+ сотрудния       | + Bongar<br>+ Bongar<br>+ Bongar | яя 🔛 От<br>яя Жур<br>яя | травить письмо<br>нал отправок |
| Эттравка г<br>Весцений на<br>Котея песа<br>Ократъе кол<br>Тея            | iovitui<br>i-<br>i-<br>i-<br>i-<br>i-<br>i-<br>i-<br>i-<br>i-<br>i-<br>i-<br>i-<br>i- | a@lexema.ru  | * For  | £         |            | - π • <u>A</u> • |               |                | + сотрудник<br>+ сотрудник<br>+ сотрудник<br>Бж | + Bonga<br>+ Bonga<br>+ Bonga    | яя 🔛 Ст<br>яя Жур<br>яя | аравить лисьмо<br>нал отправок |

#### Рисунок 45 Отправка вложений на сторонний ящик

После отправления документа по маршруту вложения удалять нельзя!

Программа запрещает удалять файлы, вложенные другими участниками.

Также программа запрещает удалять собственные вложения, если они были сделаны пользователем на одном из предыдущих этапов.

В случае работы с документами "Служебная записка для договора/доп. документа" действуют также дополнительные ограничения:

- Файлы, вложенные в документ "Служебная записка для договора/доп. документа", переходят после регистрации в договор/доп. документ без возможности удаления вложений.
- В документе "Договор/доп. документ" вкладывать файлы имеет право только куратор и только на своем этапе.

#### Версионность файлов

Есть два способа обновления файла в документе:

I способ: Для обновления вложения необходимо добавить файл, в поле "Примечание" написать комментарий: актуальная версия. Важно, чтобы в этот момент документ находился на вашем этапе.

| ٠ | Добавить вложение 💽 Добавить версию     | 🗖 Удал | ить вы | деленные |                              |       |              |        | 🙏 Скачать | архив    |
|---|-----------------------------------------|--------|--------|----------|------------------------------|-------|--------------|--------|-----------|----------|
|   |                                         |        | Рабо-  |          |                              |       |              | Период | цействия  |          |
|   | Наименование файла                      | Верси  | верси  | Размер   | Примечание                   | гинал | Тип вложения | c      | no        | Дат      |
|   |                                         | Ø.,    |        |          |                              |       |              | 0 Ö    | 0 📛       |          |
| 0 | Инструкция_по_назначению_паролей (2).d_ | 1      | 0      | 20.58 K  | 28.10.2020 - внесение правок |       |              |        |           | 28.10.20 |
|   | Инструкция по назначению паролей.docx   | 1      | 0      | 20.58 K  |                              | 0     |              |        |           | 28.10.20 |

Рисунок 46 1й способ обновления вложения

**II способ:** Воспользоваться функцией автоматического обновления версии через кнопку "Добавить версию".

Порядок работы:

Нажать кнопку «Добавить версию»

| ÷ | Добавить вложение   | 🛨 Добавить версию    | — Удал | ить вы | деленные |                              |       |              |        | 🚊 Скачат | архив    |
|---|---------------------|----------------------|--------|--------|----------|------------------------------|-------|--------------|--------|----------|----------|
|   |                     |                      |        | Рабо-  |          |                              |       |              | Период | действия |          |
|   | Наимено             | вание файла          | Верси  | верси  | Размер   | Примечание                   | гинал | Тип вложения | c      | no       | Да       |
|   |                     |                      | ø.,    |        |          |                              |       |              | e      | e        |          |
|   | Инструкция по назна | чению паролей (2).d. | 1      |        | 20.58 K  | 28.10.2020 - внесение правок |       |              |        |          | 28.10.20 |
|   | Инструкция по назна | чению паролей.docx   | 1      |        | 20.58 K  |                              |       |              |        |          | 28.10.20 |

Рисунок 47 2й способ обновления версии

Откроется диалоговое окно для выбора вкладываемого файла. Выделить файл, который будет являться следующей редакцией исходного вложения, нажать кнопку "Открыть" или клавишу "Enter". После загрузки выделенного файла "Инструкция\_по\_назначению\_паролей (3).docx" появляется диалоговое окно, в котором перечислены все возможные имена файлов

| Выберите действие продо     | олжения цепочки версий      | ×      |
|-----------------------------|-----------------------------|--------|
| Инструкция_по_назначению    | _паролей.docx               |        |
| инструкция_по_назначению    | _паролей (2).docx           |        |
| Оставить старое имя цепочке | Присвоить новое имя цепочке | Отмена |

Рисунок 48 Возможные имена файлов

Необходимо выделить галочкой имя одного из файлов, для которого загружаемый файл будет являться новой версией

А также выбрать -- всей цепочке версий присвоить новое имя (то есть имя нового загруженного файла) или оставить исходное имя. Нажать соответствующую кнопку, например, "Оставить старое имя цепочке"

Т.к. была выбрана опция "Оставить старое имя цепочке":

- 1. загруженный файл Инструкция\_по\_назначению\_паролей (3).docx автоматически переименуется в Инструкция по назначению паролей.docx
- 2. в колонке "Версия" только что загруженному файлу присвоится номер 2 (то есть версия 2 исходного файла)
- 3. файлы с одинаковым именем будут сгруппированы.
- 4. файлы сортируются в обратном порядке, т.е. самые свежие попадают вверх списка пачки

| ÷ | Добавить вложение 🧧 Добавить версию                                                                                                    | 🖬 Уда | UNLER BR | деленнын | •             |       |                    |         | 🙏 Скачат | ъ архиа   |
|---|----------------------------------------------------------------------------------------------------|-------|----------|----------|---------------|-------|--------------------|---------|----------|-----------|
|   |                                                                                                    |       | Paño     |          |               | -     |                    | Период, | райствия | 1         |
| 2 | Наименование файла                                                                                                    | Bepos | sebce    | Размер   | Tipatmenamine | CD44- | Тист вложения      | ε       | 90       | 4         |
|   | duranty of stations                                                                                                    |       |          |          |               |       | distant to service |         |          | (Davisor) |
|   | Инструкция по назначению паролей.docx                                                                                                    | 2     |          | 20.58 K  |               |       |                    |         |          | 28.10.2   |
|   | Инструкция по назначению паролей. docx                                                                                                    | 1     |          | 20.58 K  |               |       |                    |         |          | 28.10.2   |
| - | in the second second se |       | -        |          |               | -     |                    |         |          | -         |

Рисунок 49 Результат после выбора опции "Оставить старое имя цепочке"

При выборе опции "Присвоить новое имя цепочке":

- 1. Исходный файл Инструкция\_по\_назначению\_паролей.docx автоматически переименуется в имя Инструкция по назначению паролей (3).docx
- 2. Только что добавленный файл переименовываться не будет, в колонке "Версия" ему будет присвоено значение 2.
- 3. Файлы будут сгруппированы по именам.

| ٥  | Добавить вложение 🧧 Добавить версию 🧧     | далить | выделя | сниые   |            |        |                 | 4        | Скачать ар | KHIB. |
|----|-------------------------------------------|--------|--------|---------|------------|--------|-----------------|----------|------------|-------|
| -  |                                           |        | Patio- |         |            | Cont   |                 | Периці   | райствия   |       |
| ۳. | Налменование файла                        | Верси  | верси  | Passep  | Применания | rundar | Tirm anowineers | . C.     | 110        |       |
|    |                                           |        |        |         |            |        |                 | <b>D</b> | - 0        |       |
|    | Инструкция_по_назначению_паролей_13).docx | 2      |        | 20.58 K |            |        |                 |          |            | 28.   |
|    | Инструкция по назначения паролей (3).docx | τ.     |        | 20.58 K |            |        |                 |          |            | 28.   |

Рисунок 50 Результат после выбора опции "Присвоить новое имя цепочке"

### Работа с документами

Для того чтобы попасть в главное меню, необходимо нажать либо на логотип Lexema.ru, либо на в иджет "Папка", расположенный на левой вертикальной панели управления

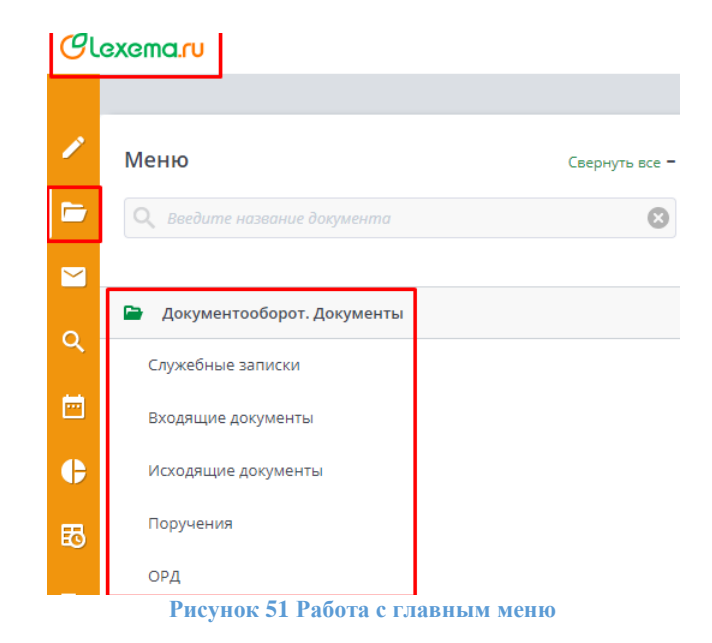

В обоих случаях открывается меню, в котором можно выбрать необходимый документ для работы

- Служебные записки
- Входящие документы
- Исходящие документы
- ОРД
- Поручения

Для поиска документа можно воспользоваться строкой поиска.

#### Служебные записки

Типовой бизнес-процесс в данном модуле состоит из четырех этапов.

1 этап | Инициатор создает документ "Служебная записка" из реестра служебных записок. В нем за полняет все необходимые поля и отправляет по маршруту.

- 2 этап | Руководитель принимает документ и подписывает его на своем этапе
- 3 этап | Документ отправляется на дополнительное согласование
- 4 этап | Документ рассматривается адресатами

В меню в группе «Документооборот», выбрать пункт Документы – Служебные записки. Откроется реестр:

| Cu | exe | ma.ru      |                          |                     |                                |       |               |       |            |                       | i) 🧿               | ရို e_<br><sub>Бу</sub> | kamalova 🗸<br>ринтех |
|----|-----|------------|--------------------------|---------------------|--------------------------------|-------|---------------|-------|------------|-----------------------|--------------------|-------------------------|----------------------|
|    | Слу | жебные зап | иски - Реестр о          | от 01.10.2020 - 31  | .10.2020 🗙 Главная форма 🗙     |       |               |       |            |                       |                    |                         |                      |
|    | C   | D і        | <b>]</b><br>лить Расчётн | 📅<br>ый период Лист | согласования                   |       |               |       | С          | строки: <b>2</b> выде | лено: 0 в фильтре: | о Х                     | 🔍 🗘                  |
| _  |     |            |                          |                     |                                |       |               | _     |            | Создание              |                    | Последнее               | изменение            |
|    | 0   | Номер      | Дата                     | Тип                 | Суть обращения                 | Важно | Кому          | Код   | Дата       | Автор                 | ΦΝΟ                | Дата                    | Автор                |
|    |     | Фильт      | Филь 📋                   | Фильтр по           | Фильтр по колонке              |       | Фильтр по кол | Фильт | Филь 📋     | Фильтр                | Фильтр по к        | Филь 📋                  | Фильтр               |
|    |     |            | 28.10.2020               | Типовая СЗ          | Сбор подписей по технике безоп |       | Имамутдинова  | 30    | 28.10.2020 | e_kamalova            | Ахметвалеева       | 28.10.2020              | e_kamalova           |
|    |     | 01-02/2    | 28.10.2020               | Типовая СЗ          | Инструкции по системе          |       | Имамутдинова  | 29    | 28.10.2020 | e_kamalova            | Ахметвалеева       | 28.10.2020              | e_kamalova           |
|    |     |            |                          |                     |                                |       |               |       |            |                       |                    |                         |                      |

Рисунок 52 Реестр документов "Служебная записка"

Нажать на кнопку "Создать" в реестре. Откроется форма для создания новой СЗ:

| Служебная           | записка (про         | ект №333           | 3) от З | 0.12.   | 2021 >   | с Служе    | бные      | записки - Реест             | р за ден    | кабрь | 2021 г.              | х Гла              | вная | форма 🗙        |                   |             |
|---------------------|----------------------|--------------------|---------|---------|----------|------------|-----------|-----------------------------|-------------|-------|----------------------|--------------------|------|----------------|-------------------|-------------|
| <b>5</b><br>Маршрут | <b>С</b><br>Вложения | <b>С</b><br>Печать | Лист    | г согла | асования | Сохрани    | ть (      | <b>ГО</b><br>Сохр.Закрыть З | D<br>акрыть | Оп    | <b>4</b> .<br>ерации | <b>О</b><br>Связки | Спис | ок рассылки    |                   | С           |
| Реквизиты           | і документа          | (код 333           | , нов   | ый)     |          | Составите  | ель: Т    | естов Тест Тест             | ович        |       |                      |                    |      |                | Своя организация: | ЛЕКСЕМА ООО |
|                     | Документ - н         | юмер/от:           |         |         |          | 30.12.2021 |           | Тип документа               | Типо        | вая С | 3                    |                    | ~    | Подписант:     | ~                 |             |
|                     |                      |                    |         |         |          |            |           | Приоритет                   | Обы         | чный  |                      |                    | ~    | Подразделение: | ~                 |             |
|                     | Краткое соде         | ержание:           |         |         |          |            |           |                             |             |       |                      |                    |      | Проект:        | ~                 |             |
|                     | Содержательн         | ая часть:          | В       | ΙU      | Стил     | и          | ▼ Fc      | ont                         | Ŧ           | τı    | - <u>A</u>           | • 🖣 •              |      | Направление:   | ~                 |             |
|                     |                      |                    |         |         |          |            | ×         |                             |             |       |                      |                    |      |                |                   |             |
|                     |                      |                    |         |         |          |            |           |                             |             |       |                      |                    |      |                |                   |             |
|                     |                      |                    |         |         |          |            |           |                             |             |       |                      |                    |      |                |                   |             |
|                     |                      |                    |         |         |          |            |           |                             |             |       |                      |                    |      |                |                   |             |
|                     |                      |                    |         |         |          |            |           |                             |             |       |                      |                    |      |                |                   |             |
|                     |                      |                    |         |         |          |            |           |                             |             |       |                      |                    |      |                |                   |             |
|                     |                      |                    |         |         |          |            |           |                             |             |       |                      |                    |      |                |                   |             |
|                     |                      | Кому:              |         |         |          |            |           |                             |             |       |                      |                    | ~    |                |                   |             |
|                     |                      |                    | K       | яилс    | Доба     | вить Уда.  | о<br>пить |                             |             | ст    | роки: <b>0</b>       | выделено:          | 0    |                |                   |             |

Рисунок 53 Форма документа "Служебная записка"

Внутри документа обязательно к заполнению поле Подписант:

1. Поле "Подписант" по умолчанию заполняется ФИО автора документа, если у него имеется право подписи. (Право подписи назначается в документе "Настройка пользователей").

2. Если права подписи нет, то поле "Подписант" заполняется ФИО руководителя автора документа.

3. Выбор подписанта из числа других руководителей осуществляется при помощи сортировки по алфавиту. В выпадающем списке для поля "Подписант" участники выводятся в следующем порядке:

а. Инициатор, если имеет право подписи.

b. Его руководитель.

с. Далее все сотрудники имеющие право подписи или являющиеся руководителями (сортировка по алфавиту).

Пользователь, указанный в поле Подписант, копируется в маршрут с действием Подписать.

Обязательно к заполнению поле Кому (при необходимости заполняется таблица Копия - в случае наличия нескольких адресатов). Пользователь из поля Кому является основным

адресатом служебной записки, он копируется в маршрут с действием Рассмотреть. Пользователи из таблицы Копия являются дополнительными адресатами служебной записки и копируются в маршрут с действием Ознакомиться.

*Адресат* при получении служебной записки в СЭД должен выдать краткий ответ: отметка об *При необходимости* для формирования в маршруте согласующих лиц их следует указать в таблице **Дополнительное согласование**. Пользователи из таблицы Дополнительное согласование копируются в маршрут с действием **Согласовать**.

В список согласующих включаются сотрудники, область деятельности которых затрагивается проектом служебной записки.

Далее заполнить обязательные поля: Краткое содержание, Содержательная часть.

Для перехода к отправке документа по маршруту необходимо нажать на кнопку "Маршрут" в панели инструментов документа. Далее нажать на кнопку "Создать маршрут".

Создастся маршрут следующего типа:

1 этап | Инициатор

2 этап | Дополнительное согласование (при необходимости)

3 этап | Подписание руководителем (если есть необходимость подписания руководителем) 4 этап | Адресаты

Проект СЗ №333 от 30.12.2021

|            | ь 🐴 Делегироват      | ь 👬 Делег. х2         |              |       |              |              | E           | Этап, участнин | ков: 1      | Участник     | 🗕 Удалить   |
|------------|----------------------|-----------------------|--------------|-------|--------------|--------------|-------------|----------------|-------------|--------------|-------------|
|            |                      | 6                     | Наи          | сполн | ение         |              |             |                | Фактическое | е исполнение |             |
| Этап       | Участники            | Совершить<br>действие | Поступил     | Дн    | Срок         | Статус этапа | Комментарий | Дата и время   | Действие    | Статус       | Пользовател |
| • 1 i      | Каждый из перечис    | Инициатор             |              |       |              | 📕 Текущий    |             |                |             |              |             |
| <b>A</b> 1 | Тестов Тест Тестович | Инициатор (за         | 30.12.2021 1 | 2     | 11.01.2022 1 | 📕 Текущий    |             |                |             |              |             |
| 2          | Каждый из перечис    | Подписание            |              |       |              | 🕒 Ожида      |             |                |             |              |             |
|            | Admin Admin Admin    | Подписать             |              | 2     |              | 🕒 Ожида      |             |                |             |              |             |
| 3          | Каждый из перечис    |                       |              |       |              | 🕒 Ожида      |             |                |             |              |             |
|            |                      | Согласовать           |              | 2     |              | 🕒 Ожида      |             |                |             |              |             |

Рисунок 54 Маршрут документа "Служебная записка"

#### Внимание!

Сформированный маршрут является рекомендуемым. При необходимости его можно изменить стандартными средствами.

**Примечание:** На этапе согласования с действиями "Рассмотреть" и "Согласовать с замечаниями" комментарии являются обязательными при обработке.

х м

#### Входящие документы

В меню в группе "Документооборот -> Документы" выбрать пункт "Входящие документы".

#### Откроется реестр документа:

| CU | SXG | ma.ru          |                     |                  |                    |                    |                      |           | i) 🧿                     | е_kamalov<br>Буринтех | va 🗸  |
|----|-----|----------------|---------------------|------------------|--------------------|--------------------|----------------------|-----------|--------------------------|-----------------------|-------|
|    | Bxo | дящие докум    | енты - Реестр от    | 01.10.2020 - 31. | 10.2020 🗙          | Главная форма 🗙    |                      |           |                          |                       |       |
|    | Co  | оздать Удали   | ть Расчётный г      | период Лист со   | Б                  |                    | Обнови               | строки: 1 | выделено: 1 в фильтре: ( | экспорт фильтр        | ¢     |
| -  | •   | №<br>документа | Дата<br>регистрации | №<br>исходящего  | Дата<br>исходящего | Краткое содержание | От кого              |           | Проект                   | Тип документа         | уведо |
|    |     | Фильтр         | Фильт 📋             | Фильтр п         | Фильт 📛            | Фильтр по колонке  | Фильтр по колонке    | Фильтр п  | Фильтр по колонке        | Фильтр по колонке     | (     |
|    |     | 4              | 29.10.2020          |                  | 29.10.2020         | Сбор средств       | ООО НПП Буринтех ООО | Иванова И |                          | Письмо                |       |

Рисунок 55 Реестр документов "Входящие документы"

Нажать на кнопку «Создать» в реестре. Откроется форма для создания нового Входящего документа:

| Входящий документ - Новый 🗙      | Входящие документы - Реестр з              | a 2021 r. 🗙 | Главная форма      | ×          |                       |        |                             |                 |                |
|----------------------------------|--------------------------------------------|-------------|--------------------|------------|-----------------------|--------|-----------------------------|-----------------|----------------|
| Маршрут Вложения Список р        | ассылки Лист согласования Печат            | Сокранить   | Сохр.Закрыть       | Вакрыть    | <b>ф.</b><br>Операции | Связки |                             |                 | С              |
| Реквизиты документа              | Составитель: Кузнецова Анна А              | натольевна  |                    |            |                       |        |                             | Своя организаци | кя: Радуга ООО |
| Входящий - номер/от:             |                                            | Ö           | Тип документа:     |            |                       | ×      | Вид доставки:               | *               |                |
| В ответ на исходящий - номер/от: |                                            | Ö           | Подразделение:     | 76         | Канцеля;              | RNG    |                             | *               |                |
| От кого Контрагент:              |                                            | Ý           | Договор:           |            |                       |        |                             | ~               |                |
| Ф.И.О. отправителя:              |                                            |             | Проект:            |            |                       |        |                             | ~               |                |
| Электронная почта отправителя:   |                                            |             | Направление:       |            |                       |        |                             | ~               |                |
| На имя (Ф.И.О. получателя):      |                                            |             |                    |            |                       |        |                             |                 |                |
| Краткое содержание:              |                                            |             |                    |            |                       |        | Требуется ответ:            | 0               |                |
| Содержательная часть:            | в / Ц Стили * Ро                           | 10          | т <del>1</del> т т | <u>A</u> = |                       |        | Срок предоставления ответа: | Ö               |                |
|                                  | $i\equiv i\equiv \mathcal{I}_{\mathbf{x}}$ |             | Шрифт              |            |                       |        | Ответ предоставлен в срок:  | Ö               |                |

#### Рисунок 56 Форма документа "Входящие документы"

#### Реквизиты входящего документа:

Составитель - авторизованный пользователь, не может быть изменен.

Своя организация - автоматически присваивается код своей организации согласно правам доступа пользователя. Не может быть изменено.

Входящий номер/от - номер и дата входящего документа от контрагента, заполняется вручную.

*В ответ на исходящий - номер/от -* номер и дата исходящего документа контрагента, заполняется вручную в случае, если входящий документ создается в ответ на исходящий документ.

*Тип документа* - тип входящего документа, выбирается из справочника «Тип документа». По умолчанию заполняется значением "Письмо". Права на заполнение справочника есть у Администратора системы. Могут быть следующие типы:

- а) Выписка
- b) Заявка

- с) Заявление
- d) Письмо
- е) Повестка
- f) Постановление/приказ
- g) Сопроводительное письмо
- h) Судебное письмо
- і) Телефонограмма
- ј) Тендерное предложение
- k) Уведомление
- l) Претензия
- m) Извещение
- n) Определение

*Вид доставки* - вид доставки входящего документа, заполняется значением из справочника «Виды доставки (для входящих и исходящих документов). Права на заполнение справочника есть у Администратора системы. Доступны следующие значения:

- а) Нарочно
- b) Почта
- с) Факс
- d) Электронная почта

Подразделение - автоматически присваивается код подразделения согласно правам доступа пользователя. Не может быть изменено.

Контрагент - заполняется значением из справочника контрагентов.

В данном документе нужно заполнить все необходимые поля – Тип документа, Вид доставки, Номер исходящего, Дата исходящего, От кого, Краткое содержание, Содержательная часть, Входящая резолюция.

Для регистрации документа необходимо нажать кнопку "Зарегистрировать", после этого документу присвоится номер и дата регистрации.

ФИО отправителя- в случае получения документов от частных лиц, заполняется вручную.

Электронная почта отправителя - заполняется автоматически, если в справочнике контрагентов заполнен электронный адрес, иначе заполняется вручную.

На имя (ФИО получателя)- лицо со стороны контрагента, заполняется вручную.

Договор - выбирается из справочника договоров по данному контрагенту.

Проект - проект, которому адресовано письмо. Заполняется значением из справочника проектов.

Направление - направление проекта. Заполняется значением из справочника направлений.

Краткое содержание - краткое содержание документа, заполняется вручную.

Содержательная часть - непосредственный текст документа.

Требуется ответ - ставится признак, если обязательно ответное письмо. Заполняется вручную.

Срок предоставления ответа - заполняется вручную, если есть признак "Требуется ответ".

Ответ предоставлен в срок - заполняется вручную после получения ответного документа.

Зарегистрировать - кнопка регистрации документа.

*Регистрационный номер документа* - формируется системой автоматически. Принцип формирования регистрационного номера задается в настройках системы. Для пользователей, выполняющих роль Администратор должны быть созданы функциональные возможности ручного изменения регистрационных. При этом, независимо от того, автоматически создан регистрационный номер или в ручном режиме, Система должна отслеживать и предотвращать ситуацию дублирования регистрационных номеров.

*Дата регистрации* - фактическая дата регистрации документа. Заполняется автоматически при регистрации документа по кнопке "Зарегистрировать"

*Журнал регистрации* - при создании документа пользователем журнал определяется автоматически в зависимости от типа документа и подразделения пользователя. Не может быть изменено. Настройка журналов регистрации происходит в документе Журнал регистрации.

Входящая резолюция - свободный текст резолюции, заполняется вручную.

Срок исполнения - срок исполнения по данному письму, заполняется вручную.

С уведомлением - признак, что письмо доставлено с уведомлением, вводится вручную.

Информация об уведомлении - дополнительные комментарии к уведомлению. Вводится вручную.

#### Порядок работы с документом

Инициатор (и регистратор в одном лице):

1. Создает документ;

2. Заполняет обязательные поля (Тип документа, Вид доставки, Кому, Краткое содержание, содержательная часть);

3. Вкладывает скан-образ документа по кнопке «Вложения» на верхней панели инструментов;

4. Регистрирует в системе по кнопке «Зарегистрировать», присвоится Регистрационный № документа и Дата регистрации.

| Входящий документ - Новый 🗙        | Входящие документы - Реестр за 2021 г. 🗙                                                                        | Главная форма 🗙                                                        |                        |                             |                |   |
|------------------------------------|----------------------------------------------------------------------------------------------------|------------------------------------------------------------------------|------------------------|-----------------------------|----------------|---|
| 😰 💷 🔚<br>Маршрут Вложения Список р | ссылки Лист согласования Печать Сохранить                                                                       | Сокр.Закрыть Закрыть Операци                                           | и Связки               |                             | o              | С |
| Краткое содержание:                | О предоставлении сметной документации                                                                           |                                                                        |                        | Tpedyetcs other:            | 0              |   |
| Содержательная часть:              | B TH CTWIN * Arial                                                                                              | * 17 * <u>A</u> * 41 * <b>B</b>                                        |                        | Срок предоставления ответа: | Ö              |   |
|                                    | I = I = JR                                                                                                    |                                                                        |                        | Ответ предоставлен в срок:  | Ö              |   |
|                                    | В ответ на Ваше письмо иск. №2С - от 18.06.2021<br>начальной одики на выполнение к<br>0°-20 - 10С - 14-1120- 1. | , №24 — Iot 19.07.2021 г. Направляю<br>сомплекса работ объекта () по ц | расчет<br>ифру проекта |                             |                |   |
| Регистрация документа —            | Зарегистрировать Регистрацион                                                                                   | нный № документа: 20                                                   |                        | Дата регистрации:           | 27.07.2021 📋 🔶 |   |
| Журнал регистрации:                | 4 Входящие документы ГО                                                                                         |                                                                        | *                      |                             |                |   |
| Входящая резолюция:                |                                                                                                    |                                                                        |                        | Срок исполнения:            | 29.07.2021 📋   |   |
|                                    |                                                                                                    |                                                                        |                        |                             |                |   |
| С уведомлением:                    |                                                                                                    |                                                                        |                        |                             |                |   |
| Информация об уведомлении:         |                                                                                                    |                                                                        |                        |                             |                |   |
|                                    |                                                                                                    |                                                                        |                        |                             |                |   |

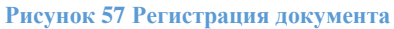

5. Для согласования или иных действий документ отправляют по маршруту. Для этого регистратор создает маршрут по кнопке «Маршрут» на панели инструментов. Выбирает шаблон маршрута, который настроен для данного вида документа. При необходимости этапы, участники маршрута и виды действия по маршруту могут быть отредактированы. Отправляет документ на следующий этап, нажав кнопку «Отправить».

| Входящий   | і́ документ №20 от і       | 27.07.2021    |              |        |              |              |             |                  |          |                    | :           |
|------------|----------------------------|---------------|--------------|--------|--------------|--------------|-------------|------------------|----------|--------------------|-------------|
| 🔿 Отправи  | ть 📲 Делегироват           | ь 📲 Делег. х2 |              |        |              |              |             | 🛨 Этап, участник | ов: 1    | + Участник         | – Удалить   |
| 01         | тправить документ далее по | о маршруту    |              |        |              |              |             |                  |          |                    |             |
|            |                            | 6             | Hav          | ісполн | ение         |              |             |                  | Фактичес | кое исполнение     |             |
| Этап       | Пользователь               | действие      | Поступил     | Дн     | Срок         | Статус этапа | Комментарий | Дата и время     | Действи  | е Статус документа | Пользовател |
| <b>▼</b> 1 |                            | Инициатор     |              |        |              | 📕 Текущий    |             |                  |          |                    |             |
| *          | Кузнецова Анна Ан          | Инициатор (за | 27.07.2021 1 | 2      | 29.07.2021 1 | 📕 Текущий    |             |                  |          |                    |             |
| <b>▼</b> 2 |                            |               |              |        |              | 🕒 Ожида      |             |                  |          |                    |             |
|            | Романов Иван Васи          | Согласовать   |              | 2      |              | 🕒 Ожида      |             |                  |          |                    |             |

Рисунок 58 Маршрут документа

5. В случае ознакомления с документом широкого списка лиц следует сделать рассылку через сервис «Список рассылки». Добавить пользователей и нажать кнопку «Отправить»

| Сп   | исок рассылки            |                      |   |             |               |      |                   |             |              | ×          |
|------|--------------------------|----------------------|---|-------------|---------------|------|-------------------|-------------|--------------|------------|
|      | Добавить пользователя    | 😑 Удалить выделенные | 3 | Из маршрута | 指 Группа расс | ылки | • Отправить       |             |              | 🖶 Печать   |
|      | Пол                      | њзователь            |   | Группа      | рассылки      | Тек  | ст сообщения (нео | бязательно) | Отправлено   | Получено   |
|      | Смирнов Александр Алекса | андрович             | ~ | ]           |               |      |                   |             |              |            |
|      | Ф.И.О.                   |                      |   |             |               |      |                   |             |              |            |
|      | Test Test Test           |                      |   |             |               |      |                   |             |              |            |
|      | Горбунков Семён Семёнов  | зич                  |   |             |               |      |                   |             |              |            |
|      | Кузнецова Анна Анатолье  | вна                  |   |             |               |      |                   |             |              |            |
|      | Романов Иван Васильевич  | 4                    |   |             |               |      |                   |             |              |            |
|      | Смирнов Александр Алекс  | андрович             |   |             |               |      |                   |             |              |            |
|      |                          |                      |   |             |               |      |                   |             |              |            |
|      |                          |                      |   |             |               |      |                   |             |              |            |
| Текс | 1                        |                      |   |             |               |      |                   | Добавить с  | ообщение для | участников |
|      |                          |                      |   |             |               |      |                   |             |              |            |
|      |                          |                      |   |             |               |      |                   |             |              |            |
|      |                          |                      |   |             |               |      |                   |             |              |            |

Рисунок 59 Создание списка рассылки

В колонке «Отправлено» автоматически пересчитывается количество отправлений данного документа на ознакомление пользователю. Соответственно, в колонке «Получено» - количество подтверждений ознакомления.

Участникам, которым документ поступил на ознакомление со статусом на Ознакомление (рассылка) следует ознакомиться с документом, зайти в Списки рассылки и нажать на кнопку «Отправить».

Сотрудникам, которые были указаны в маршруте, документ приходит на обработку. Документ можно увидеть в окне «Документооборот», в разделе «На обработку».

| Іокуме | ентооборот         |                          |                      |                    |                    |                                      | B                   |  |
|--------|--------------------|--------------------------|----------------------|--------------------|--------------------|--------------------------------------|---------------------|--|
| На об  | работку - 5        | Исходящие - нет          | Контроль - нет       |                    |                    |                                      |                     |  |
| Mo     | ои входящи         | e                        |                      | стро               | оки: 5 выделено: 1 | в фильтре: 0 х                       | орт фильтр          |  |
| Влж    | Документ           |                          | I                    | По вопросу         | Действие           | Поступил                             | Инициатор           |  |
| Ф.     | Фильтр по          | колонке                  | Фильтр по            | Фильтр по колонке  |                    | Фильтр по 苗                          | Фильтр по колонке   |  |
|        | <u>* Радуга ОС</u> | <u>ю - Входящий доку</u> | <u>м</u> О предостая | злении сметной док | Согласовать        | 27.07.2021 15:06                     | Кузнецова Анна Ана. |  |
| ę      | <u>* Радуга ОС</u> | <u>Ю - Входящий доку</u> | <u>м</u> Письмецо в  | конверте           | Рассмотреть        | 15.07.2021 17:29                     | Кузнецова Анна Ана. |  |
| ę      | <u>* Радуга ОС</u> | <u>Ю - Входящий доку</u> | <u>м</u> график пост | авки               | Согласовать        | 23.06.2021 13:51                     | Кузнецова Анна Ана. |  |
|        | <u>* Радуга ОО</u> | <u>Ю - Входящий доку</u> | м о направлен        | нии представителей | Согласовать        | 18.06.2021 17:09                     | Кузнецова Анна Ана. |  |
|        | <u>* Радуга ОС</u> | <u>ю - Входящий доку</u> | м запрос рекв        | изитов отгрузки    | Согласовать        | 18.06.2021 13:41 Кузнецова Анна Ана. |                     |  |

Рисунок 60 Отражение входящего документа, поступившего на обработку

Возможные действия с документом:

- а) Ознакомиться
- b) Рассмотреть

#### с) Зарегистрировать

d) Исполнить

Статусы документа:

- а) Ознакомлен(а)
- b) Рассмотрено
- с) Зарегистрировано
- d) Исполнено

Если входящий документ пришел на рассмотрение, то участник может создать поручение, исходящий документ или служебную записку по соответствующей операции из формы входящего документа и отправляет документ далее по маршруту.

| Входящий доя  | кумент Nr 20 🗦         | С Глан    | ная форма 🗙        |               |                 |                    | 1        |                                       |             |                     |                         |
|---------------|------------------------|-----------|--------------------|---------------|-----------------|--------------------|----------|---------------------------------------|-------------|---------------------|-------------------------|
| Маршрут в     | GP<br>Encarement Crief | De patrac | Щ.<br>Анст согласо | Desan         | Cospanyity      | Сокр.Закрыть       | D        | <b>4.</b> <i>О</i><br>Сперации Сакани |             |                     | C                       |
| Реквизиты д   | окумента               | Coc       | тавитель: Кузне    | цова Анна Ан  | атольевна       |                    |          | Создать исходящи                      | Ф документ  | Ceor                | организация: Радуга ООО |
|               | ікоджций - номер       | for: filt | -2890              |               | 27.07.2021 🛱    | Тип документа      | C Riccia | Саздать поручени                      | е тако      | email               | ~                       |
| В ответ на ис | ходяций - номер        | Ант: 207  | 5                  | 19            | 8.06.2021 🛱     | Подразделение      | 76       | Cospetto chycketbray                  | io sanivoky | 1                   | *                       |
| От кого       | Контрал                | нт: 53    | T «onorv           | :T 000 T;     | ~               | Договор            | e        |                                       |             | ]                   | ~                       |
|               | 6.И.О. отправит        | enc 1 a   | und Depré Buid     | opo" w        |                 | Проект             | • [      |                                       |             |                     | ~                       |
| Злектронная   | в почта отправит       | info      | @cs.ru             |               |                 | Направление        | <        |                                       |             |                     | ~                       |
| Ha voet       | (0.V.O. nony-sets      | MG        |                    |               |                 |                    |          |                                       |             |                     |                         |
|               | Краткое содержан       | ove: 0 n  | редоставлении см   | етной докум   | нтации          |                    |          |                                       |             | Требуется ответ:    |                         |
| Cop           | держательная ча        | (THE 8 01 | вет на Ваше пись   | NO MCK. No207 | 5 07 18.06.2021 | I. Ni2433 of 19.07 | 2021 1.  | каправляю расчет                      | Срок пре    | доставления ответа: | 0                       |

Рисунок 61 Интерфейс создания исходящего документа, поручения, служебной записки из входящего документа

После подтверждения действий всеми участниками данного этапа, маршрут завершается.

Отчетная форма для входящих документов не предусмотрена.

#### Исходящие документы

В меню в группе "Документооборот -> Документы" выбрать пункт "Исходящие документы". Откроется реестр документа.

Нажать на кнопку «Создать» в реестре. Откроется форма для создания нового Исходящего документа:

| Исходящий документ - Новый от   | 27.07.2021 🗙 Исходящие    | документы - Реестр за 2021 | г. 🗙 Главная форма 🗙   |                                    |                                         |
|---------------------------------|---------------------------|----------------------------|------------------------|------------------------------------|-----------------------------------------|
| Стара Список развития Список р  | ассылки Лист согласования | Сохранить Сохр.Закрыть     | Гр<br>Закрыть Связки   |                                    | Обновить                                |
| Реквизиты документа             | Составитель: Кузнецова Ан | на Анатольевна             |                        | Своя                               | организация: Радуга ООО                 |
| Исходящий - номер/от:           | 27.07.2021                | 📋 Тип документа:           | ∨ Инициат              | ор: Кузнецова Анна Анатольевна     | ~                                       |
| В ответ на входящий - номер/от: |                           | Подразделение: 76          | Канцелярия             |                                    | ~                                       |
| Кому (адресаты) 🕂 Добавить      | <b>Ш</b><br>Удалить       |                            |                        | строки: 0 выделено: 0 в фильтре: 0 | × • • • • • • • • • • • • • • • • • • • |
| Конт                            | рагент                    | Электронная почта          | Ф.И.О. адресата        | Договор                            | Проект                                  |
| Фильтр по колонке               |                           | Фильтр по колонке          | Фильтр по колонке      | Фильтр по колонке                  | Фильтр по колонке                       |
|                                 |                           |                            |                        |                                    |                                         |
| Адресаты, Ф.И.О.:               |                           |                            |                        |                                    |                                         |
| Краткое содержание:             |                           |                            |                        | Требуется ответ:                   |                                         |
| Содержательная часть:           | В І Ц Стили -             | Font 💌                     | ₁Ţヽ <u>A</u> ヽ�ヽ≡≡≡₫₫₫ | Срок предоставления ответа:        | Ö                                       |
|                                 |                           |                            |                        | Ответ предоставлен в срок:         | Ö                                       |
|                                 |                           |                            |                        |                                    |                                         |
|                                 |                           |                            |                        |                                    |                                         |
|                                 |                           |                            |                        |                                    |                                         |
|                                 |                           |                            |                        |                                    |                                         |
|                                 | Duo                       | шок 62 Формо по            | измонто "Исхолянно дог | WMOUTH I                           |                                         |

#### Реквизиты исходящего документа:

Составитель - авторизованный пользователь, не может быть изменен.

*Своя организация* - автоматически присваивается код своей организации согласно правам доступа пользователя. Не может быть изменено.

*Исходящий номер/от* - формируется системой автоматически. Принцип формирования регистрационного номера исходящего документа задается в настройках системы. Для пользователей, выполняющих роль Администратор созданы функциональные возможности ручного изменения регистрационных. При этом, независимо от того, автоматически создан регистрационный номер или в ручном режиме, Система должна отслеживать и предотвращать ситуацию дублирования регистрационных номеров.

*В ответ на входящий - номер/от -* номер и дата входящего документа контрагента, заполняется в случае, если исходящий документ создается в ответ на входящий документ.

*Тип документа* - тип исходящего документа, выбирается из справочника «Тип документа». По умолчанию заполняется значением "Письмо". Права на заполнение справочника есть у Администратора системы. Могут быть следующие типы:

- а) Выписка
- b) Заявка
- с) Заявление
- d) Письмо
- е) Повестка
- f) Постановление/приказ
- g) Сопроводительное письмо
- h) Судебное письмо
- і) Телефонограмма
- ј) Тендерное предложение
- k) Уведомление
- l) Претензия

- m) Извещение
- n) Определение

*Инициатор*- автоматически заполняется составителем документа. При необходимости (когда подчиненный создает документ за руководителя) можно выбрать из справочника пользователей.

*Подразделение*- автоматически присваивается код подразделения составителя согласно правам доступа пользователя. Не может быть изменено.

#### Табличная часть "Кому (адресаты):

- *Контрагент* - организация, которой адресован данный документ. Заполняется значением из справочника контрагентов. Возможен поиск по части полного или краткого наименования, по ИНН. Если контрагент отсутствует в списке, то его нужно завести в справочнике « Контрагенты». Права на заполнение справочника есть у Администратора системы, юристов.

- Электронная почта - контактный электронный адрес организации-адресата, вводится вручную. Если указан в справочнике контрагентов – подтягивается автоматически.

- ФИО адресата вводится вручную.

- Договор - выбирается из справочника договоров по данному контрагенту.

- Проект проект, которому адресовано письмо. Заполняется значением из справочника проектов.
- Направление направление проекта. Заполняется значением из справочника направлений.

Краткое содержание - краткое содержание документа, заполняется вручную.

Содержательная часть - непосредственный текст документа.

Требуется ответ - ставится признак, если обязательно ответное письмо. Заполняется вручную.

Срок предоставления ответа - заполняется вручную, если есть признак "Требуется ответ".

Ответ предоставлен в срок - заполняется вручную после получения ответного документа.

| Регистрация документа      | Зарегистрировать | Отправить адресату | Дата регистрации: |
|----------------------------|------------------|--------------------|-------------------|
| Журнал регистрации:        |                  | ~                  |                   |
| Примечание:                |                  |                    |                   |
|                            |                  |                    |                   |
| С уведомлением:            |                  |                    |                   |
| Информация об уведомлении: |                  |                    |                   |
|                            |                  |                    |                   |

Рисунок 63 Форма документа "Исходящий документ"

Зарегистрировать - кнопка регистрации документа.

*Дата регистрации* - фактическая дата регистрации документа. Заполняется автоматически при регистрации документа по кнопке "Зарегистрировать"

*Журнал регистрации* - при создании документа пользователем журнал определяется автоматически в зависимости от типа документа и подразделения пользователя. Не может быть изменено. Настройка журналов регистрации происходит в документе «Журнал регистрации».

*Отправить адресату* - используется, если документ является исходящим из одной организации и одновременно входящим для другой организации внутри холдинга.

Примечание - свободный текст резолюции, заполняется вручную.

С уведомлением - признак, что письмо доставлено с уведомлением, вводится вручную.

Информация об уведомлении - дополнительные комментарии к уведомлению. Вводится вручную.

#### Процесс работы с документом

#### Инициатор

1. Создает документ. Откроется форма документа «Исходящий документ»

2. Заполняет обязательные поля документа (Тип документа, Инициатор, Кому, Краткое содержание, содержательная часть). Исходящий номер присвоится при регистрации документа.

3. Прикрепляет проект исходящего документа по кнопке «Вложения» на панели инструментов

| ф<br>аршр | рут Вложения Список расси | ылки  | =<br>Лист сог. | <b>Ту</b> ласования | Сохранить Сох | цр. Закрыть Закры | (<br>ить Се | <b>9</b><br>язки  |    |             |    |           | c            |
|-----------|---------------------------|-------|----------------|---------------------|---------------|-------------------|-------------|-------------------|----|-------------|----|-----------|--------------|
| Вл        | южения к документу        |       |                |                     |               |                   |             |                   |    |             |    |           | ×            |
| Ð         | Добавить вложение 于       | Добав | ить вер        | сию 📒               | Удалить выдел | енные             |             |                   |    |             |    | 🖑 Ск      | ачать архив  |
|           |                           |       | Рабо-          |                     | Номер         |                   | Ори-        |                   | Пе | риод действ | ия |           | Добавлено    |
|           | Наименование файла        | Верси | версия         | Размер              | документа     | Примечание        | гинал       | Тип вложения      | c  | п           | 0  | Дата      | Авт          |
|           | Фильтр по колонке         | Ø     |                | Филь                | Фильтр по     | Фильтр по         |             | Фильтр по колонке | Фи | Ö ( ØU      | Ö  | Фильтр по | Фильтр по ко |

Рисунок 64 Добавление файлов в качестве вложения

4. Создает маршрут из шаблона по кнопке «Маршрут» на панели инструментов Если нужно отредактировать список согласующих, то вносит или удаляет их вручную с помощью кнопок управления маршрутом («Этап, участник», «Участник», «Удалить»).

Проект исходящего документа №159 от 27.07.2021

| • Отправи  | ть 👫 Делегироват  | њ 👫 Делег. х2         |              |        |              |              |             | 🕂 Этап, участни | ков:   | 1    | + Участник          | 🗖 Удалить   |
|------------|-------------------|-----------------------|--------------|--------|--------------|--------------|-------------|-----------------|--------|------|---------------------|-------------|
|            |                   | -                     | Наи          | ісполн | ение         |              |             |                 | Фактич | еско | е исполнение        |             |
| Этап       | Пользователь      | Совершить<br>действие | Поступил     | Дн     | Срок         | Статус этапа | Комментарий | Дата и время    | Дейст  | вие  | Статус<br>документа | Пользовател |
| <b>▼</b> 1 |                   | Инициатор             |              |        |              | 📕 Текущий    |             |                 |        |      |                     |             |
|            | Кузнецова Анна Ан | Инициатор (за         | 27.07.2021 1 | 2      | 29.07.2021 1 | 🗖 Текущий    |             |                 |        |      |                     |             |
| <b>v</b> 2 |                   |                       |              |        |              | 🕒 Ожида      |             |                 |        |      |                     |             |
| 4          | Горбунков Семён С | Согласовать           |              | 2      |              | 🕒 Ожида      |             |                 |        |      |                     |             |
| <b>₩</b> 3 |                   |                       |              |        |              | 🕒 Ожида      |             |                 |        |      |                     |             |
| <u>.</u>   | Кузнецова Анна Ан | Зарегистриро          |              | 2      |              | 🕒 Ожида      |             |                 |        |      |                     |             |
|            | ,                 |                       |              |        |              | •            |             |                 |        |      |                     |             |

Рисунок 65 Маршрут исходящего документа

5. По кнопке «Отправить» в маршруте документа отправляет проект документа на согласование.

**\*\*Согласующее лицо\*\*** (может быть несколько) - участник маршрута с видом действия «Согласовать». Переходит в проект исходящего документа, проверяет и отправляет далее по маршруту.

Проект исходящего документа, поступивший на согласование, отразится в панели «Документооборот» в разделе «На обработку»:

| На обр                                                                       | работку - 1 Исходящие - нет   | Контроль - нет               |                              |                      |                               |  |  |  |  |  |  |
|------------------------------------------------------------------------------|-------------------------------|------------------------------|------------------------------|----------------------|-------------------------------|--|--|--|--|--|--|
| Мои входящие строки: 1 выделено: 1 в фильтре: 0 🔀 офильтре офильтре офильтре |                               |                              |                              |                      |                               |  |  |  |  |  |  |
|                                                                              |                               |                              |                              |                      |                               |  |  |  |  |  |  |
| Влж                                                                          | Документ                      | По вопросу                   | Действие                     | Поступил             | Инициатор                     |  |  |  |  |  |  |
| <b>Влж</b>                                                                   | Документ<br>Фильтр по колонке | По вопросу Фильтр по колонке | <b>Действие</b> Фильтр по ко | Поступил Фильтр по 苗 | Инициатор<br>Фильтр по колонк |  |  |  |  |  |  |

Рисунок 66 Отражение исходящего документа, поступившего на обработку

\*\*Регистратор\*\* с видом действия «Зарегистрировать».

1. Регистрирует документ, нажав кнопку **«Зарегистрировать»**, при этом документу присваивается номер и фиксируется дата регистрации.

×

| Исходящий документ №9 от 27.0 | 7.2021 🗙 Главная форма 🗙                      |                                 |                             |              |   |
|-------------------------------|-----------------------------------------------|---------------------------------|-----------------------------|--------------|---|
| Маршрут Вложения Список р     | ассылки Лист согласования Сохранить Сохр.Заку | рыть Закрыть Связки             |                             |              | С |
| Краткое содержание:           | О рассмотрении документации                   |                                 | Требуется ответ:            |              |   |
| Содержательная часть:         | В I U Стили Tont                              | ▼ T ▼ <u>A</u> ▼ ∳I ▼ ≣ ≣ ≣ ⊡ ⊡ | Срок предоставления ответа: | ä            |   |
|                               | i≡ }≡ <i>I</i> ×                              |                                 | Ответ предоставлен в срок:  | ä            |   |
|                               | О подписании ДС№4 к договору                  |                                 |                             |              |   |
| Регистрация документа         | Зарегистрировать                              | Отправить адресату              | Дата регистрации:           | 27.07.2021 📋 |   |
| Журнал регистрации:           | 3 Исходящие документы ГО                      | ~                               |                             |              |   |
| Примечание:                   |                                               |                                 |                             |              |   |
| С уведомлением:               |                                               |                                 |                             |              |   |
| Информация об увеломлении:    | Рисунок 67 Ро                                 | егистрация исходящего докуме    | нта                         |              |   |

- 2. Отправляет письмо на электронную почту.

3. Нажимает кнопку «**Отправить**» в маршруте документа, при этом если есть список на ознакомление, то документ поступает соответствующим лицам, в противном случае маршрут завершается.

Возможные действия с документом:

- а) Согласовать
- b) Зарегистрировать
- с) Ознакомиться
- d) Подписать
- е) Отправить

Статусы документа:

- а) Согласован
- b) Зарегистрирован
- с) Ознакомлен
- d) Подписан
- е) Отправлен

Если документ является исходящим из одной организации и одновременно входящим для другой организации **внутри холдинга**, регистратор нажимает кнопку **«Отправить адресату»**. При этом автоматически создается карточка документа в реестре входящих у компании-получателя, а сотруднику на почту уходит уведомление.

#### \*\*Создание исходящего документа из входящего документа\*\*

В системе существует возможность формирования исходящего письма в ответ на входящее.

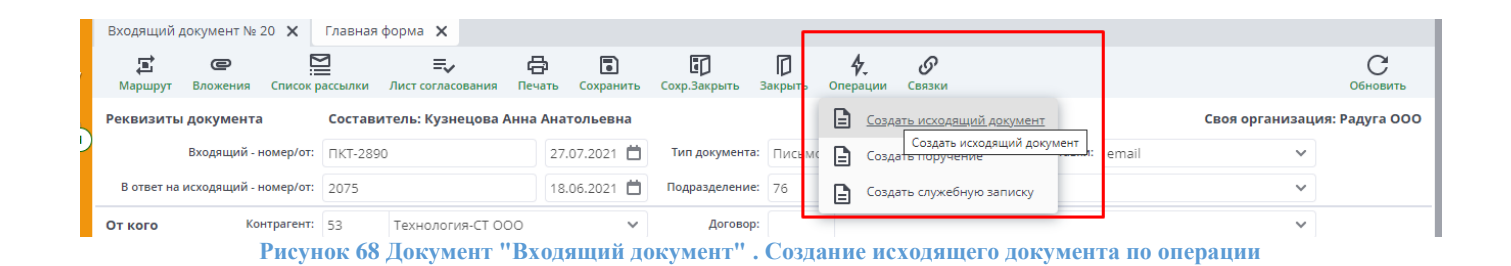

Откроется форма документа «Исходящий документ». Автоматически заполняются поля «В ответ на входящий номер», «Дата», «Инициатор», «Кому», «Краткое содержание», «Содержательная часть». При необходимости их можно редактировать. Заполнить поле «Тип документа».

| Исх | одящий    | і документ - Новый от                          | 27.07.2021 🗙                                      | Входящий до                                     | окумент № 20 🗙                         | Главна              | ая форма                 | ×                              |                          |                  |                                     |                     |                |
|-----|-----------|------------------------------------------------|---------------------------------------------------|-------------------------------------------------|----------------------------------------|---------------------|--------------------------|--------------------------------|--------------------------|------------------|-------------------------------------|---------------------|----------------|
| M   | аршрут    | Вложения Список р                              | <b>а</b> ссылки Лист с                            | <b>≡</b> ↓<br>огласования С                     | охранить Сохр.За                       | <b>]</b><br>крыть З | <b>р</b><br>Закрыть      | Связки                         |                          |                  |                                     |                     | Обновить       |
| Рек | визить    | а документа                                    | Составитель:                                      | Кузнецова Ані                                   | на Анатольевна                         |                     |                          |                                |                          |                  | Своя                                | организац           | ия: Радуга ООО |
|     |           | Исходящий - номер/от:                          |                                                   | 27.07.2021                                      | Тип документа                          |                     |                          |                                | ~                        | Инициатор:       | Кузнецова Анна Анатольевна          | ~                   |                |
| E   | В ответ н | а входящий - номер/от:                         | ПКТ-2890                                          | 27.07.2021                                      | Подразделение                          | : 76                | Канце                    | алярия                         |                          |                  |                                     | ~                   |                |
| К   | ому (ад   | цресаты) <mark>+</mark><br><sub>Добавить</sub> | <b>Ш</b><br>Удалить                               |                                                 |                                        |                     |                          |                                |                          |                  | строки: 1 выделено: 0 в фильтре: 0  | <b>Х</b><br>экспорт | 🔨 🔅<br>фильтр  |
|     |           | Конт                                           | рагент                                            |                                                 | Электронная по                         | очта                |                          | Ф.И.О. ад                      | цресата                  |                  | Договор                             |                     | Проект         |
|     | Филы      | тр по колонке                                  |                                                   |                                                 | Фильтр по колонк                       | ĸe                  | Фильтр                   | по колонке                     |                          |                  | Фильтр по колонке                   | Фильтр по           | колонке        |
|     | 53        | Технология-СТ ОС                               | 00                                                |                                                 | info@cs.ru                             |                     | Маликов                  | з Сергей Вик                   | сторович                 |                  |                                     |                     |                |
|     |           | Адресаты, Ф.И.О.:                              | Маликов Серге                                     | й Викторович                                    |                                        |                     |                          |                                |                          |                  |                                     |                     |                |
|     |           | Краткое содержание:                            | О предоставле                                     | нии сметной до                                  | кументации                             |                     |                          |                                |                          |                  | Требуется ответ:                    |                     |                |
|     |           | Содержательная часть:                          | <b>В Z <u>U</u> Сти</b>                           | или 👻                                           | Font                                   | •                   | -т <del>т</del>          | <u>A</u> <del>-</del> <b>-</b> | О предо                  | оставлении см    | метной документации авления ответа: | Ö                   |                |
|     |           |                                                |                                                   |                                                 |                                        |                     |                          |                                |                          |                  | Ответ предоставлен в срок:          | Ö                   |                |
|     |           |                                                | В ответ на Ваш<br>начальной мак<br>052-2015/10047 | е письмо исх. №<br>симальной цен<br>14-1120-3М. | №2075 от 18.06.202<br>ны на выполнение | 1, №2433<br>комплек | от 19.07.2<br>са работ с | 2021 г. напра<br>бъекта КСП    | авляю расч<br>Г по шифру | чет<br>у проекта |                                     |                     |                |

Рисунок 69 Исходящий документа, созданный по операции из входящего документа

Обработка исходящего документа, созданного из входящего документа, производится по той же схеме, что и обработка исходящего документа, созданного без привязки ко входящему документу.

В Системе предусмотрена печать шаблона печатной формы исходящего документа на основании полей карточки.

Организационно-распорядительные документы ОРД (информационные письма, приказы, протоколы, распоряжения)

В меню в группе «Документооборот - > Документы» выбрать пункт «ОРД». Откроется реестр документа

| CU | exe | ma.ru             |                     |                     |              |                   |          |                    | (i) (i             | ව റെ e_kama<br>Буринтех  | lova 🗸 |
|----|-----|-------------------|---------------------|---------------------|--------------|-------------------|----------|--------------------|--------------------|--------------------------|--------|
|    | OP, | Д - Реестр от 01. | .10.2020 - 31.10.2  | 2020 🗙              |              |                   |          |                    |                    |                          |        |
|    | Co  | оздать Удалит     | 📩<br>ь Расчетный пе | риод Лист согласова | ния          |                   | С        | строки: <b>0</b> в | ыделено: 0 в фильт | ре: 0 🔀 💽 экспорт фильтр | ¢      |
| _  |     |                   | Лата                |                     |              |                   |          |                    | Создание           |                          | Пос    |
|    |     | № документа       | регистрации         |                     | Наименование | Тип               | Код      | Дата               | Автор              | ФИО автора               | Дата   |
|    |     | Фильтр п          | Фильтр 🛱            | Фильтр по колонке   |              | Фильтр по колонке | Фильтр п | Фильтр 🗖           | Фильтр по ко       | Фильтр по колонке        | Фильтр |

Рисунок 70 Реестр документов "ОРД"

По кнопке "Создать" откроется форма документа "ОРД" с заполненными полями Составитель (недоступное для редактирования), Тип документа, Инициатор, Подразделение (при необходимости значение в поле можно изменить).

| ОРД (проект №246) от 31.08.2       | 2021 🗙       | ОРД - Реестр за авгу      | ст 2021 г. 🗙  |                      |                     |                      |                    |               |                   |                              |
|------------------------------------|--------------|---------------------------|---------------|----------------------|---------------------|----------------------|--------------------|---------------|-------------------|------------------------------|
| <b>р</b> С<br>Маршрут Вложения Спи | сок рассылки | <b>П</b> ист согласования | Сохранить     | <b>С</b> охр.Закрыть | <b>П</b><br>Закрыть | <b>4</b><br>Операции | <i>О</i><br>Связки |               |                   | Обновить                     |
| Реквизиты документа (код           | ц 246, новы  | й) Составит               | гель: Кузнецо | ва Анна Анато        | ольевна             |                      |                    |               |                   | Своя организация: Радуга ООО |
| Документ - номер                   | )/от:        |                           | 📋 Тип до      | окумента: При        | каз 🗸               | Иници                | иатор:             | Кузнецова Анн | а Анатольевна 🗸 🗸 |                              |
| Про                                | ект:         |                           |               |                      | ~                   | Подраздел            | тение:             | 76 Канц       | елярия 🗸          |                              |
| Направлен                          | ние:         |                           |               |                      | ~                   |                      |                    |               |                   |                              |
| Наименова                          | ние:         |                           |               |                      |                     |                      |                    |               |                   |                              |
| Содержательная ча                  | в л          | <u>U</u> Стили            | ▼ Font        | •                    | <b>⊤ ⊤</b>          | <u>A</u> = 🏟 =       |                    |               | ∃≣ <i>I</i> ×     |                              |
|                                    |              |                           |               |                      |                     |                      |                    |               |                   |                              |
|                                    |              |                           |               |                      |                     |                      |                    |               |                   |                              |
|                                    |              |                           |               |                      |                     |                      |                    |               |                   |                              |
|                                    |              |                           |               |                      |                     |                      |                    |               |                   |                              |
|                                    |              |                           |               |                      |                     |                      |                    |               |                   |                              |
|                                    |              |                           |               |                      |                     |                      |                    |               |                   |                              |
|                                    |              |                           |               |                      |                     |                      |                    |               |                   |                              |
| Журнал регистра                    | ции:         |                           |               |                      |                     |                      |                    | ~             | Зарегистрировать  |                              |
|                                    |              |                           |               |                      |                     |                      |                    |               |                   |                              |

Рисунок 71 Форма документа "ОРД"

#### Реквизиты организационно-распорядительного документа:

Составитель - авторизованный пользователь, не может быть изменен.

Документ - номер/от - формируется системой автоматически при нажатии кнопки "Зарегистрировать". Принцип формирования регистрационного номера документа задается в настройках системы. Для пользователей, выполняющих роль Администратор созданы функциональные возможности ручного изменения регистрационных данных. При этом, независимо от того, автоматически создан регистрационный номер или в ручном режиме, Система должна отслеживать и предотвращать ситуацию дублирования регистрационных номеров.

*Тип документа* - тип организационно-распорядительного документа, выбирается из справочника «Подтипы документов». По умолчанию заполняется значением "Приказ". Права на заполнение справочника есть у Администратора системы. Могут быть следующие типы:

- а) Протокол
- b) Распоряжение

Проект - проект, которому адресован документ. Заполняется значением из справочника проектов.

Направление - направление проекта. Заполняется значением из справочника направлений.

Наименование - наименование организационно-распорядительного документа, вводится вручную.

Содержательная часть - непосредственный текст документа.

Зарегистрировать - кнопка регистрации документа.

*Журнал регистрации* - при создании документа пользователем журнал определяется автоматически в зависимости от типа документа и подразделения пользователя. Не может быть изменено. Настройка журналов регистрации происходит в документе «Журналы регистрации»

С помощью кнопки "Вложения" можно вложить необходимые документы.

Для перехода к отправке документа по маршруту необходимо нажать на кнопку "Маршрут" на панели инструментов документа. Далее нажать на кнопку "Создать маршрут" и отправить документ по маршруту.

Можно создать поручение на основании ОРД. Для этого на панели инструментов нажать на кнопку "Операции" и выбрать "Создать поручение".

Для ознакомления с документов широкого списка лиц используют функцию Список рассылки на панели инструментов.

Возможные действия с документом:

- а) Согласовать
- b) Зарегистрировать
- с) Рецензировать
- d) Подписать
- е) Ознакомиться

Статусы документа:

- а) Согласован
- b) Зарегистрирован
- с) Рецензирован
- d) Подписан
- е) Ознакомлен

Чтобы распечатать лист согласования, нажать кнопку **\*\*Лист согласования\*\*** на панели инструментов. Сформируется документ в pdf-формате.

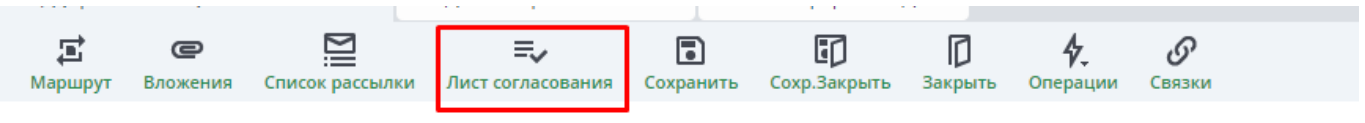

Рисунок 72 Панель инструментов документа "ОРД"

#### Поручения

Типовой маршрут документа Поручение имеет вид:

1 этап – Ответственный исполнитель Соисполнители (если есть)

#### 2 этап – Контролер

Ответственному исполнителю в системе будет приходить рассылка о ходе работы соисполнителями и о решении контролера.

Если поручение выдается на основании уже существующего документа в СЭД (н-р, входящее письмо, приказ, служебная записка и др.) необходимо открыть этот документ и нажать на кнопку Создать поручение, расположенную в панели инструментов.

Если поручение является "самостоятельным", т.е. не привязано к существующим документам в СЭД, необходимо в рабочей области Мои документы раскрыть группу "Документооборот -> Документы» выбрать пункт "Поручения".

Откроется реестр документа. Для создания нового документа нажать кнопку «Создать»

| Поручение (проект №214) от 25.0     | 08.2021 🗙 Пору                   | чения - Реестр | за 2021 г. 🗙                | Главная ф             | форма 🗙      |               |                |                  |                         |               |
|-------------------------------------|----------------------------------|----------------|-----------------------------|-----------------------|--------------|---------------|----------------|------------------|-------------------------|---------------|
| П С І<br>Маршрут Вложения Лист сог. | ласования Печать                 | Сохранить      | <b>Г</b><br>Сохр.Закрыть За | <b>Г</b><br>акрыть Се | вязки Спи    | исок рассылки |                |                  |                         | С             |
| Реквизиты документа                 | Составитель: Пот                 | гапов Фёдор М  | Максимович                  |                       |              |               |                |                  | Своя организация: ООО L | exema ECM OOO |
| Документ - номер/от:                | 2                                | 5.08.2021 📋    | Тип документа:              | Поручени              | ие           | ~             | Инициатор:     | Потапов Фёдо     | р Максимович 🗸 🗸        |               |
| Контролер:                          |                                  | ~              | Приоритет:                  | Обычный               | й            | ~             | Подразделение: | 12 Адм           | инистрация 🗸            |               |
| Краткое содержание:                 |                                  |                |                             |                       |              |               | Проект:        |                  | ~                       |               |
| Содержательная часть:               | <b>В <i>I</i> <u>U</u> Стили</b> | ▼ F            | ont                         | <b>▼</b> π            | • <u>A</u> • |               | Направление:   |                  | ~                       |               |
|                                     |                                  |                |                             |                       |              |               |                |                  |                         |               |
|                                     |                                  |                |                             |                       |              |               |                |                  |                         |               |
|                                     |                                  |                |                             |                       |              |               |                |                  |                         |               |
|                                     |                                  |                |                             |                       |              |               |                |                  |                         |               |
|                                     |                                  |                |                             |                       |              |               |                |                  |                         |               |
|                                     |                                  |                |                             |                       |              |               |                |                  |                         |               |
|                                     |                                  |                |                             |                       |              |               |                |                  |                         |               |
| Ответственный исполнитель:          |                                  |                |                             |                       |              | ~             | Плановый       | срок исполнения  | a: 📋                    |               |
|                                     | Соисполнител                     | +              | Ū.                          | строки: 0 в           | вылелено: 0  | x             | Дата фактиче   | ского исполнения | a: 📋                    |               |
|                                     | concito/invite/                  | Добавить       | Удалить                     | crpoion o b           | Day          | экспорт       |                |                  |                         |               |
| 1                                   |                                  | Сотрудник      |                             | Tened                 | Пла          | новыи срок    |                |                  |                         |               |

Рисунок 73 Форма документа"Поручения"

Необходимо заполнить поля документа.

Номер присвоится после отправки заполненного документа по маршруту.

В поле Контролер ввести участника, который должен утвердить исполнение поручения. Этот сотрудник будет отображаться в маршруте с действием Утвердить.

Тип документа, Приоритет заполняются по умолчанию. Можно заполнить значениями из справочника.

**Инициатор**, **Подразделение** заполняются автоматически, ФИО и подразделение автора документа.

При необходимости заполнить "Проект" и "Направление" данными из справочника.

Краткое содержание, Содержательная часть являются обязательными полями для заполнения. Выбрать Ответственного исполнителя из списка. Если есть Соисполнители, то в табличной части нажать кнопку "Добавить" и выбрать сотрудника. Проставить плановый срок исполнения поручения.

**Дата фактического исполнения** закрыта для редактирования. Проставляется после исполнения поручения ответственным исполнителем.

| Ответственный исполнитель: |                 |                     |                       | ~                    | Плановый срок исполнения:     | Ö |
|----------------------------|-----------------|---------------------|-----------------------|----------------------|-------------------------------|---|
|                            | Соисполнители Н | <b>П</b><br>Удалить | строки: 0 выделено: 0 | <b>х</b><br>экспорт  | Дата фактического исполнения: | Ö |
|                            | Сотрудник       |                     | Телефон Планс         | овый срок<br>олнения |                               |   |

Рисунок 74 Таблица "Ответственный исполнитель"

По кнопке "Вложения", расположенной на панели инструментов, можно добавить необходимые документы.

Далее нужно направить документ по маршруту. Для этого нажать кнопку "Маршрут" на панели инструментов -> "Создать маршрут". Маршрут создается автоматически. При этом ответственному исполнителю установится действие "Исполнить (ответственный)", соисполнителям, если они есть – действие "Исполнить", контролеру - действие "Утвердить".

| Поручени   | е №1 от 25.08.2021   |                       |          |        |      |              |              |                  |          |                       | ×            |
|------------|----------------------|-----------------------|----------|--------|------|--------------|--------------|------------------|----------|-----------------------|--------------|
| 🔿 Отправи  | іть 🛛 🗙 Удалить марі | шрут                  |          |        |      |              |              | + Этап, участнин | ков: 1   | + Участник            | 🗖 Удалить    |
|            |                      | 6                     | На       | исполн | ение |              |              |                  | Фактичес | кое исполнение        |              |
| Этап       | Пользователь         | совершить<br>действие | Поступил | Дн     | Срок | Статус этапа | Комментарий  | Дата и время     | Действи  | е Статус<br>документа | Пользователь |
| <b>v</b> 1 |                      | Исполнители           |          |        |      | 🕒 Ожида      |              |                  |          |                       |              |
| <u>.</u>   | Янгирова Альбина     | Исполнить (от         |          |        |      | 🕒 Ожида      | Вы назначены |                  |          |                       |              |
| <u>.</u>   | Падуков Алексей М    | Исполнить             |          |        |      | 🕒 Ожида      | Вы назначены |                  |          |                       |              |
| <b>v</b> 2 |                      | Контролер             |          |        |      | 🕒 Ожида      |              |                  |          |                       |              |
| *          | Смирнов Александ     | Утвердить             |          | 2      |      | 🕒 Ожида      |              |                  |          |                       |              |
|            |                      |                       |          |        |      |              |              |                  |          |                       |              |

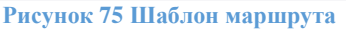

После отправки документа по маршруту, поручению присваивается номер. Ответственному исполнителю приходит уведомление с участниками и с видами действий. Карточку поручения, отправленного на исполнение, нельзя редактировать. Для подтверждения исполнения поручения ответственный исполнитель отправляет документ далее по маршруту. В этот момент проставляется дата фактического исполнения.

Если ответственному исполнителю необходимо увеличить срок исполнения, то составитель документа или контролер продляют срок исполнения – необходимо в поле «Плановый срок исполнения» поставить новую дату (причем изменять срок исполнения составитель может в любой момент). Программа запросит указать причину изменения - является обязательным для заполнения.

Увеличивать срок можно, уменьшать нельзя. Все изменения, проводившиеся с полем Срок исполнения, отображаются в таблице «Изменения срока исполнения».

| Ответственный исполнитель: | Горбунков Семён  | Семёнович                |                              | ~                                 | Плановый срок исполнения:     | 20.08.2021 15:04 |              |      |
|----------------------------|------------------|--------------------------|------------------------------|-----------------------------------|-------------------------------|------------------|--------------|------|
|                            | Соисполнител     | ни 🕂                     | строки: 0 выделено: 0        | x                                 | Дата фактического исполнения: |                  |              |      |
|                            |                  | Добавить Уд<br>Сотрудник | алить<br>Телефон План<br>ист | экспорт<br>новый срок<br>полнения |                               |                  |              |      |
| 1зменения срока исполнения | Было             | Стало                    | Автор изменения              |                                   | Причина                       | •                | Дата         | ~    |
|                            | 13.08.2021 15:04 | 20.08.2021 15:04         | Кузнецова Анна Анатольевна   | an                                |                               |                  | 03.09.2021 1 | 6:43 |
|                            |                  | Ри                       | сунок 76 Изменения сі        | оока исп                          | олнения                       |                  |              |      |

При изменении срока исполнения всем участникам приходит рассылка.

После исполнения поручения ответственным исполнителем контролеру приходит уведомление на почту. Контролер заходит в документ и завершает маршрут.

Если поручение выдается на основании уже существующего документа, например, входящее письмо, приказ, служебная записка и др., то находим нужный нам документ, открываем его и в карточке документа на верхней панели выбираем пункт Операции -> Создать поручение

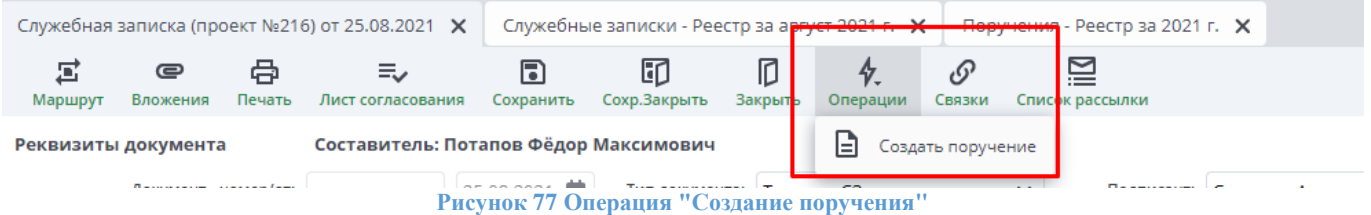

Далее выполняются аналогичные действия, которые описаны выше. Поручение, созданное на основании уже существующего документа, будет отображаться по кнопке "Связки".

#### Конструктор документов

#### Общее описание назначения документа

Документ "Конструктор документов" предназначен для создания шаблонов документов следующих **типов документа**Заявление от сотрудника, Локально-нормативный документ (ЛНД), Универсальный документ и Документ на подписание.

С помощью конструктора документов можно создавать подтипы документов с определенной структурой, которые можно будет использовать в заявлениях от сотрудников, ЛНД, универсальных документах или документах на подписание. При создании документов по этим шаблонам от пользователя потребуется лишь заполнять соответствующие поля.

В настройках пользователя в таблице "Настройка прав по подразделениям и подтипам документов" можно выбрать подтипы документов, к которым у пользователя будет доступ. Это позволяет разграничить права пользователя не только по подразделениям и типа документов, но и по подтипам документов.

В рассматриваемом документе создается универсальная структура будущего заявления (или другого типа документа из списка доступных) с определением параметров для автозаполнения. На основе созданного шаблона пользователями будут создаваться документы. Общую структуру можно представить в виде следующей схемы:

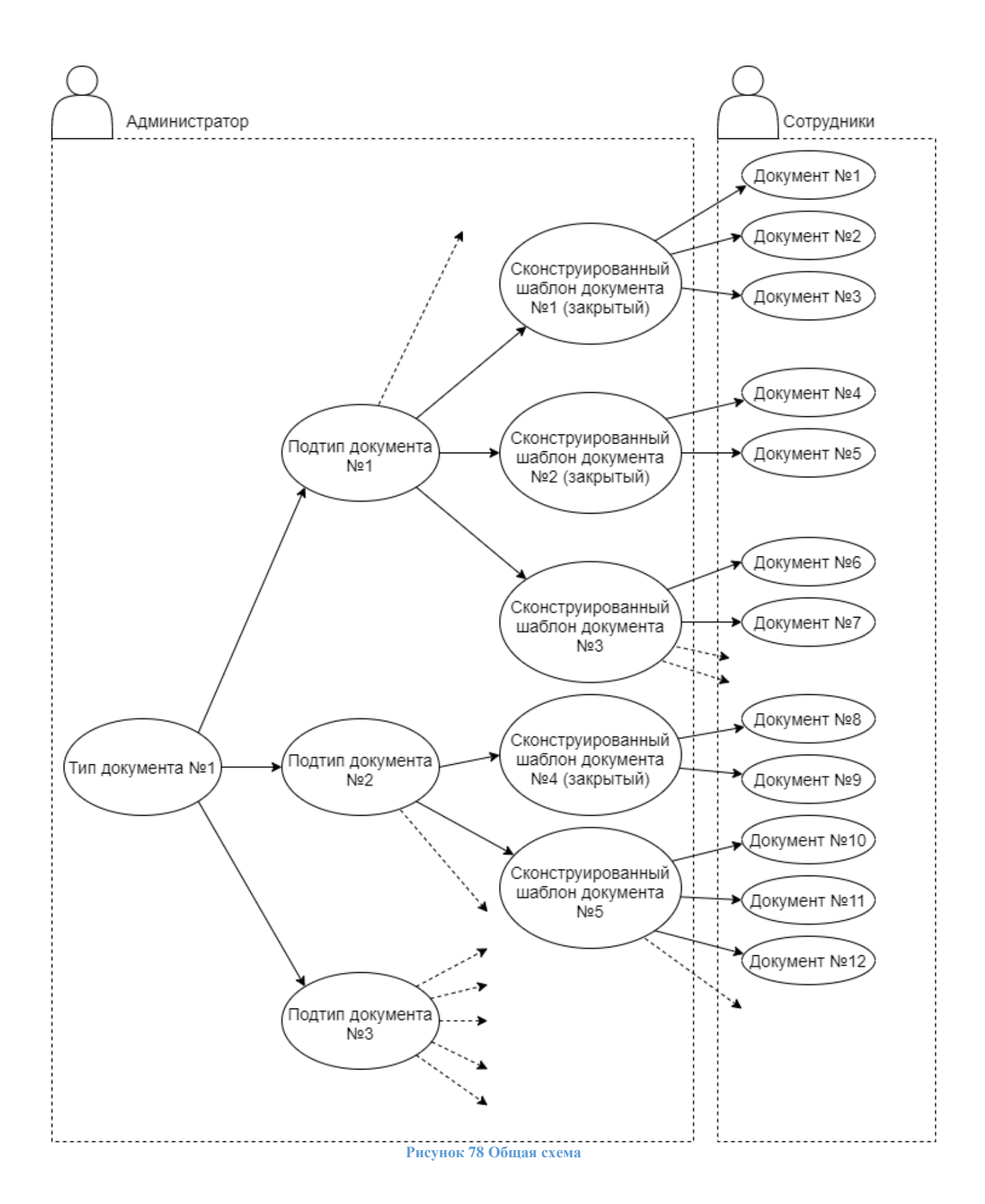

Для каждого подтипа может существовать не более одного действующего (не закрытого) шаблона. Таким образом, пока шаблон не закрыт, сотрудники создают документы, подставляя значения в текст этого шаблона. Когда шаблон помечается как закрытый, можно создать новый шаблон того же типа и подтипа документа, и тогда при выборе сотрудником использованного ранее подтипа вставляемый шаблон будет уже другим.

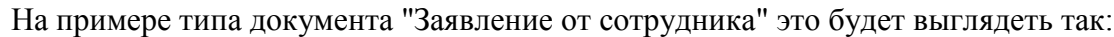

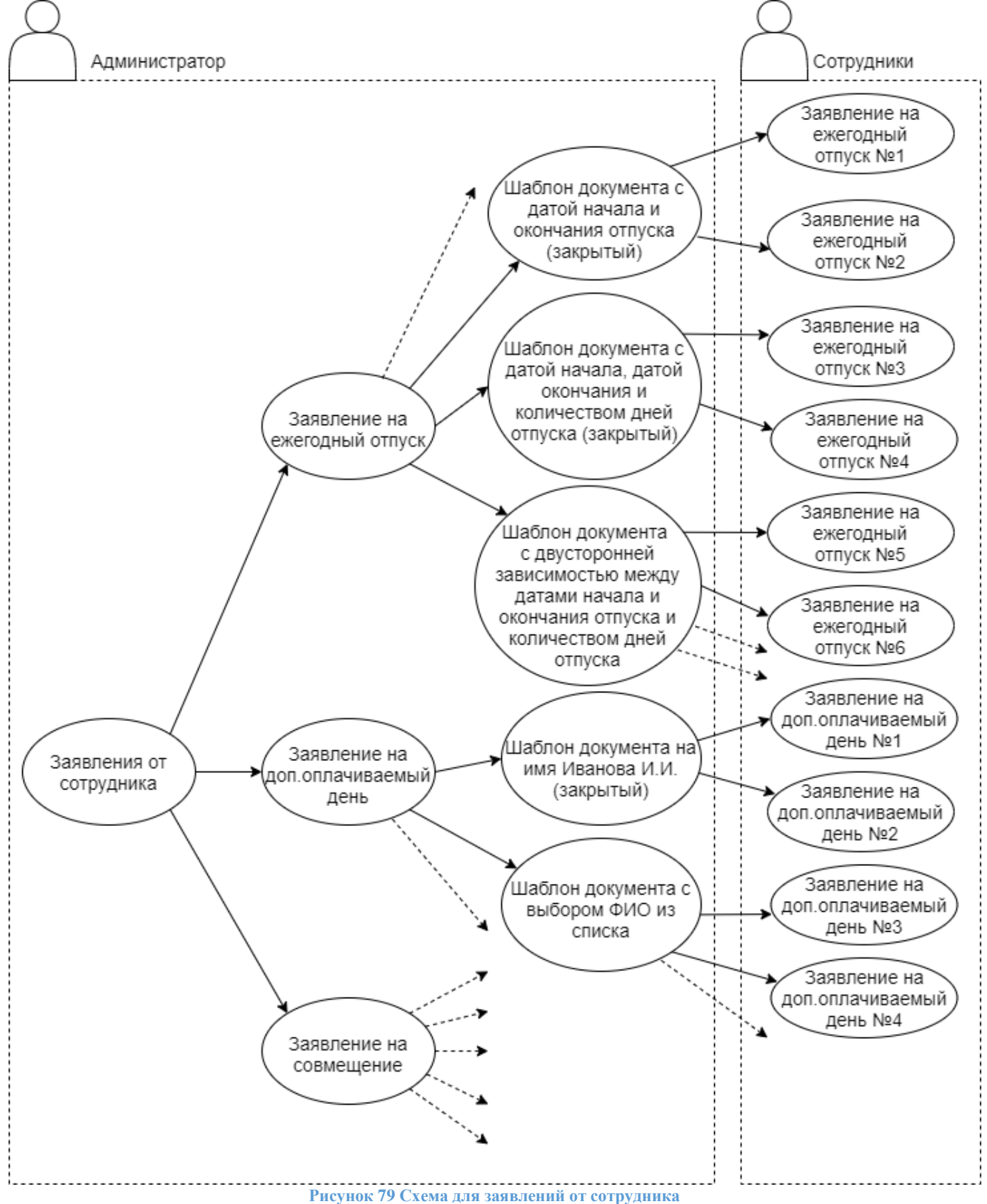

### Реестр

Для входа в документ необходимо в меню в группе "Администрирование", подгруппе "Конструктор документов" найти "Конструктор документов".

| Меню                                 | Свернуть все – |
|--------------------------------------|----------------|
| 🔍 констр                             | 8              |
|                                      |                |
| 🖻 Администрирование                  |                |
| 🖿 Документооборот                    |                |
| <mark>Констр</mark> уктор документов |                |

Рисунок 80 Меню

#### После выбора нужного документа откроется реестр документов.

| Кон | нструю             | ктор документов           | - Реестр 🗙 Анализ просроченных докуме | ентов 🗙                                    |                           |                                                 |              |            |  |  |  |  |
|-----|--------------------|---------------------------|---------------------------------------|--------------------------------------------|---------------------------|-------------------------------------------------|--------------|------------|--|--|--|--|
| с   | <b>В</b><br>оздать | <b>П</b><br>Удалить Ко    | Пировать                              | ъ Обновить строки: 22 выделено: 0 в фильтр |                           |                                                 |              |            |  |  |  |  |
|     | Код                | Закрыт/не<br>используется | Тип карточки                          | Подтип                                     | Служебное<br>наименование | Шаблон                                          | Созд<br>Дата | ание Автор |  |  |  |  |
|     | Φ.                 |                           | Фильтр по колонке                     | Фильтр по колонке                          | Фильтр по колонке         | Фильтр по колонке                               | Фильтр苗      | Фильтр п   |  |  |  |  |
|     | 3                  |                           | Заявление от сотрудника               | Заявление на ежегодный отпуск              | CheckDates                | Генеральному директору#Master_MyCompany# Г.Г. И | 08.09.2021   | Test1234   |  |  |  |  |
|     | 5                  | <ul><li>✓</li></ul>       | Заявление от сотрудника               | Заявление на отпуск без сохранения зп      |                           |                                                 | 08.09.2021   | Test1234   |  |  |  |  |
|     | 8                  |                           | Локально-нормативные документы (ЛНД)  | Акт передачи сим-карты                     |                           | Принят приказ о #name#. Период действия приказа | 08.09.2021   | Test1234   |  |  |  |  |
|     | 9                  |                           | Локально-нормативные документы (ЛНД)  | Карта процессов                            |                           | Номер: #Number# Наименование: #Name# Дата вне   | 08.09.2021   | Test1234   |  |  |  |  |
|     | 12                 |                           | Универсальный документ                | Акт передачи сим-карты                     |                           | Акт передачи сим-карты Я, #fio_pered            | 21.09.2021   | Test1234   |  |  |  |  |
|     | 16                 |                           | Универсальный документ                | Обязательство о неразглашении персона      |                           | Обязательство о неразглашении персональных данн | 24.09.2021   | Test1234   |  |  |  |  |
|     | 17                 |                           | Универсальный документ                | Заявление на перерывы на кормление         |                           | #p#                                             | 24.09.2021   | Test1234   |  |  |  |  |
|     | 18                 |                           | Универсальный документ                | Лист ознакомления                          |                           | #d#                                             | 24.09.2021   | Test1234   |  |  |  |  |
|     | 20                 |                           | Заявление от сотрудника               | Заявление на перенос ежегодного отпуска    |                           | Генеральному директоруООО "Радуга"А.А.Смирнову  | 01.10.2021   | Test1234   |  |  |  |  |
|     | 21                 |                           | Заявление от сотрудника               | Заявление на замещение                     |                           |                                                 | 01.10.2021   | Test1234   |  |  |  |  |
|     | 22                 |                           | Заявление от сотрудника               | Заявление на отпуск без сохранения зп      | CheckCalendarDates        | Приложение № 2 к распоряжению № 6 от 23.01.2020 | 01.10.2021   | Test1234   |  |  |  |  |
|     | 23                 |                           | Локально-нормативные документы (ЛНД)  | Методическое руководство                   |                           | Описание: #string#Наименование: #name# Действуе | 01.10.2021   | Test1234   |  |  |  |  |

Рисунок 81 Реестр "Конструктор документов"

Для создания нового документа необходимо нажать на кнопку "Создать" на верхней панели инструментов.

#### Документ

Новый, только что созданный документ выглядит следующим образом:

|                               | нструктор документов - Реестр         | ×                      |                   |               |                         |                              |                      |                |
|-------------------------------|---------------------------------------|------------------------|-------------------|---------------|-------------------------|------------------------------|----------------------|----------------|
| Сохранить Сохр.Закрыть Закрыт | +†∔<br>гь Пользовательские типы атриб | бутов                  |                   |               |                         |                              |                      |                |
| Шаблон закрыт/не используется | Служебно                              | е наиме                |                   |               |                         |                              |                      |                |
| Тип документа                 |                                       | Наименование документа |                   |               |                         |                              |                      | ~              |
| Подтип документа              |                                       |                        |                   |               |                         |                              |                      | ~ [*           |
| Дополнительные атрибуты       | 🛨 🔟<br>Добавить Удалить               |                        |                   | стр           | ооки: 0 выделено:       | <b>0</b> в фильтре: <b>0</b> | х<br>экспорт о       | фильтр         |
| Наименование                  | Типат                                 | рибута                 | ChCode            | DisplayMember | Наименование<br>колонки | Требовать<br>заполнение      | Только для<br>чтения | Поря<br>сортир |
| Фильтр по колонке             | Фильтр по колонке                     |                        | Фильтр по колонке | Фильтр по ко  | Фильтр по               |                              |                      | φ              |
| Шаблон В І Ц Стил             | и 🔻 Font                              | ▼ <u>A</u> ▼ <b></b>   |                   | ∃ ∃∃ Ix       |                         |                              |                      |                |

Обязательными полями для заполнения являются:

- Тип документа;
- Подтип документа;
- Шаблон.

Служебное наименование является необязательным, но рекомендуемым полем, которое должно либо содержать уникальное значение среди документов реестра "Конструктор документов" (на латинице, без спецсимволов и без пробелов), либо одно из "специальных". *\*Специальные\** служебные наименования подключают функции проверок и вычислений. Можно воспользоваться следующими встроенными функциями:

- Для проверки и настройки дат с учетом рабочих дней:

- в поле "Служебное наименование" ввести значение CheckDates;
- для атрибутов, которые будут проверяться и рассчитываться в зависимости друг от друга, необходимо указать служебные слова #bdate# (начало периода), #edate# (конец периода), #kolvo# (количество дней между датами).

- Для проверки и настройки дат с учетом календарныхдней:

- в поле "Служебное наименование" ввести значение CheckCalendarDates;
- для атрибутов, которые будут проверяться и рассчитываться в зависимости друг от друга, необходимо указать служебные слова #bdate# (начало периода), #edate# (конец периода), #kolvo# (количество дней между датами).

Для настройки индивидуальных проверок необходимо обратиться к программистам.

#### Тип и подтип документа

Поля "Тип документа" и "Подтип документа" позволяют выбрать значение из списка. Поле "Подтип документа" можно заполнить только после заполнения поля "Тип документа". В случае, если нет требуемого подтипа документа, необходимо пополнить справочник "Подтип документа".

Для примера рассмотрим создание шаблона "Заявление от сотрудника" – "Заявление на отпуск без сохранения зп".

Приложение № 2 к распоряжению № 6 от 23.01.2020г.

Генеральному директору ООО НПП «БУРИНТЕХ» *Г.Г. Ишбаеву* от Программиста Шабановой Ксении Игоревны

#### ЗАЯВЛЕНИЕ

Прошу Вас предоставить мне отпуск без сохранения заработной платы в количестве 14 календарных дней с «15.07.2021» по «28.07.2021» в связи с скромным желанием отдохнуть

Шабанова К.И.

Рисунок 83 Печатная форма – требуемый результат

Для заполнения поля "Тип документа" необходимо выбрать одно из значений из списка. В реестре "Настройка документов" можно посмотреть более подробную информацию о заведенных типах документов.

В нашем случае требуемый тип – "Заявление от сотрудника".

Для выбора необходимого типа в документе "Конструктор документов" необходимо раскрыть справочник "Тип документа" и выбрать тип карточки.

| Конструктор документов 🗙 Конструктор документов - Реестр    | ×                                    |           |  |  |  |  |  |  |  |  |  |
|-------------------------------------------------------------|--------------------------------------|-----------|--|--|--|--|--|--|--|--|--|
| Сохранить Сохр.Закрыть Закрыть Пользовательские типы атриб  | утов                                 |           |  |  |  |  |  |  |  |  |  |
| Шаблон закрыт/не используется                               | наиме                                |           |  |  |  |  |  |  |  |  |  |
| EmployeeStatement         Заявление от сотрудника         • |                                      |           |  |  |  |  |  |  |  |  |  |
| Тип документа                                               | Наименование                         | 1.1       |  |  |  |  |  |  |  |  |  |
| Instruction                                                 | Торучение                            |           |  |  |  |  |  |  |  |  |  |
| OutgoingDocument                                            | Исходящий документ                   |           |  |  |  |  |  |  |  |  |  |
| Base.Contract                                               | Договор                              |           |  |  |  |  |  |  |  |  |  |
| OrganizationalDocument                                      | ОРД                                  | ря,<br>ир |  |  |  |  |  |  |  |  |  |
| Base.ValidContractDocument                                  | Документ, имеющий силу договора      |           |  |  |  |  |  |  |  |  |  |
| EmployeeStatement                                           | Заявление от сотрудника              | F         |  |  |  |  |  |  |  |  |  |
| ServiceDesk                                                 | Заявка в техподдержку                |           |  |  |  |  |  |  |  |  |  |
| ServiceRecordForContract                                    | Служебная записка для договора       |           |  |  |  |  |  |  |  |  |  |
| LND                                                         | Локально-нормативные документы (ЛНД) |           |  |  |  |  |  |  |  |  |  |

#### Рисунок 84 Выбор типа документа

#### После выбора типа документа необходимо выбрать подтип документа.

| Не исполь | зуется           |              | Группа                                                   | EmployeeStatement       | Заявление от сотрудника | `````````````````````````````````````` | Служебное наименование |                                             |  |  |  |  |  |
|-----------|------------------|--------------|----------------------------------------------------------|-------------------------|-------------------------|----------------------------------------|------------------------|---------------------------------------------|--|--|--|--|--|
| Подтип до | Подтип документа |              |                                                          |                         |                         |                                        |                        | <b>~</b> [k                                 |  |  |  |  |  |
| Дополни   | тельн            | ые атрибут   | Наименование                                             |                         |                         |                                        |                        | <u>ــــــــــــــــــــــــــــــــــــ</u> |  |  |  |  |  |
| H         | _                |              | иявление на доп. оплачиваемый день отдыха за сдачу крови |                         |                         |                                        |                        |                                             |  |  |  |  |  |
|           | +                | вить Улал    | Заявление на доп.оплачивае                               | емый день               |                         |                                        |                        |                                             |  |  |  |  |  |
|           | Acou             | onio s'Aur   | Заявление на ежегодный отг                               | туск                    |                         |                                        |                        |                                             |  |  |  |  |  |
| Пс        | •                | Наимен       | Заявление на замещение                                   |                         |                         |                                        |                        |                                             |  |  |  |  |  |
| Φ.        | φυ               | ільтр по ко. | Заявление на море                                        |                         |                         |                                        |                        |                                             |  |  |  |  |  |
|           |                  | _            | Заявление на отпуск без сод                              | ержания                 |                         |                                        |                        |                                             |  |  |  |  |  |
|           |                  |              | Заявление на отпуск без сох                              | ранения зп              |                         |                                        |                        |                                             |  |  |  |  |  |
|           |                  |              | Заявление на перенос ежего                               | дного отпуска           |                         |                                        |                        |                                             |  |  |  |  |  |
|           |                  |              | Сведения об электронном ли                               | истке нетрудоспособност | ти (ЭЛН)                |                                        |                        |                                             |  |  |  |  |  |

#### Рисунок 85 Выбор подтипа документа

Если требуемый подтип отсутствует в выпадающем списке, можно добавить новый подтип через реестр "Подтип документа" или при помощи вложенной формы. Как правило, новые подтипы находятся в конце справочника.

| По | дтип ,                                                                                                    | документа - Реестр 🗙   | Конструктор докуме | ентов 🗙 Констру   | ктор документов - Рее | стр 🗙 Главная    | форма 🗙 |             |            |            |            |            |  |
|----|----------------------------------------------------------------------------------------------------|------------------------|--------------------|-------------------|-----------------------|------------------|---------|-------------|------------|------------|------------|------------|--|
| c  | Создать Удалить Строки: 31 выделено: 0 в фильтре: 0 К очныта строки: 31 выделено: 0 в фильтре: 0 К очныта строки: 31 выделено: 0 К очныта строки: 31 выделено: 0 К очныта строки: 31 выделено: 0 К очныта строки: 31 выделено: 0 К очныта строки: 31 выделено: 0 К очныта строки: 31 выделено: 0 К очныта строки: 31 выделено: 0 К очныта строки: 31 выделено: 0 К очныта строки: 31 выделено: 0 К очныта строки: 31 выделено: 0 К очныта строки: 31 выделено: 31 выделено: 0 К очныта строки: 31 выделено: 31 выделено: 0 К очныта строки: 31 выделено: 31 выделено: 3 |                        |                    |                   |                       |                  |         |             |            |            |            |            |  |
|    |                                                                                                    |                        |                    | <i></i>           | Используетс           | я в документе    | Перио   | од действия | Созд       | дание      | Последнее  | изменение  |  |
|    | Код                                                                                                    | Наимено                | вание              | наименование      | Служебное имя         | Пользовательское | с       | по          | Дата       | Автор      | Дата       | Автор      |  |
|    | Ф. Фильтр по колонке                                                                                                    |                        |                    | Фильтр по колонке | 2 Фильтр по кол       | Фильтр по кол    | Фильт Ӗ | р Фильт 🗖   | Фильт 📋    | Фильтр п   | Фильт 📋    | Фильтр п   |  |
|    | 6                                                                                                    | Заявление на доп. опла | ачиваемый день о   |                   | EmployeeStatem        | Заявление от со  |         |             | 18.11.2020 | kimamutdin | 18.11.2020 | kimamutdin |  |
|    | 7                                                                                                    | Заявление на доп.опла  | чиваемый день      |                   | EmployeeStatem        | Заявление от со  |         |             | 18.11.2020 | kimamutdin | 18.11.2020 | kimamutdin |  |
|    | 9                                                                                                    | Карта процессов        |                    |                   | LND                   | лнд              |         |             | 18.11.2020 | kimamutdin | 17.05.2021 | grigorevav |  |
|    | 10                                                                                                    | Извещения об изменен   | ниях               |                   | LND                   | лнд              |         |             | 18.11.2020 | kimamutdin | 17.05.2021 | grigorevav |  |
|    | 11                                                                                                    | Политики организации   | 1                  |                   | LND                   | лнд              |         |             | 18.11.2020 | kimamutdin | 17.05.2021 | grigorevav |  |
|    | 12                                                                                                    | Служебное поручение    | на командировку    |                   | EmployeeStatem        | Заявление от со  |         |             | 18.11.2020 | kimamutdin | 18.11.2020 | kimamutdin |  |
|    | 13                                                                                                    | ЛНД нормативы          |                    |                   | LND                   | лнд              |         |             | 26.11.2020 | kimamutdin | 26.11.2020 | kimamutdin |  |
|    | 14                                                                                                    | Заявление на 1 выходн  | юй                 |                   | EmployeeStatem        | Заявление от со  |         |             | 30.11.2020 | kimamutdin | 30.11.2020 | kimamutdin |  |
|    | 15                                                                                                    | Заявление на сдачу кро | ови 2              |                   | EmployeeStatem        | Заявление от со  |         |             | 07.12.2020 | kimamutdin | 07.12.2020 | kimamutdin |  |
|    |                                                                                                    |                        |                    |                   | Duovuou 86            | Восств "П        |         |             | 1          |            |            |            |  |

Рисунок 86 Реестр "Подтип документа"

Новый подтип документа можно создать внутри формы "Конструктор документов" с помощью кнопки рядом с выпадающим списком. Необходимо заполнить строковое поле "Наименование" и "Использовать в документе", остальные поля необязательны. После нажатия на кнопку "Сохранить" новый подтип будет выбран автоматически.

| Конструкто  | ор документов 🗙 Констру     | ктор документов - Реестр 🗙             |                        |           |        |
|-------------|-----------------------------|----------------------------------------|------------------------|-----------|--------|
| Сохранить   | Сохр.Закрыть Закрыть        | +++<br>Пользовательские типы атрибутов |                        |           |        |
| Шаблон закр | ыт/не используется          | Служебное наиме                        |                        |           |        |
| EmployeeSt  | atement                     | Заявление                              | от сотрудника          |           | ~      |
| Подтип доку | мента                       |                                        |                        |           | ~ E    |
| Допс        | Новый документ              |                                        |                        |           |        |
|             | * Наименование:             | Заявление на отпуск без сохранения з   | зп                     |           |        |
| Φ           | Наименование для проекта:   |                                        |                        |           |        |
|             | Служебное наименование:     | EmployeeStatementWithoutWage           |                        |           |        |
| Шаблон      | * Использовать в документе: | EmployeeStatement Заявле               | ение от сотрудника 🗸 🗸 |           |        |
|             | Действует с:                | Ö                                      |                        |           |        |
|             | по:                         | Ö                                      |                        |           |        |
|             | Использовать по умолчанию:  |                                        |                        |           |        |
|             |                             |                                        |                        | Сохранить | Отмена |

Рисунок 87 Создание подтипа документа на вложенной форме

После создания шаблона документа выбранный для него подтип будет появляться при создании документов, относящихся только к выбранному типу документа. Т.е. если в шаблоне документа был выбран тип "Заявление от сотрудника", то данный шаблон будет доступен только при создании заявления от сотрудника даже при наличии подтипа с таким же наименованием, но для другого типа документа.

Если по выбранному подтипу уже существует не закрытый шаблон, то поле очистится и появятся уведомления:

| Конструктор документов 🗙                           | Конст                                                                    | руктор документо | в-Реестр 🗙                     | Главная форма 🗙   |            |   |                         | Для такого подтипа есть н      | езакрытый шаблон с кодом 3 |
|----------------------------------------------------|--------------------------------------------------------------------------|------------------|--------------------------------|-------------------|------------|---|-------------------------|--------------------------------|----------------------------|
| Сохранить Сохр.Закрыть З                           | ГР Р НН<br>ить Сохр.Закрыть Закрыть Пользовательские типы атрибутов Пока |                  | <b>Э</b><br>Показать подсказки |                   |            |   | Необходимо закрыть оста | льные шаблоны с таким подтипом |                            |
| Не используется                                    |                                                                          | Группа           | EmployeeStatem                 | nent Заявление от | сотрудника | ~ | C/                      | лужебное наименование          |                            |
| Подтип документа                                   | (                                                                        |                  |                                |                   |            |   |                         |                                | ~ E                        |
| <b>Дополнительные атрибуты</b> • Необходимо выбрат |                                                                          | ыбрать тип док   | умента и подтип док            | умента            | Шаблон     |   |                         |                                |                            |
| Рисунок 88 Уведомления о не закры                  |                                                                          |                  |                                |                   |            |   |                         | не                             |                            |

В уведомлениях содержится код шаблона, по которому его можно найти в реестре "Конструктор документов". Про закрытие шаблонов можно прочесть [ниже](<u>#закрытие-шаблона</u>).

#### Дополнительные атрибуты документа

После того как два основных поля заполнены, необходимо перейти к заполнению таблицы "Дополнительные атрибуты". Это поля, которые будет необходимо заполнять при создании документа по создаваемому сейчас шаблону документа. В качестве примера добавим шесть дополнительных атрибутов:

- Основной отпуск - кол-во дней <br/>bigint\> – длительность отпуска в днях, вводится автором вручную.

- Основной отпуск - с <date\> – дата начала отпуска, вводится автором вручную.

- Основной отпуск - по <date\> – дата окончания отпуска, вычисляется на основе количества дней в отпуске и даты его начала.

- Причина <string\> – причина ухода в отпуск без сохранения ЗП, вводится автором вручную.

- Причина (список) <Base.Unispr\> – причина ухода в отпуск без сохранения ЗП, автор выбирает одно из возможных значений в списке.

- Компания < Base.Contractor > – компания, в которую направляется заявление, автор выбирает одно из возможных значений в списке.

Это будут единственные изменяемые в тексте документа (заявления от сотрудника) поля, поэтому нужно внимательно отнестись к их созданию и заполнению поля "Шаблон", который содержит макет и основной текст будущего документа.

Для добавления новой строки в таблицу "Дополнительные атрибуты" необходимо нажать на кнопку "Добавить".

| Д | ополнительные атрибуты | +<br>Добавить | <b>Ш</b><br>Удалить |              | строки: (         | 0 выделено: 0 в фи | ильтре: 0 Х             | с<br>т фильтр           |
|---|------------------------|---------------|---------------------|--------------|-------------------|--------------------|-------------------------|-------------------------|
|   | Наименование           |               |                     | Тип атрибута | ChCode            | DisplayMember      | Наименование<br>колонки | Требовать<br>заполнение |
|   | Фильтр по колонке      | Фильт         | о по колонке        |              | Фильтр по колонке | Фильтр по ко       | Фильтр по               |                         |
|   |                        |               |                     |              |                   |                    |                         |                         |

Рисунок 89 Расположение кнопки "Добавить"

После нажатия на кнопку добавляется новая строка в таблице.

| Дополнительные атрибуты | + Ш<br>Добавить Удалить | строки:           | 1 выделено:0 в фи | ильтре: 0 X<br>экспорт  | С<br>т фильтр           |
|-------------------------|-------------------------|-------------------|-------------------|-------------------------|-------------------------|
| Наименование            | Тип атрибута            | ChCode            | DisplayMember     | Наименование<br>колонки | Требовать<br>заполнение |
| Фильтр по колонке       | Фильтр по колонке       | Фильтр по колонке | Фильтр по ко      | Фильтр по               |                         |
|                         |                         |                   |                   |                         |                         |
|                         |                         |                   |                   |                         |                         |

Рисунок 90 Новая строка в таблице "Дополнительные атрибуты"

#### Локально-нормативные документы

Документ "Локально-нормативные документы" (далее ЛНД) предназначен для создания документов, с которыми требуется ознакомить сотрудников предприятия. Например, к данной группе относятся: ЛНД Заказчика, ЛНД Карта процессов, ЛНД Методические руководства, ЛНД Извещения об изменениях и т.д.

Для входа в документ необходимо в меню в группе "Документооборот. Документы" найти "Локально-нормативные документы".

После выбора нужного документа откроется реестр документов.

| Pee | естр ЛНД - Реестр 🗙 Главна | я форма 🗙                                                                 |     |               |                                |            |                |
|-----|----------------------------|---------------------------------------------------------------------------|-----|---------------|--------------------------------|------------|----------------|
| С   | оздать Удалить             |                                                                           |     | С<br>Обновить | строки: 2 выделено: 0 в фильтр | е: О 🔀     | 🔍 🛟            |
|     |                            |                                                                           |     |               | Создание                       | Послед     | нее изменение  |
|     | Тип                        | Текст                                                                     | Код | Дата          | Автор                          | Дата       | Автор          |
|     | Фильтр по колонке          | Фильтр по колонке                                                         | Фил | Филь 📋        | Фильтр по колонке              | Фаль 📋     | Фильтр по кол. |
|     | Заявление на отпуск для вс | Прошу предоставить ежегодный оплачивыемый отпуск с 12.12.2020 по 11.11.20 | 3   | 02.11.2020    | Имамутдинова Ксения Вал        | 02.11.2020 | kimamutdinova  |
|     | ЛНД Заказчика              | Название - тттттттт                                                       | 5   | 02.11.2020    | Имамутдинова Ксения Вал        | 02.11.2020 | kimamutdinova  |
|     |                            |                                                                           |     |               |                                |            |                |

Рисунок 91 Реестр документов "Локально-нормативные документы"

Для создания нового документа необходимо нажать на кнопку "Создать" на верней панели инструментов.

#### Новый только что созданный документ выглядит следующим образом:

| Clo | exema.ru         |                                            |                | () ⑦ 🦻 e_kamalov<br>Буринтех                            | a 🗸      |
|-----|------------------|--------------------------------------------|----------------|---------------------------------------------------------|----------|
|     | Документ от сот  | рудника Ахметвалеева Элизабет Ильшатовна ゝ | Реестр ЛНД - Р | Д - Реестр от 01.01.2020 - 31.12.2020 🗙 Главная форма 🗙 |          |
|     | 茸<br>Маршрут Лис | ст согласования Печать Сохранить Сохранить | и Выйти Выйти  | и Обног                                                 | ¥<br>ИТЬ |
|     | Тип заявления    | ~                                          | Основной текст |                                                         |          |
|     | Регистрационны   | не данные документа                        |                |                                                         |          |
|     | Номер            | Дата составле 09.11.2020 🛱                 |                |                                                         |          |
|     | Автор            | Ахметвалеева Элизабет Ильшатовна           |                |                                                         |          |
|     | Подразделение    | ~                                          |                |                                                         |          |
|     | Организация      | ООО НПП Буринтех ООО 🗸                     |                |                                                         |          |
|     | Реквизиты доку   | мента                                      |                |                                                         |          |
|     |                  | Заполнить шаблон                           |                |                                                         |          |

Рисунок 92 Документ "Локально-нормативные документы"

#### Для работы с документом необходимо вначале выбрать из справочника тип заявления

После выбора нужного типа заявления на форме появляются новые параметры "Реквизиты документа", а также формируется часть для автозаполнения в текстовом поле.

| CU | exema.ru                 |                                                |                  |                                          |                 | · ⑦                 | е_kamalova 🗸<br>Буринтех |
|----|--------------------------|------------------------------------------------|------------------|------------------------------------------|-----------------|---------------------|--------------------------|
|    | ЛНД Заказчика            | от сотрудника Ахметвалеева Элизабет Ильшатовна | а 🗙 Реестр Л     | НД - Реестр от 01.01.2020 - 31.12.2020 🗙 | Главная форма 🗙 |                     |                          |
|    | <b>ді</b><br>Маршрут Лис | т согласования Печать Сохранить и І            | D<br>Выйти Выйти |                                          |                 |                     | Обновить                 |
| -  | Тип заявления            | ЛНД Заказчика 🗸 🗸                              | Основной текст   | В <b>І</b> <u>U</u> Стили • Font         | A TT            | <u>∧</u> ▼ ♠▼ ≡ ≡ ≡ |                          |
|    | Регистрационны           | е данные документа                             |                  | Номер: #Number#<br>Наименование: #Name#  |                 |                     |                          |
|    | Номер                    | Дата составле 09.11.2020 苗                     |                  |                                          |                 |                     |                          |
|    | Автор                    | Ахметвалеева Элизабет Ильшатовна               |                  |                                          |                 |                     |                          |
|    | Подразделение            | ~                                              |                  |                                          |                 |                     |                          |
|    | Организация              | ООО НПП Буринтех ООО 🗸                         |                  |                                          |                 |                     |                          |
|    | Реквизиты доку           | мента                                          |                  |                                          |                 |                     |                          |
|    | Наименование             |                                                |                  |                                          |                 |                     |                          |
|    | Номер                    |                                                |                  |                                          |                 |                     |                          |
|    |                          | Заполнить шаблон                               |                  |                                          |                 |                     |                          |
|    |                          | Рисунок 93 Заполн                              | ение доку        | мента "Локально-норма                    | гивные докумен  | нты"                |                          |

Необходимо заполнить "Реквизиты документа".

После заполнения реквизитов необходимо нажать на кнопку "Заполнить шаблон". Далее после нажатия на кнопку данные реквизиты в виде параметров передаются в текстовую часть документа и автозаменяют там прописанные входные параметры.

Основная часть документа заполнена. Далее необходимо отправить документ по маршруту, нажав на кнопку "Маршрут"

После нажатия на кнопку "Маршрут" будет предложено создать новый маршрут. Для создания нового маршрута необходимо нажать на кнопку "Создать маршрут".

|   | ЛНД от 09 | .11.2020     |                       |                  |              |              |             |              |             |                     | ×            |
|---|-----------|--------------|-----------------------|------------------|--------------|--------------|-------------|--------------|-------------|---------------------|--------------|
| • | Создать   | маршрут      |                       |                  |              |              |             |              |             |                     |              |
|   |           |              | C                     | На исп           | юлнение      |              |             |              | Фактическое | исполнение          |              |
|   | Этап      | Пользователь | совершить<br>действие | Поступил Дн Срок |              | Статус этапа | Комментарий | Дата и время | Действие    | Статус<br>документа | Пользователь |
|   |           |              |                       |                  |              |              |             |              |             |                     |              |
|   |           |              |                       |                  |              |              |             |              |             |                     |              |
|   |           |              |                       |                  |              |              |             |              |             |                     |              |
|   |           | Рису         | нок 94 Создал         | ние маршру       | га документа | а "Локальн   | ю-норматив  | вные докум   | енты"       |                     |              |

#### Заявления от сотрудников

Документ "Заявления от сотрудников" предназначен для создания документов-заявлений, которые требуется отправить по маршруту к определенным сотрудникам для утверждения. Например, к данной группе относятся: Заявление на отпуск для всех, Заявление на дополнительно оплачиваемый день отдыха за сдачу крови, Заявление на дополнительно оплачиваемый день, Заявления заработной платы и т.д.

Для входа в документ необходимо в меню в группе "Документооборот. Документы" найти "Заявления от сотрудников".

После выбора нужного документа откроется реестр документов.

| C | exe | ma.ru                        |                                                                                                    |             |      |            | 0 0                                          |                  | e_kamalova 🗸  |
|---|-----|------------------------------|----------------------------------------------------------------------------------------------------|-------------|------|------------|----------------------------------------------|------------------|---------------|
|   | Pee | стр заявлений от сотрудников | - Реестр от 01.11.2020 - 30.11.2020 🗙 Глав                                                                                                    | ная форма 🗙 |      |            |                                              |                  |               |
|   | Co  | <b>Б</b><br>рэдать Удалить   |                                                                                                    |             | (    | Собновить  | троки: <b>2</b> выделено: <b>0</b> в фильтре | : 0 X<br>экспорт | фильтр        |
| _ |     |                              |                                                                                                    |             |      |            | Создание                                     | Последн          | ее изменение  |
|   |     | Тип                          | Текст                                                                                                    |             | Код  | Дата       | Автор                                        | Дата             | Автор         |
|   |     | Фильтр по колонке            | Фильтр по колонке                                                                                                    |             | Филь | Филь 📋     | Фильтр по колонке                            | Филь 📋           | Фильтр по кол |
|   |     | заявление на отпуск          | fвапва с 11.11.2020 по 12.12.2099                                                                                                    |             | 3    | 02.11.2020 | Имамутдинова Ксения Ва                       | 02.11.2020       | kimamutdinova |
|   |     | Заявление на отпуск для в    | %nbsp;                                                                                                    &nb | p;          | 8    | 05.11.2020 | Ахметвалеева Элизабет И                      | 05.11.2020       | e_kamalova    |

Рисунок 95 Реестр документов "Заявления от сотрудников"

Для создания нового документа необходимо нажать на кнопку "Создать" на верхней панели инструментов.

Новый только что созданный документ выглядит следующим образом:

| CU | exema.ru                |                                            |                  |            |               |           |                         |   |              | i    | 0 | е_kamalova 🗸<br>Буринтех |
|----|-------------------------|--------------------------------------------|------------------|------------|---------------|-----------|-------------------------|---|--------------|------|---|--------------------------|
|    | Документ от сот         | рудника Ахметвалеева Элизабет Ильшатовна 🗙 | Реестр заявле    | ний от сот | рудников - Ре | естр от С | 01.11.2020 - 30.11.2020 | × | Главная фор  | ма 🗙 |   |                          |
|    | <b>ді</b><br>Маршрут Ли | Ст согласования Печать Сохранить и         | D<br>Выйти Выйти |            |               |           |                         |   |              |      |   | Обновить                 |
|    | Тип заявления           | ~                                          | Основной текст   | BI         | Стили         | •         | Font                    | • | ▼ <u>A</u> ▼ | ê1 = |   |                          |
|    | Регистрационны          | ые данные документа                        |                  |            |               |           |                         |   |              |      |   |                          |
|    | Номер                   | Дата составле 09.11.2020 🛱                 |                  |            |               |           |                         |   |              |      |   |                          |
|    | Автор                   | Ахметвалеева Элизабет Ильшатовна           |                  |            |               |           |                         |   |              |      |   |                          |
|    | Подразделение           | ~                                          |                  |            |               |           |                         |   |              |      |   |                          |
|    | Организация             | ООО НПП Буринтех ООО 🗸                     |                  |            |               |           |                         |   |              |      |   |                          |
|    | Реквизиты доку          | иента                                      |                  |            |               |           |                         |   |              |      |   |                          |
|    |                         | Заполнить шаблон                           |                  |            |               |           |                         |   |              |      |   |                          |

Рисунок 96 Документ "Заявления от сотрудников"

Для работы с документом необходимо вначале выбрать из справочника тип заявления.

После выбора нужного типа заявления на форме появляются новые параметры "Реквизиты документа", а также формируется часть для автозаполнения в текстовом поле.

| Cla | exema.ru         |                 |                  |                 |                  |                         |                      |                                          |       |                |                       |         |             |                  | i                     | (     | ?      | గి      | <b>e_kamalo</b><br>Буринтех | ova 🗸 |
|-----|------------------|-----------------|------------------|-----------------|------------------|-------------------------|----------------------|------------------------------------------|-------|----------------|-----------------------|---------|-------------|------------------|-----------------------|-------|--------|---------|-----------------------------|-------|
|     | Заявление на до  | оп.оплачиваемый | й день от сотруд | ника Ахметвалее | ва Элизабет Ильц | јатовна                 | ×                    | Реестр заяв                              | лениі | й от сотруд    | ников - Ре            | естр с  | от 01.1     | 1.2020           | - 30.11.20            | )20 🗙 | <      |         | (                           | :     |
|     | Маршрут Лис      | ст согласования | Печать Сохрани   | ить Сохранить и | Выйти Выйти      |                         |                      |                                          |       |                |                       |         |             |                  |                       |       |        |         | Обн                         | овить |
| -   | Тип заявления    | Заявление на до | оп.оплачиваемы   | ій день 🗸 🗸     | Основной текст   | BZ                      | U                    | Стили                                    | •     | Font           |                       | •       | τT 🔻        | A                | ▼   ∳i ▼              |       | ≣ ≣    |         |                             |       |
|     | Регистрационны   | ые данные докум | ента             |                 |                  |                         |                      |                                          |       | кļ             | распоряж              | ению    | Пр<br>№ 6 ( | иложе<br>от 23.0 | ние № 3<br>1.2020г.Ге | енера | льному | директо | ру                          |       |
|     | Номер            |                 | Дата составле    | 09.11.2020 🗖    |                  | <b>Г.Г. И</b><br>от #fr | нпп<br>Ішбае<br>отРо | BYPVIHTEX"<br><b>89</b><br>St# #fromFIO# |       |                |                       |         |             |                  |                       |       |        |         |                             |       |
|     | Автор            | Ахметвалеева З  | лизабет Ильшат   | товна           |                  |                         | IV Bac               |                                          | мне   | <b>ЗАЯВЛЕН</b> | <b>ИЕ</b><br>ЛЬНЫЙ(ЫЕ | е) опла | чива        | рмый(ь           | le)                   |       |        |         |                             |       |
|     | Подразделение    | Подразделение   |                  |                 |                  | день(                   | (дни) в<br>зи с      | в количестве #                           | tcoun | tDate# дня     | (дней) с              | «#bDat  | te#» п      | o «#eD           | ate#»                 |       |        |         |                             |       |
|     | Организация      | ООО НПП Бури    | HTEX OOO         | ~               |                  |                         |                      |                                          | (указ | ать причин     | iy)                   | н       | а осн       | овани            | 1                     |       |        |         |                             |       |
|     | Реквизиты доку   | /мента          |                  |                 |                  | п                       | Ko                   | оллективного                             | догов | ора между      | работник              | ами и   | работ       | тодате           | тем                   |       |        |         |                             |       |
|     | Должность заявля | яющего          |                  |                 |                  |                         |                      |                                          |       |                |                       |         |             |                  |                       |       |        |         |                             |       |
|     | Количество дней  |                 |                  |                 |                  |                         |                      |                                          |       |                |                       |         |             |                  |                       |       |        |         |                             |       |
|     | ФИО заявляющег   | 0               |                  |                 |                  |                         |                      |                                          |       |                |                       |         |             |                  |                       |       |        |         |                             |       |
|     | по               |                 |                  | Ö               |                  |                         |                      |                                          |       |                |                       |         |             |                  |                       |       |        |         |                             |       |
|     | c                |                 |                  | Ö               |                  |                         |                      |                                          |       |                |                       |         |             |                  |                       |       |        |         |                             |       |
|     |                  | Заполнит        | ь шаблон         |                 |                  |                         |                      |                                          |       |                |                       |         |             |                  |                       |       |        |         |                             |       |

Рисунок 97 Документ "Заявления от сотрудников"

Необходимо заполнить "Реквизиты документа":

После заполнения реквизитов необходимо нажать на кнопку "Заполнить шаблон". Далее после нажатия на кнопку данные реквизиты в виде параметров передаются в текстовую часть документа и автозаменяют там прописанные входные параметры.

| Clo | exema.ru         |                                  |                   |                 |                  |                      |                       |                            |                   |                          |             |              |                  |                   | (i                   | )    | ?       | å       | е_ka<br>Бурин | malov    | ′ <sup>a</sup> ∨ |
|-----|------------------|----------------------------------|-------------------|-----------------|------------------|----------------------|-----------------------|----------------------------|-------------------|--------------------------|-------------|--------------|------------------|-------------------|----------------------|------|---------|---------|---------------|----------|------------------|
|     | Заявление на до  | оп.оплачиваем                    | ый день от сотруд | ника Ахметвалее | ва Элизабет Ильц | јатовна              | ×                     | Реестр заяв                | лени              | й от сотру               | удников - К | еестр с      | от 01.           | 1.2020            | ) - 30.11.2          | 2020 | ×       |         |               |          | :                |
|     | 💭<br>Маршрут Лис | СТ СОГЛАСОВАНИЯ                  | Печать Сохран     | ить Сохранить и | D<br>Выйти Выйти |                      |                       |                            |                   |                          |             |              |                  |                   |                      |      |         |         |               | Обное    | вить             |
| -   | Тип заявления    | Заявление на                     | доп.оплачиваемы   | ій день 🗸 🗸     | Основной текст   | в                    | 7 <u>U</u>            | Стили                      | •                 | Arial                    |             | •            | <del>,</del> ⊤ ₹ | A                 | - A                  | •    |         |         |               | <u> </u> |                  |
|     | Регистрационны   | ые данные доку                   | /мента            |                 |                  | I                    |                       |                            |                   |                          | краспоря    | жению        | Пр<br>№ 6        | оиложе<br>от 23.0 | ние № 3<br>01.2020г. | Гене | ерально | му дире | KTODV         |          |                  |
|     | Номер            |                                  | Дата составле     | 09.11.2020 苗    |                  | 000<br><i>Г.Г. І</i> | нпп '<br><b>1шбае</b> | "БУРИНТЕХ"<br>? <b>6</b> У |                   |                          | n paeriopri |              |                  | 2010              |                      |      | panona  | Arips   |               |          |                  |
|     | Автор            | Ахметвалеева                     | а Элизабет Ильша  | товна           |                  | от ин<br>Ахме        | іжене<br>твале        | р-программис<br>ева Э.И.   | г                 |                          |             |              |                  |                   |                      |      |         |         |               |          |                  |
|     | Подразделение    |                                  | ~                 |                 | Проі             | шу Вао               | с предоставити        | мне                        | ЗАЯВЛЕ<br>дополни | Н <b>ИЕ</b><br>тельный(ь | іе) опла    | ачива        | емый(ь           | ae)               |                      |      |         |         |               |          |                  |
|     | Организация      | Организация ООО НПП Буринтех ООО |                   |                 |                  | день<br>в свя        | (дни)<br>ізи с _      | в количестве 2             | 2 дня             | (дней) с ‹               | «09.11.202  | D» по «1<br> | 1.11.            | 2020»             |                      |      |         |         |               |          |                  |
|     | Реквизиты доку   | /мента                           |                   |                 |                  |                      |                       |                            | (указ             | ать прич                 | ину)        | н            | на осн           | овани             | и                    |      |         |         |               |          |                  |
|     | Должность заявля | яющего                           | инженер-прогр     | раммист         |                  | п                    | K                     | оллективного               | догов             | юра меж                  | ду работни  | ками и       | рабо             | тодате.           | лем                  |      |         |         |               |          |                  |
|     | Количество дней  |                                  |                   | 2               |                  |                      |                       |                            |                   |                          |             |              |                  |                   |                      |      |         |         |               |          |                  |
|     | ФИО заявляющег   | 0                                | Ахметвалеева      | Э.И.            |                  |                      |                       |                            |                   |                          |             |              |                  |                   |                      |      |         |         |               |          |                  |
|     | по               |                                  | 11.11.2020        | Ö               |                  |                      |                       |                            |                   |                          |             |              |                  |                   |                      |      |         |         |               |          |                  |
|     | c                |                                  | 09.11.2020        | Ö               |                  |                      |                       |                            |                   |                          |             |              |                  |                   |                      |      |         |         |               |          |                  |
|     |                  | Заполни                          | ить шаблон        |                 |                  |                      |                       |                            |                   |                          |             |              |                  |                   |                      |      |         |         |               |          |                  |

Рисунок 98 Заполнение шаблона заявления

Для того, чтобы в шапке документа-заявления ФИО и должность была в нужном падеже необходимо либо прописывать сразу в параметры в нужном падеже до вставки, либо подправить вручную после автозаполнения:

Основная часть документа заполнена. Далее необходимо отправить документ по маршруту, нажав на кнопку "Маршрут".

После нажатия на кнопку "Маршрут" будет предложено создать новый маршрут. Для создания нового маршрута необходимо нажать на кнопку "Создать маршрут".

#### Универсальные документы

Документ "Универсальные документы» предназначен для создания документов, с которыми требуется ознакомить сотрудников предприятия.

Для входа в документ необходимо в меню в группе "Документооборот. Документы" найти "Универсальные документы".

После выбора нужного документа откроется реестр документов.

Для создания нового документа необходимо нажать на кнопку "Создать" на верхней панели инструментов

Новый только что созданный документ выглядит следующим образом:

| <b>ді</b><br>Маршрут В. | <b>е</b><br>ложения Лис | Ст согласования | <b>В</b><br>Печать | Сохранить   | Сохранить и Выйти | Be | D<br>ыйти | <b>О</b><br>Связки | Список расс | ылки |    |     |       |     | ( | С          |
|-------------------------|-------------------------|-----------------|--------------------|-------------|-------------------|----|-----------|--------------------|-------------|------|----|-----|-------|-----|---|------------|
| Подтип докуме           |                         |                 |                    | Co          | охранить          | B  | IU        | Стили              | •           | Font | т. | • A | <br>- | = = |   | <u>T</u> × |
| Регистрацион            | ные данные до           | окумента        |                    |             |                   |    |           |                    |             |      |    |     |       |     |   |            |
| Номер                   |                         | Дата состав.    | ле 0               | 5.02.2021 苗 |                   |    |           |                    |             |      |    |     |       |     |   |            |
| Автор                   | NameLess                | Янгирова        |                    |             |                   |    |           |                    |             |      |    |     |       |     |   |            |
| Подразделение           |                         |                 |                    | ~           |                   |    |           |                    |             |      |    |     |       |     |   |            |
| Организация             | Лексема О               | 00              |                    | ~           |                   |    |           |                    |             |      |    |     |       |     |   |            |
| Реквизиты до            | кумента                 |                 |                    |             |                   |    |           |                    |             |      |    |     |       |     |   |            |
|                         | Запо                    | лнить шаблон    |                    |             |                   |    |           |                    |             |      |    |     |       |     |   |            |

Рисунок 99 Документ "Универсальный документ"

Для работы с документом необходимо вначале выбрать из справочника подтип документа.

После выбора нужного подтипа на форме появляются новые параметры "Реквизиты документа", а также формируется часть для автозаполения в текстовом поле.

Необходимо заполнить "Реквизиты документа". После заполнения реквизитов необходимо нажать на кнопку "Заполнить шаблон". Далее после нажатия на кнопку данные реквизиты ввиде параметр ов передаются в текстовую часть документа и автозаменяют там прописанные входные параметры

Основная часть документа заполнена. Далее необходимо отправить документ по маршруту, нажав на кнопку "Маршрут"

## Список иллюстраций

| Рисунок 1 Главная форма                                                             | 4  |
|-------------------------------------------------------------------------------------|----|
| Рисунок 2 Мои документы                                                             | 4  |
| Рисунок 3 Окно Документооборот                                                      | 5  |
| Рисунок 4 Работа с фильтрами                                                        | 5  |
| Рисунок 5 Колонки документа "Документооборот"                                       | 6  |
| Рисунок 6 Вкладка "На обработку"                                                    | 6  |
| Рисунок 7 Вкладка "Исходящие"                                                       | 7  |
| Рисунок 8 Вкладка "Контроль"                                                        | 7  |
| Рисунок 9 Кнопка "Добавить текущий документ"                                        | 7  |
| Рисунок 10 Указание признака документа                                              | 7  |
| Рисунок 11 Документы с признаком "У делегата"                                       | 8  |
| Рисунок 12 Группировка документа                                                    | 9  |
| Рисунок 13 Группировка по признаку документа                                        | 9  |
| Рисунок 14 Вкладка "Настройки"                                                      | 10 |
| Рисунок 15 Список документов, поступивших на обработку                              | 10 |
| Рисунок 16 Карточка Входящего документа                                             | 11 |
| Рисунок 17 Кнопка "Маршрут"                                                         | 11 |
| Рисунок 18 Окно маршрута                                                            | 11 |
| Рисунок 19 Верхняя панель инструментов окна "Маршрут"                               | 12 |
| Рисунок 20 Отправка документа по маршруту                                           | 12 |
| Рисунок 21 Возвращение документа на доработку                                       | 13 |
| Рисунок 22 Удаление документа                                                       | 13 |
| Рисунок 23 Делегирование документа                                                  | 14 |
| Рисунок 24 Обозначение этапа маршрута, назначенного через делегирование             | 14 |
| Рисунок 25 Удаление участника маршрута, назначенного через делегирование            | 14 |
| Рисунок 26 Отправка документа участнику маршрута                                    | 14 |
| Рисунок 27 Отражение документа, поступившего на обработку                           | 15 |
| Рисунок 28 Назначение делегирования с контролем                                     | 15 |
| Рисунок 29 Делегирование с контролем. Пример отражения участников маршрута          | 15 |
| Рисунок 30 Делегирование с контролем. Добавление пользователя в маршрут документа   | 16 |
| Рисунок 31 Обозначение этапа маршрута, назначенного через делегирование с контролем | 16 |
| Рисунок 32 Новый этап                                                               | 17 |
| Рисунок 33 Новый участник                                                           | 17 |
| Рисунок 34 Новый участник                                                           | 18 |
| Рисунок 35 Удаление этапа                                                           | 18 |
| Рисунок 36 Удаление участника                                                       | 19 |
| Рисунок 37 Порядок работы с функцией "Замещение"                                    | 20 |
| Рисунок 38 Отзыв документа                                                          | 20 |
| Рисунок 39 Отзыв документа                                                          | 21 |
| Рисунок 40 Отзыв документа в СЭД                                                    | 21 |
| Рисунок 41 Вложения к документу                                                     | 22 |
| Рисунок 42 Работа с вложениями                                                      | 22 |
| Рисунок 43 Работа с вложениями                                                      | 22 |
| Рисунок 44 Удаление вложений                                                        | 23 |
| Рисунок 45 Отправка вложений на сторонний ящик                                      | 23 |

| Рисунок 46 1й способ обновления вложения                                                | . 24                  |
|-----------------------------------------------------------------------------------------|-----------------------|
| Рисунок 47 2й способ обновления версии                                                  | . 24                  |
| Рисунок 48 Возможные имена файлов                                                       | . 24                  |
| Рисунок 49 Результат после выбора опции "Оставить старое имя цепочке"                   | . 25                  |
| Рисунок 50 Результат после выбора опции "Присвоить новое имя цепочке"                   | . 25                  |
| Рисунок 51 Работа с главным меню                                                        | . 26                  |
| Рисунок 52 Реестр документов "Служебная записка"                                        | . 27                  |
| Рисунок 53 Форма документа "Служебная записка"                                          | . 27                  |
| Рисунок 54 Маршрут документа "Служебная записка"                                        | . 28                  |
| Рисунок 55 Реестр документов "Входящие документы"                                       | . 29                  |
| Рисунок 56 Форма документа "Входящие документы"                                         | . 29                  |
| Рисунок 57 Регистрация документа                                                        | . 32                  |
| Рисунок 58 Маршрут документа                                                            | . 32                  |
| Рисунок 59 Создание списка рассылки                                                     | . 33                  |
| Рисунок 60 Отражение входящего документа, поступившего на обработку                     | . 33                  |
| Рисунок 61 Интерфейс создания исходящего документа, поручения, служебной записки        | ИЗ                    |
| входящего документа                                                                     | . 34                  |
| Рисунок 62 Форма документа "Исходящие документы"                                        | . 35                  |
| Рисунок 63 Форма локумента "Исхолящий локумент"                                         | .36                   |
| Рисунок 64 Лобавление файлов в качестве вложения                                        | 37                    |
| Рисунок 65 Маршрут исхолящего документа                                                 | 38                    |
| Рисунок 66 Отражение исхолящего документа поступившего на обработку                     | 38                    |
| Рисунок 67 Регистрация исхолящего документа                                             | 39                    |
| Рисунок 68 Локумент "Вхолящий локумент". Созлание исхолящего локумента по операции      | 40                    |
| Рисунок 60 Исхолящий документа созданный по операции из вхолящего документа по операции | 40                    |
| Рисунок 70 Ресстр документов "ОРЛ"                                                      | 40                    |
| Рисунок 71 Форма документов ОГД                                                         | 41                    |
| Рисунок 72 Панель инструментов документа "ОРЛ"                                          | 42                    |
| Рисунок 73 Форма документа"Поручения"                                                   | 43                    |
| Рисунок 74 Таблица "Ответственный исполнитель"                                          | <br>ΛΛ                |
| Гисунок 74 Гаолица Ответственный исполнитель                                            | 11                    |
| Рисунок 76 Изменения срока исполнения                                                   | 11                    |
| Рисунок 70 Изменения срока исполнения                                                   | . <del>44</del><br>15 |
| Рисунок // Операция Создание поручения                                                  | 43                    |
| Pucyhok /8 Oomas cxema                                                                  | 40                    |
| Рисунок /9 Схема для заявлении от сотрудника                                            | .4/                   |
| Pucyhok 80 Meho                                                                         | .48                   |
| Рисунок 81 Реестр "Конструктор документов"                                              | .48                   |
| Рисунок 82 Документ "Конструктор документов"                                            | .49                   |
| Рисунок 83 Печатная форма – треоуемый результат                                         | . 50                  |
| Рисунок 84 Выбор типа документа                                                         | .51                   |
| Рисунок 85 Выбор подтипа документа                                                      | .51                   |
| Рисунок 86 Реестр "Подтип документа"                                                    | .51                   |
| Рисунок 87 Создание подтипа документа на вложенной форме                                | 52                    |
| Рисунок 88 Уведомления о не закрытом шаблоне                                            | 52                    |
| Рисунок 89 Расположение кнопки "Добавить"                                               | . 53                  |
| Рисунок 90 Новая строка в таблице "Дополнительные атрибуты"                             | . 53                  |
| Рисунок 91 Реестр документов "Локально-нормативные документы"                           | . 53                  |
| Рисунок 92 Документ "Локально-нормативные документы"                                    | . 54                  |

| Рисунок 93 Заполнение документа "Локально-нормативные документы"        | 54 |
|-------------------------------------------------------------------------|----|
| Рисунок 94 Создание маршрута документа "Локально-нормативные документы" | 55 |
| Рисунок 95 Реестр документов "Заявления от сотрудников"                 | 55 |
| Рисунок 96 Документ "Заявления от сотрудников"                          | 55 |
| Рисунок 97 Документ "Заявления от сотрудников"                          | 56 |
| Рисунок 98 Заполнение шаблона заявления                                 | 56 |
| Рисунок 99 Документ "Универсальный документ"                            | 57 |